# TP-LINK®

## **Guida Utente**

## **TD-W8960N**

## Modem Router ADSL2+ Wireless N 300Mbps

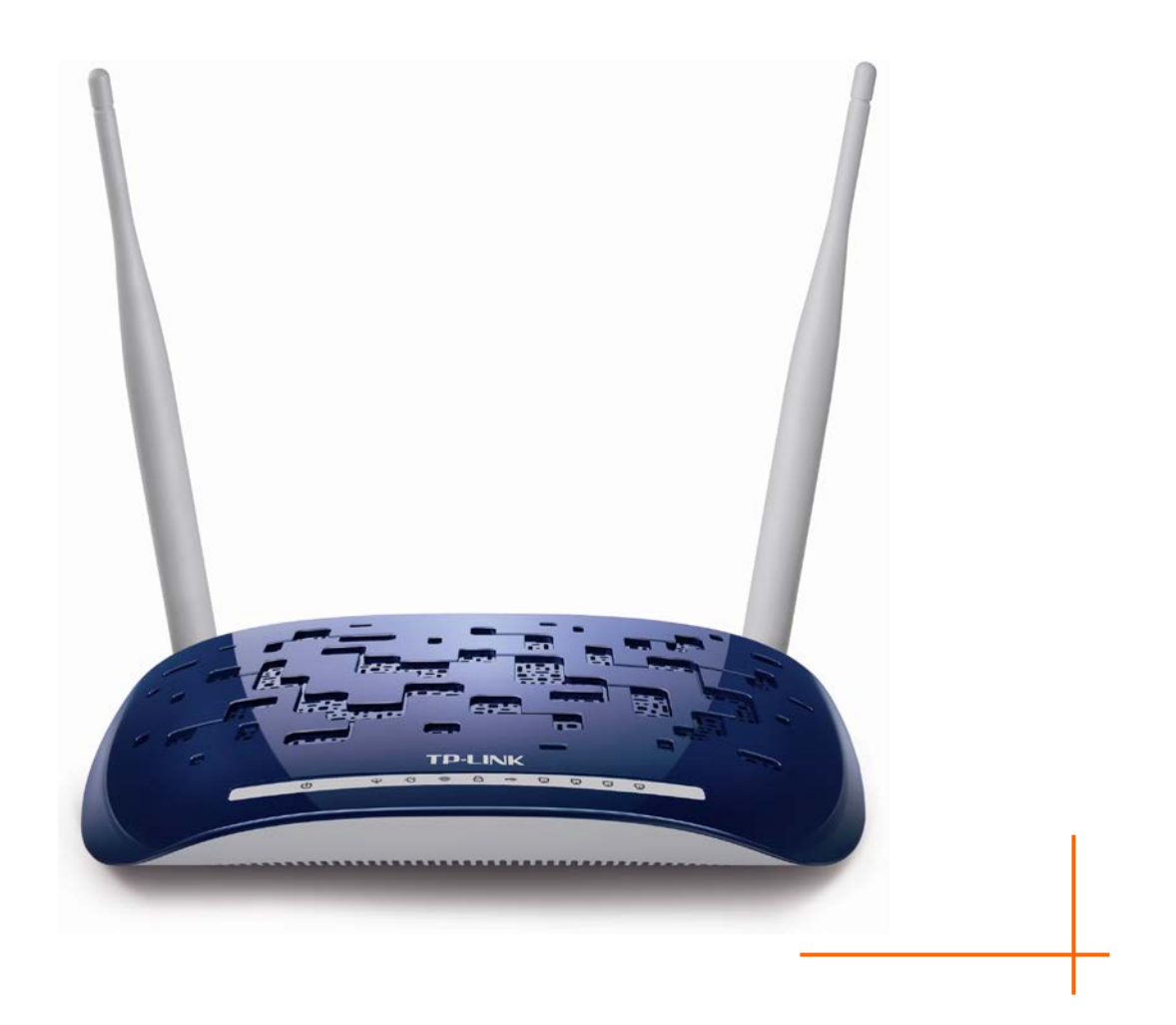

1910011226 REV1.0.1

### **COPYRIGHT & TRADEMARKS**

Le specifiche sono soggette a modifiche senza obbligo di preavviso. **TP-LINK**<sup>°</sup> è un marchio registrato di TP-LINK TECHNOLOGIES CO., LTD. Tutti gli altri marchi e nomi di prodotto sono marchi registrati dai legittimi proprietari.

Nessuna parte delle presenti specifiche può essere riprodotta, neppure parzialmente, in alcuna forma o mezzo oppure utilizzata per traduzioni, modifiche o adattamenti senza specifica autorizzazione scritta da parte di TP-LINK TECHNOLOGIES CO., LTD. Copyright © 2015 TP-LINK TECHNOLOGIES CO., LTD. Tutti diritti riservati.

http://www.tp-link.com

### FCC STATEMENT

Questo apparecchio è stato testato ed è risultato conforme ai limiti per i dispositivi digitali di Classe B, in conformità alle norme FCC parte 15. Questi limiti hanno lo scopo di assicurare una protezione adeguata dalle interferenze dannose in una installazione residenziale. Questo apparecchio genera, utilizza e può irradiare energia a radiofrequenza e, se non viene installato ed utilizzato in conformità alle istruzioni del produttore, può causare interferenze dannose nella ricezione delle comunicazioni radio. Non vi è comunque alcuna garanzia che tali interferenze non si verifichino in un'installazione specifica. Qualora il dispositivo dovesse essere causa di interferenze dannose nella ricezione radiotelevisiva, che può essere verificata accendendo e spegnendo l'apparecchio, si consiglia all'utente di provare a correggere l'interferenza adottando una o più delle seguenti misure:

- riorientare o riposizionare l'antenna ricevente;
- aumentare la distanza tra apparecchio e ricevitore;
- collegare l'apparecchio ad una presa di un circuito diverso da quello a cui è collegato il ricevitore;
- consultare il rivenditore od un tecnico esperto radio / TV per altri suggerimenti.

Questo dispositivo è conforme alla norme FCC parte 15. Il funzionamento è soggetto alle due seguenti condizioni:

- 1. questo dispositivo non deve causare interferenze dannose;
- 2. questo dispositivo deve accettare qualsiasi interferenza ricevuta, incluse interferenze che potrebbero comprometterne il funzionamento.

Qualsiasi cambiamento o modifica apportati all'apparecchio non espressamente approvati dalla parte competente in materia di conformità può invalidare il diritto dell'utente ad utilizzare l'apparecchio.

Nota: Il produttore non è responsabile per eventuali interferenze radio o tv causate da modifiche non autorizzate di questo dispositivo. Tali modifiche invalidano il diritto dell'utente ad utilizzare l'apparecchio.

#### Dichiarazione Precauzioni per l'esposizione a RF della FCC:

Questo apparecchio è conforme ai limiti stabiliti dalle norme FCC RF relative all' esposizione a radiazioni in ambienti non soggetti a controllo. Questo dispositivo e la sua antenna non devono essere posizionati o funzionare in combinazione con qualsiasi altra antenna o trasmettitore.

"In conformità alle norme FCC RF relative all'esposizione a radiazioni, questo accordo è applicabile solo a dispositivi mobili. Le antenne usate per questo trasmettitore devono essere installate ad una distanza dal corpo di almeno 20 cm e non devono essere posizionati o funzionare in combinazione con qualsiasi altra antenna o trasmettitore".

## CE Mark Warning

Questo è un prodotto digitale di classe B. In un ambiente domestico potrebbe causare interferenze radio, nel qual caso l'utente è tenuto a prendere misure adeguate.

#### Restrizioni nazionali

Questo dispositivo è inteso per utilizzo in tutti i paesi EU (e negli altri paesi che seguono le direttive EU 1999/5/EC) senza alcuna limitazione ad eccezione dei paesi qui sotto elencati:

| Paese             | Restrizione                                                                                                  | Nota                                                                                                    |
|-------------------|----------------------------------------------------------------------------------------------------|----------------------------------------------------------------------------------------------------|
| Bulgaria          | Nessuna                                                                                                    | E' richiesta un'autorizzazione generica per uso in esterni e come pubblico servizio                                                                                                    |
| Francia           | Uso limitato in ambienti<br>esterni a 10 mW (10dBm)<br>entro una banda di<br>frequenza di 2454-2483.5<br>MHz | Uso radio-localizzazione militare. Negli ultimi anni è in<br>corso l'assegnazione della banda a 2.4 GHz per<br>permettere più flessibilità. Piena attuazione pianificata<br>per il 2012 |
| Italia            | Nessuna                                                                                                    | Se utilizzata al di fuori dei propri locali, è richiesta un'autorizzazione generica.                                                                                                    |
| Lussemburgo       | Nessuna                                                                                                    | Richiesta di autorizzazione generica per la rete e la fornitura del servizio (non per lo spettro)                                                                                       |
| Norvegia          | In attuazione                                                                                                | Questa sottosezione non si applica per l'area geografica nel raggio di 20Km dal centro di Ny-Ålesund                                                                                    |
| Federazione Russa | Nessuna                                                                                                    | Solo per applicazioni in ambienti interni                                                                                                    |

Nota: In Francia si prega di non utilizzare il prodotto in ambienti esterni.

Questo dispositivo è progettato per operare con antenne di guadagno massimo 3dBi. L'utilizzo di antenne con guadagno maggiore non è consentito. L'impedenza nominale richiesta per le antenne è  $50\Omega$ .

Per ridurre il rischio di interferenza la potenza irradiata (E.I.R.P.) non deve superare i limiti consentiti.

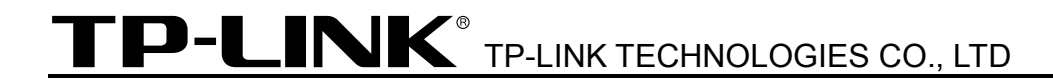

#### **DICHIARAZIONE DI CONFORMITA'**

Per i seguenti dispositivi:

Descrizione Prodotto: Modem Router ADSL2+ Wireless N 300Mbps

Modello N.: TD-W8960N

Marchio: TP-LINK

Dichiariamo sotto la nostra responsabilità che i prodotti precedenti soddisfano tutti i regolamenti tecnici applicabili ai prodotti stessi nell'ambito delle Direttive del Concilio:

Directives 1999/5/EC, Directives 2004/108/EC, Directives 2006/95/EC, Directives 1999/519/EC, Directives 2011/65/EU

Il prodotto precedente è conforme ai seguenti standard o documenti relativi ad altre normative

EN 300328 V1.8.1 ETSI EN 301 489-1 V1.9.2:2011& EN301489-17 V2.2.1 EN 55022:2010 EN 55024:2010 EN 61000-3-2:2006+A1:2009+A2:2009 EN 61000-3-3:2008 EN60950-1:2006+A11: 2009+A1:2010+A12:2011 EN62311:2008

Il prodotto riporta il Marchio CE:

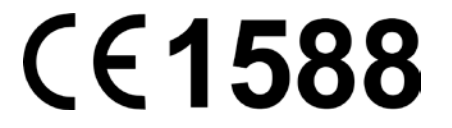

Persona responsabile della conformità di questa dichiarazione:

Yang Hongliang Product Manager of International Business

Data di rilascio: 2015

## **INDICE DEI CONTENUTI**

| Co  | ntenut | o della confezione               | .1  |
|-----|--------|----------------------------------|-----|
| Caj | oitolo | 1.Introduzione                   | .2  |
| 1.1 | Panor  | amica del prodotto               | .2  |
| 1.2 | Caratt | eristiche principali             | .3  |
| 1.3 | Panne  | ello                             | .4  |
|     | 1.3.1  | Pannello anteriore               | . 4 |
|     | 1.3.2  | Pannello posteriore              | . 5 |
| Caj | oitolo | 2.Installazione hardware         | .6  |
| 2.1 | Requi  | siti di sistema                  | .6  |
| 2.2 | Ambie  | ente d'installazione             | .6  |
| 2.3 | Colleg | amento del modem/router          | .6  |
| Caj | oitolo | 3.Guida rapida all'installazione | .8  |
| 3.1 | Config | gurazione computer               | .8  |
| 3.2 | Guida  | rapida all'installazione         | .9  |
| Caj | oitolo | 4.Configurazione software1       | 3   |
| 4.1 | Acces  | so1                              | 13  |
| 4.2 | Inform | nazioni dispositivo1             | 13  |
| 4.3 | Quick  | Setup1                           | 14  |
| 4.4 | Config | gurazione avanzata1              | 14  |
|     | 4.4.1  | Interfaccia layer 2              | 14  |
|     | 4.4.2  | WAN                              | 16  |
|     | 4.4.3  | MAC Clone                        | 23  |
|     | 4.4.4  | LAN                              | 24  |
|     | 4.4.5  | NAT                              | 27  |
|     | 4.4.6  | Sicurezza                        | 31  |
|     | 4.4.7  | Parental Control                 | 33  |
|     | 4.4.8  | QoS                              | 35  |
|     | 4.4.9  | Bandwidth Control                | 38  |
|     | 4.4.10 | Routing                          | 40  |
|     | 4.4.11 | DNS                              | 42  |
|     | 4.4.12 | DSL                              | 44  |

|     | 4.4.13 | UPnP                           | . 45 |
|-----|--------|--------------------------------|------|
|     | 4.4.14 | Interface Grouping             | . 45 |
|     | 4.4.15 | Tunnel IP                      | . 46 |
|     | 4.4.16 | IPSec                          | . 48 |
|     | 4.4.17 | Multicast                      | . 50 |
| 4.5 | Wirele | PSS                            | 51   |
|     | 4.5.1  | Wireless                       | . 51 |
|     | 4.5.2  | Sicurezza                      | . 52 |
|     | 4.5.3  | Timer                          | . 61 |
|     | 4.5.4  | Filtro MAC                     | . 62 |
|     | 4.5.5  | Bridge wireless                | . 63 |
|     | 4.5.6  | Avanzate                       | . 64 |
|     | 4.5.7  | Informazioni dispositivo       | . 65 |
| 4.6 | Rete g | guest                          | 65   |
|     | 4.6.1  | Configurazione di base         | . 65 |
|     | 4.6.2  | Dispositivi collegati          | . 66 |
| 4.7 | Diagn  | ostica                         | 67   |
| 4.8 | Gestic | one                            | 67   |
|     | 4.8.1  | Configurazione                 | . 68 |
|     | 4.8.2  | Log di sistema                 | . 69 |
|     | 4.8.3  | SNMP                           | . 70 |
|     | 4.8.4  | TR-069                         | . 71 |
|     | 4.8.5  | Ora Internet                   | . 72 |
|     | 4.8.6  | Controllo accessi              | . 73 |
|     | 4.8.7  | Aggiornamento                  | . 74 |
|     | 4.8.8  | Riavvio                        | . 75 |
| 4.9 | Logou  | t                              | 75   |
| Ap  | pendio | ce A: Specifiche               | 76   |
| Ар  | pendio | ce B: Risoluzione dei problemi | 77   |
| Ap  | pendio | ce C: Supporto Tecnico         | 85   |

## Contenuto della confezione

La confezione contiene:

- > 1 x TD-W8960N
- > 1 x Alimentatore
- > 1 x Guida Rapida d'Installazione
- > 1 x Cavo Ethernet RJ45
- > 2 x Cavo ADSL/Fonia RJ11
- > 1 x Splitter ADSL
- > 1 x CD-ROM contenente:
  - Questa Guida Utente
  - Software

#### P Nota:

Dovessero una o più parti risultare danneggiate o mancanti, contattare immediatamente il Rivenditore.

## **Capitolo 1. Introduzione**

#### 1.1 Panoramica del prodotto

Il Modem Router ADSL2+ Wireless N300 TD-W8960N è una soluzione all-in-one che integra modem, router ed access point, garantendo eccezionali prestazioni. La tecnologia wireless MIMO 2x2 offre massime ampiezza di copertura, stabilità e velocità di trasferimento dati wireless.

Il modem ADSL2+ è coadiuvato da una CPU High Speed MIPS, con router full-rate ADSL2+ conforme alle specifiche ITU ed ANSI.

È supportato il framing ADSL2+ a doppia latenza (fast ed interleaved); è supportato il Physical Layer I.432 ATM.

La connettività wireless raggiunge i 300Mbps tramite lo standard 802.11n. Questa velocità rende agevolmente fruibili più applicazioni allo stesso tempo. Le performance dello standard 802.11n consentono il raggiungimento di velocità pari al 650% rispetto alla standard 802.11g pur mantenendo la retrocompatibilità con gli standard IEEE 802.11g e IEEE 802.11b.

Le funzionalità di sicurezza, quali SSID broadcast control, crittografia WEP 64/128, sicurezza WPA2-PSK/WPA-PSK, rete guest e protezione Firewall avanzata assicurano la protezione dei dati gestiti.

Gli accessi sono ampiamente regolamentabili consentendo ad amministratori di rete e genitori di definire policy personalizzate. Sono supportati host DMZ e Port Triggering, per consentire il monitoraggio della rete in tempo reale.

#### P Nota:

Il "Modem Router ADSL2+ Wireless N300 TD-W8960N" è normalmente indicato in questa Guida come "dispositivo", "modem", "router", "modem/router" o "TD-W8960N" senza ulteriori dettagli.

#### 1.2 Caratteristiche principali

- > 4 porte LAN 10/100Mbps Auto-Negotiation RJ45 (Auto MDI/MDIX), 1 porta RJ11
- Splitter esterno
- Modulazione e demodulazione DMT
- > Modalità bridge e router
- > Downstream fino a 24Mbps, upstream fino a 3.5Mbps (con Annex M abilitato)
- > Massima lunghezza di linea: 6.5Km
- > Configurazione remota e gestione via SNMP o CWMP
- > Supporto PPPoE con gestione della policy di connessione
- > Supporto modalità asimmetrica downstream/upstream
- Supporto PVC Multipli
- Protezione ESD
- Server DHCP
- Firewall, Filtro IP/MAC, Application ed URL
- Supporto Virtual Server, Host DMZ ed IP Address Mapping
- Supporto Dynamic DNS, UPnP e Static Routing
- > System log e statistiche di traffico
- Protezione WPA-PSK/WPA2-PSK, WPA/WPA2 e WEP
- Rete guest
- Wireless LAN ACL (Access Control List)
- Ethernet WAN (EWAN)
- Bandwidth Control
- ≻ IPv6

#### 1.3 Pannello

#### 1.3.1 Pannello anteriore

Gli indicatori LED situati sul pannello frontale, indicano lo stato operativo del dispositivo.

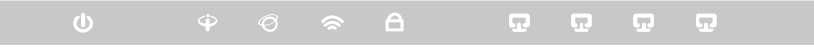

Figura 1-1

| Nome         | Stato        | Indicazioni                                                                                                    |  |
|--------------|--------------|----------------------------------------------------------------------------------------------------|--|
|              | Acceso       | Il modem router è acceso.                                                                                                    |  |
| Ů (Power)    | Spento       | Il modem router è spento: verificare che l'alimentatore sia correttamente collegato.                                                                                  |  |
|              | Lampeggiante | La linea ADSL è sincronizzata e pronta all'uso.                                                                                                    |  |
| ♀ (ADSL)     | Acceso       | L'apertura della connessione ADSL è in corso.                                                                                                    |  |
|              | Spento       | Sincronizzazione ADSL fallita: fare riferimento alla Nota 1 pe<br>la risoluzione del problema.                                                                        |  |
|              | Spento       | La connessione Internet è pronta.                                                                                                    |  |
| Ø (Internet) | Acceso       | Trasmissione dati via Internet in corso.                                                                                                    |  |
| (internet)   | Spento       | Non c'è connessione ad Internet od il modem router sta<br>operando in modalità Bridge. Fare riferimento alla <u>Nota 2</u> nota<br>2 per la risoluzione del problema. |  |
|              | Acceso       | Funzionalità wireless abilitata.                                                                                                    |  |
| 🕿 (WLAN)     | Lampeggiante | Trasmissione dati wireless in corso.                                                                                                    |  |
|              | Spento       | Funzionalità wireless disabilitata.                                                                                                    |  |
|              | Lamp. lento  | Un dispositivo wireless ha completato la connessione in modalità WPS.                                                                                                 |  |
| C (WPS)      | Acceso       | Pronto alla connessione WPS: attivare WPS sul dispositivo da connettere mentre il LED WPS lampeggia (entro 2 minuti).                                                 |  |
|              | Lamp. veloce | La funzionalità WPS non è attiva o la connessione non è andata a buon fine nel tempo limite.                                                                          |  |
|              | Lampeggiante | Dispositivo connesso alla porta LAN.                                                                                                    |  |
| 노 (LAN 1-4)  | Acceso       | Trasmissione in corso sulla porta LAN.                                                                                                    |  |
|              | Spento       | Nessun dispositivo connesso alla porta LAN.                                                                                                    |  |

#### Descrizione indicatori LED:

#### P Nota:

- 1. Se il LED ADSL è spento, controllare il collegamento. Fare riferimento a <u>2.3 Collegamento</u> <u>del modem/router</u>. Se il collegamento è corretto, contattare l'ISP (Internet Service Provider).
- Se il LED Internet è spento, controllare il LED ADSL; se anche il LED ADSL è spento, fare riferimento alla <u>Nota 1</u>. Se il LED ADSL è acceso, verificare i parametri di connessione con l'ISP (Internet Service Provider).

#### 1.3.2 Pannello posteriore

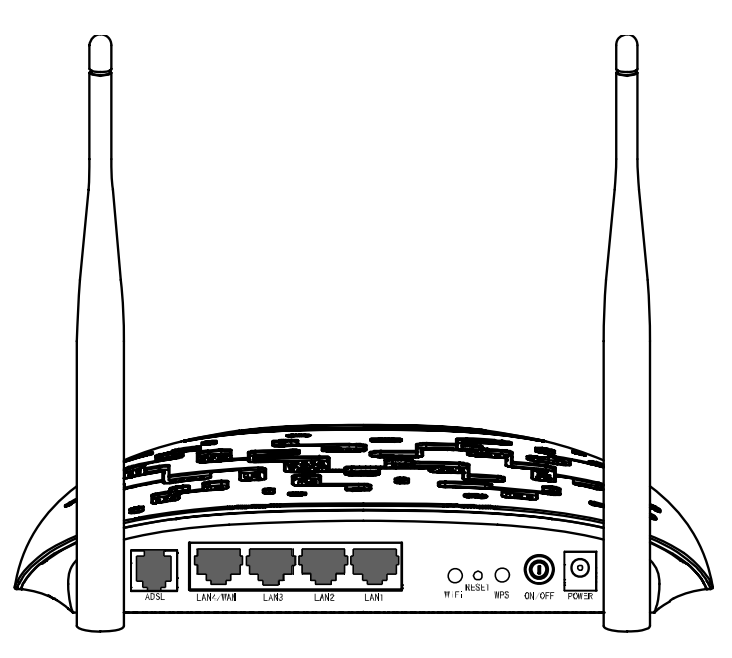

Figura 1-2

- > **POWER (Alimentazione)**: Collegare all'ingresso Power il connettore dell'alimentatore.
- > **ON/OFF**: Interruttore di alimentazione.
- WPS: Questo pulsante attiva l'omonima funzionalità. Fare riferimento a <u>4.5.2.1 WPS</u> per maggiori informazioni.
- > **RESET**: Ci sono due modi per ripristinare le impostazioni predefinite di fabbrica:
  - 1. A router acceso, mantenere premuto tramite un oggetto sottile il tasto Reset per almeno 10 secondi. Il router si riavvierà con le impostazioni predefinite di fabbrica.
  - 2. Ripristinare le impostazioni predefinite dalla pagina di configurazione web del router tramite "Manutenzione Riavvio Sistema".
- > Wi-Fi: Questo pulsante attiva o disattiva la funzionalità wireless.
- 1, 2, 3, 4 (LAN): Tramite ognuna di queste porte, è possibile collegare il router ad un PC o ad altri dispositivi con interfaccia Ethernet.
- ADSL: Tramite questa porta è possibile collegare il router alla linea telefonica od alla presa Modem dello splitter esterno. Per ulteriori dettagli, fare riferimento al punto <u>2.3</u> <u>Collegamento del modem/router</u>.
- > Antenna: Consente le connessioni wireless e la trasmissione dei dati.

## **Capitolo 2. Installazione hardware**

#### 2.1 Requisiti di sistema

- > Accesso Internet a banda larga (DSL/Cable/Ethernet).
- > Computer.

#### 2.2 Ambiente d'installazione

- > Il prodotto deve essere al riparo da umidità o da fonti di calore.
- Tenere lontano il dispositivo da forti radiazioni elettromagnetiche e da dispositivi sensibili alle radiazioni elettromagnetiche.
- > L'eventuale installazione a muro deve essere eseguito secondo le seguenti indicazioni:

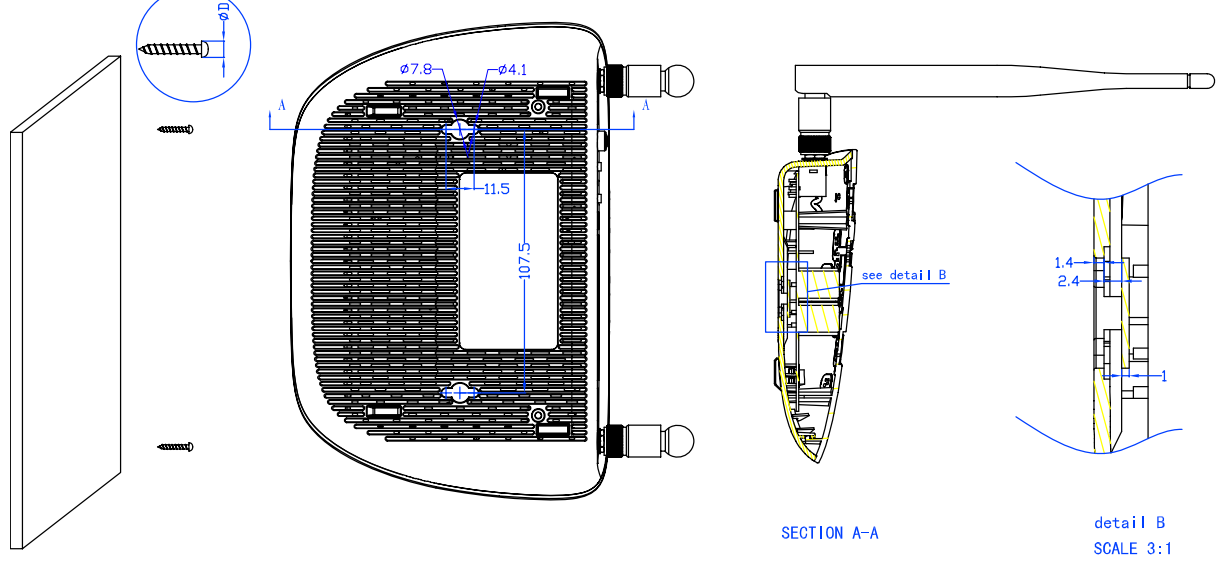

Figura 2-1 Installazione a muro

#### P Nota:

Il diametro della vite è di 4.1mm<D<7.8mm, e la distanza delle due viti è di 107.5mm. La vite che sporge dal muro richiede una base di circa 4mm, e la lunghezza della vite stessa deve essere di almeno 20mm per reggere il peso del prodotto.

#### 2.3 Collegamento del modem/router

1. Collegare la linea ADSL.

**Metodo 1 (telefono non presente)**: collegare il cavo telefonico/ADSL alla porta LINE sul pannello posteriore del TD-W8968 ed alla presa a muro.

**Metodo 2 (telefono presente)**: utilizzare uno splitter. Gli splitter esterni separano dati e voce, permettendo di accedere ad Internet ed effettuare chiamate telefoniche contemporaneamente. Lo splitter esterno dispone di tre porte:

• LINE. Collegare alla presa telefonica a muro.

- PHONE. Collegare all'apparecchio telefonico mediante cavo telefonico/ADSL.
- MODEM. Collegare alla porta LINE di TD-W8960N mediante cavo telefonico/ADSL.
- 2. Collegare il cavo di rete Ethernet.

Collegare il cavo di rete alla porta Ethernet del computer (o ad una porta di un hub/switch se presente) e ad una porta LAN del TD-W8960N.

- 3. Accendere il computer.
- 4. Collegare l'alimentatore.

5. Connettere l'alimentatore alla presa Power sul retro del router ed inserire la spina in una presa elettrica.

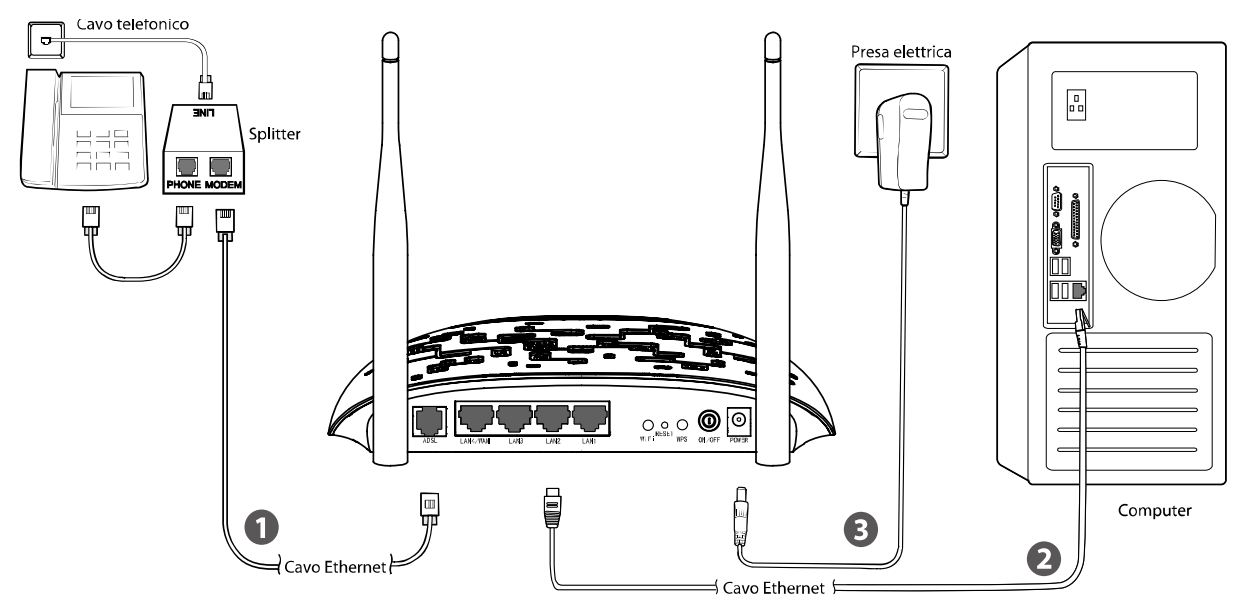

Figura 2-2

## Capitolo 3. Guida rapida all'installazione

#### 3.1 Configurazione computer

TD-W8960N è programmato per assegnare automaticamente un indirizzo IP al PC. Tipicamente, il pc assumerà indirizzo 192.168.1.100, mentre il router risponderà all'indirizzo 192.168.1.1.

#### P Nota:

È possibile configurare il PC in modo da personalizzarne indirizzo IP, Subnet Mask, Gateway e DNS. È in questo caso opportuno disabilitare la funzionalità DHCP del router od inserire un'Address Reservation.

È ora possibile verificare la rete eseguendo il comando Ping nel prompt dei comandi: fare clic su sul menu **Start** del desktop, selezionare **Esegui** (o digitare Win+R), digitare **cmd** e premere **Invio**. Digitare **ping 192.168.1.1** sulla prossima schermata e premere **Invio**. Se il risultato visualizzato è simile alla schermata sottostante, la connessione tra il PC ed il router è correttamente stabilita.

Pinging 192.168.1.1 with 32 bytes of data: Reply from 192.168.1.1: bytes=32 time<1ms TTL=64 Reply from 192.168.1.1: bytes=32 time<1ms TTL=64 Reply from 192.168.1.1: bytes=32 time<1ms TTL=64 Reply from 192.168.1.1: bytes=32 time<1ms TTL=64 Ping statistics for 192.168.1.1: Packets: Sent = 4, Received = 4, Lost = 0 (0% loss), Approximate round trip times in milli-seconds: Minimum = 0ms, Maximum = 0ms, Average = 0ms

Figura 3-1

Se il risultato visualizzato è invece simile alla seguente schermata, il collegamento al PC non è correttamente operativo.

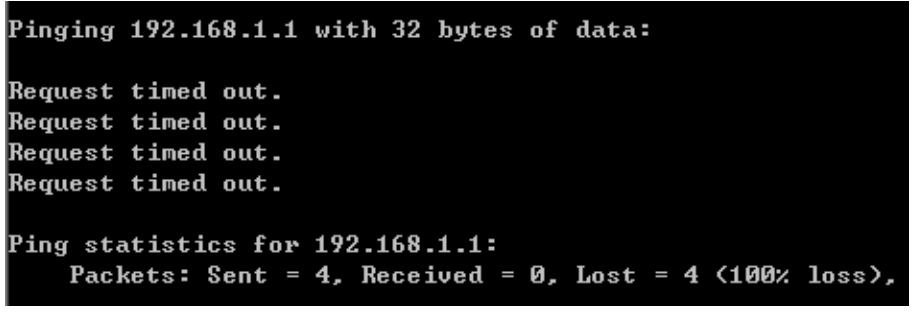

Figura 3-2

È possibile eseguire una verifica tramite la seguente procedura.

#### 1) II PC ed il router sono collegati correttamente?

Gli indicatori LED della porta LAN alla quale si collega il PC e l'indicatore LED sulla scheda di rete Ethernet del PC devono essere accesi o lampeggianti.

#### 2) La configurazione TCP/IP del PC è corretta?

L'indirizzo IP preconfigurato del router è 192.168.1.1: se l'indirizzo del router e la subnet mask non sono stati modificati, l'indirizzo IP del PC deve essere compreso tra 192.168.1.100 e 192.168.1.200.

#### 3.2 Guida rapida all'installazione

TD-W8960N è facilmente configurabile tramite web console, accessibile via browser (come Mozilla Firefox, Google Chrome, Microsoft Internet Explorer o Safari).

1. Aprire un browser web e navigare <u>http://tplinkmodem.net/</u>.

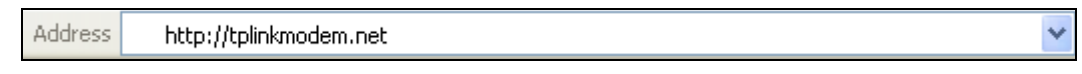

Figura 3-3

Alla richiesta di autenticazione, come in Figura 3-4, digitare in lettere minuscole come Nome Utente "**admin**" e come Password "**admin**"; quindi fare clic su **Login**.

|                | L ≥admin                                                      |
|----------------|---------------------------------------------------------------|
|                | P                                                             |
|                | Login                                                         |
| Copyright © 20 | )14 TP-LINK Technologies Co., Ltd. Tutti i diritti riservati. |

Figura 3-4

2. Appare la web console come in Figura 3-5, fare clic su **Quick Setup**.

| /ersioni                        |                                                                                                    |                                                                                                    |
|---------------------------------|----------------------------------------------------------------------------------------------------|----------------------------------------------------------------------------------------------------|
|                                 | Versione firmware:                                                                                                    | 1.1.1 Build 140317 Rel.31821                                                                                                |
|                                 | Versione hardware:                                                                                                    | TD-W8960N V5 0x0000001                                                                                                    |
|                                 | Tempo di attività:                                                                                                    | 0Day(s) 00:17:12                                                                                                    |
| LAN                             |                                                                                                    |                                                                                                    |
|                                 | Indirizzo IP LAN:                                                                                                    | 192.168.1.1                                                                                                    |
| IPv4                            | Indirizzo MAC LAN:                                                                                                    | 02:10:18:01:00:01                                                                                                    |
|                                 | Lunghezza indirizzo/prefisso IPV6:                                                                                                    | NULL                                                                                                    |
| IPv6 Configurazione automatica: |                                                                                                    | RADVD&DHCPv6                                                                                                    |
| Del                             |                                                                                                    |                                                                                                    |
| \DSL                            |                                                                                                    |                                                                                                    |
| <b>\DSL</b>                     | Stato linea:                                                                                                    | Non attiva                                                                                                    |
| ADSL                            | Stato linea:<br>Velocità - Upstream (Kbps):                                                                                                    | Non attiva<br>0                                                                                                    |
| ADSL                            | Stato linea:<br>Velocită - Upstream (Kbps):<br>Velocită - Downstream (Kbps):                                                                                          | Non attiva<br>0<br>0                                                                                                    |
| AD SL                           | Stato linea:<br>Velocită - Upstream (Kbps):<br>Velocită - Downstream (Kbps):                                                                                          | Non attiva 0 0                                                                                                    |
| ADSL                            | Stato linea:<br>Velocită - Upstream (Kbps):<br>Velocită - Downstream (Kbps):<br>Stato:                                                                                | Non attiva       0       0       0                                                                                          |
| AD SL                           | Stato linea:<br>Velocită - Upstream (Kbps):<br>Velocită - Downstream (Kbps):<br>Stato:<br>Tipo WAN:                                                                   | Non attiva       0       0       0                                                                                          |
| AD SL                           | Stato linea:<br>Velocità - Upstream (Kbps):<br>Velocità - Downstream (Kbps):<br>Stato:<br>Stato:<br>Tipo WAN:<br>Interfaccia layer 2:                                 | Non attiva           0           0           0                                                                              |
| ADSL<br>nternet                 | Stato linea:<br>Velocità - Upstream (Kbps):<br>Velocità - Downstream (Kbps):<br>Stato:<br>Stato:<br>Tipo WAN:<br>Interfaccia layer 2:<br>Tipo Connessione:            | Non attiva           0           0           0           Non attiva           ATM WAN           atm0(8/35)           PPPoA  |
| ADSL<br>nternet                 | Stato linea:<br>Velocità - Upstream (Kbps):<br>Velocità - Downstream (Kbps):<br>Stato:<br>Tipo WAN:<br>Interfaccia layer 2:<br>Tipo Connessione:<br>Indirizzo IP WAN: | Non attiva           0           0           0           0           0           atm0(8/35)           PPPoA           0.0.0 |

Figura 3-5

3. Selezionare poi il tipo di connessione WAN corretto, quindi fare clic su Avanti.

| Quick Setup - WAN                       |           |                                           |                                         |
|-----------------------------------------|-----------|-------------------------------------------|-----------------------------------------|
| Selezionare il tipo di interfaccia WAN. |           |                                           |                                         |
|                                         | Tipo WAN: | ADSL Per la connessione ad una linea ADSL |                                         |
|                                         |           | Ethernet                                  | Per la connessione ad una rete Ethernet |
|                                         |           |                                           |                                         |
|                                         |           | 🔲 Abilita IPv6 p                          | per questa interfaccia                  |
|                                         |           |                                           | Salta WAN Avanti                        |

Figura 3-6

 Selezionando ADSL occorre specificare regione e provider ISP, quindi verificare l'esattezza dei parametri e modificarli se differenti da quanto specificato dal provider. Fare clic su Avanti per continuare (la presente guida mostra, a titolo esemplificativo, la configurazione in modalità PPPoA).

| Quick Setup - WAN |                               |
|-------------------|-------------------------------|
| Regione:          | Italy                         |
| ISP:              | Tiscali(Italy)                |
| VPI/VCI:          | 8 / 35 ([0-255] / [32-65535]) |
| Incapsulamento:   | VC/MUX (opzionale)            |
|                   |                               |
| Tipo accesso WAN: | PPPoA(PPP over ATM)           |
| Nome utente PPP:  |                               |
| Password PPP:     |                               |
| MTU (byte):       | 1480 (opzionale)              |
|                   |                               |
|                   | Indietro Salta WAN Avanti     |

Figura 3-7

**Nota:** Se il provider in uso non è elencato, selezionare **Altro** ed immettere manualmente i parametri.

Selezionando Ethernet occorre specificare la modalità di connessione prescritta dal provider per la porta WAN, quindi fare clic su **Avanti**.

| Quick Setup - WAN       |                           |
|-------------------------|---------------------------|
| Porta Ethernet WAN:     | LAN4/WAN                  |
| Tipo accesso WAN:       | PPPoE(PPP over Ethernet)  |
| Nome utente PPP:        |                           |
| Password PPP:           |                           |
| Nome connessione PPPoE: | (opzionale)               |
| MTU (byte):             | 1480 (opzionale)          |
|                         |                           |
|                         | Indietro Salta WAN Avanti |

Figura 3-8

5. La funzionalità wireless è abilitata di default, è possibile modificare nome della rete (SSID) e password, quindi fare click su **Avanti** per continuare.

| Abilită Wireless:                                           | V                                                          |                        |                   |  |  |
|-------------------------------------------------------------|------------------------------------------------------------|------------------------|-------------------|--|--|
| è possibile configurare il nome della rete e la sicurezza v | vireless.                                                  |                        |                   |  |  |
| Nome rete wireless:                                         | ome rete wireless: 123 (SSID)                              |                        |                   |  |  |
| Si raccomanda caldamente l'utilizzo della protezione WP.    | accomanda caldamente l'utilizzo della protezione WPA2-PSK. |                        |                   |  |  |
| Sicurezza:                                                  | WPA2-PSK (raccomandato) 🔹                                  |                        |                   |  |  |
| Password:                                                   | •••••                                                      | (WPA Pre-Sha           | red Key)          |  |  |
|                                                             | (da 8 a 63 caratteri A                                     | SCII o da 8 a 64 carat | teri esadecimali) |  |  |

Figura 3-9

#### 6. Verificare tutti i parametri e fare clic su **Confermare** per applicare la configurazione.

| Configurazioni WAN                                      |                         |
|---------------------------------------------------------|-------------------------|
| Tipo WAN:                                               | ADSL WAN                |
| Informazioni layer 2:                                   | 8/35<br>VC/MUX          |
| Tipo link WAN:                                          | PPPoA                   |
| Nome utente PPP:                                        | username                |
| Password PPP:                                           | password                |
| MTU PPP:                                                | 1480                    |
| Nota 1: Alcune connessioni WAN od interfacce layer 2 de | vono essere sostituite. |
| Nota 2: Alcuni virtual server devono essere eliminati.  |                         |
| Configurazioni Wi-Fi                                    |                         |
| Nome rete wireless (SSID):                              | 123                     |
| Autenticazione:                                         | WPA2-Personal           |
| Password:                                               | 12345678                |
|                                                         |                         |
|                                                         |                         |

Figura 3-10

## Capitolo 4. Configurazione software

#### 4.1 Accesso

| Informazioni dispositivo |
|--------------------------|
| Quick Setup              |
| Configurazione avanzata  |
| Wireless                 |
| Rete guest               |
| Diagnostica              |
| Gestione                 |
| Logout                   |

Dopo l'accesso è visualizzato il menu della web console. Sulla destra, le istruzioni relative alla voce selezionata.

#### 4.2 Informazioni dispositivo

Selezionare "Informazioni dispositivo" per visualizzare le informazioni relative allo stato del sistema.

| Inform   | nazioni dispositivo                |                              |  |  |
|----------|------------------------------------|------------------------------|--|--|
| Versioni | i                                  |                              |  |  |
|          | Versione firmware:                 | 1.1.1 Build 140317 Rel.31821 |  |  |
|          | Versione hardware:                 | TD-W8960N V5 0x00000001      |  |  |
|          | Tempo di attività:                 | 0Day(s) 00:17:12             |  |  |
| LAN      |                                    |                              |  |  |
| 10.4     | Indirizzo IP LAN:                  | 192.168.1.1                  |  |  |
| IPv4     | Indirizzo MAC LAN:                 | 02:10:18:01:00:01            |  |  |
|          | Lunghezza indirizzo/prefisso IPV6: | NULL                         |  |  |
| IPv6     | Configurazione automatica:         | RADVD&DHCPv6                 |  |  |
| ADSL     |                                    |                              |  |  |
|          | Stato linea:                       | Non attiva                   |  |  |
|          | Velocità - Upstream (Kbps):        | 0                            |  |  |
|          | Velocità - Downstream (Kbps):      | 0                            |  |  |
|          |                                    |                              |  |  |
| Internet |                                    |                              |  |  |
|          | Stato:                             | Non attiva                   |  |  |
|          | Tipo WAN:                          | ATM WAN                      |  |  |
| IDv4     | Interfaccia layer 2:               | atm0(8/35)                   |  |  |
| 11.14    | Tipo Connessione:                  | PPPoA                        |  |  |
|          | Indirizzo IP WAN:                  | 0.0.0.0                      |  |  |
|          |                                    |                              |  |  |

Figura 4-1

#### 4.3 Quick Setup

Fare riferimento a <u>3.2 Guida rapida all'installazione</u>.

#### 4.4 Configurazione avanzata

| Configurazione avanzata                |
|----------------------------------------|
| +Interfaccia Layer2                    |
| Connessione WAN                        |
| MAC Clone                              |
| +LAN                                   |
| +NAT                                   |
| + Sicurezza                            |
| +Parental Control                      |
| +QoS                                   |
| +Bandwidth Control                     |
| +Routing                               |
| +DNS                                   |
| • DSL                                  |
| • UPnP                                 |
| <ul> <li>Interface Grouping</li> </ul> |
| +Tunnel IP                             |
| • IP Sec                               |
| • Multicast                            |
|                                        |

#### 4.4.1 Interfaccia layer 2

Selezionare "Configurazione avanzata"  $\rightarrow$  "Interfaccia layer2" per specificare il tipo d'interfaccia.

- Interfaccia ATM: TD-W8960N opera come modem/router ADSL tramite la porta RJ11, occorre specificare i parametri di connessione forniti dal provider ISP. (Figura 4-2)
- > Interfaccia ETH: TD-W8960N opera come router Ethernet tramite porta WAN RJ45.

#### 4.4.1.1 Interfaccia ATM

Selezionare "Configurazione avanzata"  $\rightarrow$  "Interfaccia Layer2"  $\rightarrow$  "Interfaccia ATM".

| Configu         | configurazione interfaccia ATM DSL |        |              |                        |           |     |       |                |                         |           |           |           |                 |         |
|-----------------|------------------------------------|--------|--------------|------------------------|-----------|-----|-------|----------------|-------------------------|-----------|-----------|-----------|-----------------|---------|
| Fare clic su Ag | giung                              | i od E | limina per c | onfigurare le interfac | ce ATM.   |     |       |                |                         |           |           |           |                 |         |
| Interfaccia     | VPI                                | VCI    | Tipo link    | Incapsulamento         | Categoria | PCR | SCR   | Max Burst Size | Modalità di connessione | IP QoS    | Sched Alg | Peso cosa | Presenza gruppo | Elimina |
| atm0            | 8                                  | 35     | PPPoA        | VC/MUX                 | UBR       |     |       |                | DefaultMode             | Abilitato | WRR       | 1         | 8               |         |
|                 |                                    |        |              |                        |           |     |       |                |                         |           |           |           |                 |         |
|                 |                                    |        |              |                        |           |     | Aggiu | ıngi Elimina   | tutto Elimina           |           |           |           |                 |         |

Figura 4-2

> Elimina: Selezionare le interfacce da rimuovere e fare clic per eliminarle.

#### P Nota:

Se l'interfaccia è utilizzata da una connessione WAN in <u>4.4.2 WAN</u> è necessario rimuovere la connessione prima dell'interfaccia.

> Aggiungi: Fare clic per aggiungere un'interfaccia.

| La schermata permette la   | a configurazione di un PVC  | (VPI/VCI), la selezione della latenza DSL e della categoria di servizio. In alternativa possibile selezionare un'interfaccia esistente per abilitar |
|----------------------------|-----------------------------|----------------------------------------------------------------------------------------------------|
|                            | VPI: [0-255]                | 0                                                                                                    |
|                            | VCI: [32-65535]             | 35                                                                                                    |
| Selezionare la tipologia l | ink DSL (EoA per PPPoE,     | IPoE o Bridge.)                                                                                                    |
| EoA                        |                             |                                                                                                    |
| PPPoA                      |                             |                                                                                                    |
| O IPoA                     |                             |                                                                                                    |
|                            | Incapsulamento:             | LLC/SNAP-BRIDGING                                                                                                    |
|                            | Categoria servizio:         | UBR senza PCR 💌                                                                                                    |
| Selezionare l'algoritmo d  | i schedulazione IP QoS      |                                                                                                    |
| Weighted Round Rob         | in                          |                                                                                                    |
| O Weighted Fair Queuir     | g                           |                                                                                                    |
| Weight Value pe            | r la coda predefinita: [1-6 | 3] 1                                                                                                    |
|                            | recedenza gruppo MPAA       | L: 8 V                                                                                                    |
|                            |                             |                                                                                                    |

Figura 4-3

- > VPI/VCI: Specificare i valori prescritti dal provider ISP.
- Selezionare la tipologia link DSL(EoA per PPPoE, IpoE o Bridge): Selezionare la modalità prescritta fra EoA (PPPoE, IPoE, e bridge), PPPoA ed IPoA.
- > Incapsulamento: Selezionare la modalità prescritta dal provider ISP.
- Categoria servizio: Selezionare il tipo di servizio offerto dal provider ISP.

- 1. Contattare il provider ISP in mancanza dei parametri di configurazione.
- L'abilitazione di QoS sul PVC aumenta le performance ma utilizza molte risorse di sistema, sarà pertanto ridotto il numero di PVC configurabili. QoS non può essere configurato per connessioni CBR e Real-time VBR. Selezionando QoS apparirà la voce di menu descritta in <u>4.4.8 QoS</u>.

#### 4.4.1.2 Interfaccia ETH

Selezionare "Configurazione avanzata"  $\rightarrow$  "Interfaccia layer 2"  $\rightarrow$  "Interfaccia ETH".

| Configurazione interfaccia WAN Ethernet                                                           |                                                                                                    |         |  |  |  |  |  |
|---------------------------------------------------------------------------------------------------|----------------------------------------------------------------------------------------------------|---------|--|--|--|--|--|
| Fare clic su Aggiungi od Elimina per configurare le<br>Permetti ETH come interfaccia WAN layer 2. | Fare clic su Aggiungi od Elimina per configurare le interfacce WAN Ethernet.<br>Permetti ETH come interfaccia WAN layer 2. |         |  |  |  |  |  |
| Interfaccia                                                                                       | Modalità di connessione                                                                                                    | Elimina |  |  |  |  |  |
|                                                                                                   |                                                                                                    |         |  |  |  |  |  |
|                                                                                                   | Aggiungi Elimina                                                                                                    |         |  |  |  |  |  |

Figura 4-4

P Nota:

#### P Nota:

È necessario abilitare la porta ETH in "Configurazione avanzata"  $\rightarrow$  "LAN".

> Aggiungi: Fare clic per aggiungere un'interfaccia.

| Configurazione WAN Ethernet                                                       |                                               |                        |  |  |  |  |  |  |
|-----------------------------------------------------------------------------------|-----------------------------------------------|------------------------|--|--|--|--|--|--|
| Questa schermata permette la configurazione dell'in<br>Selezionare una porta ETH: | nterfaccia WAN Ethernet.<br>eth3/(LAN4/WAN) ▼ |                        |  |  |  |  |  |  |
|                                                                                   |                                               | Indietro Salva/Applica |  |  |  |  |  |  |

Figura 4-5

#### > Selezionara una Porta ETH: Selezionare la porta da utilizzare come WAN.

Fare clic su Salva/Applica per applicare le impostazioni e visualizzare la schermata in Figura 4-6.

| Configurazione interfaccia WAN Ethernet                                                                                    |                                             |  |  |  |  |  |  |  |
|----------------------------------------------------------------------------------------------------|---------------------------------------------|--|--|--|--|--|--|--|
| Fare clic su Aggiungi od Elimina per configurare le interfacce WAN Ethernet.<br>Permetti ETH come interfaccia WAN layer 2. |                                             |  |  |  |  |  |  |  |
| Interfaccia                                                                                                    | Interfaccia Modalità di connessione Elimina |  |  |  |  |  |  |  |
| eth3/(LAN4/WAN)                                                                                                    | eth3/(LAN4/WAN) DefaultMode                 |  |  |  |  |  |  |  |
|                                                                                                    |                                             |  |  |  |  |  |  |  |
|                                                                                                    | Elimina                                     |  |  |  |  |  |  |  |

Figura 4-6

> Elimina: Selezionare le interfacce da eliminare e fare clic per rimuoverle.

#### P Nota:

Solo una ETH può essere configurata come WAN layer 2.

#### 4.4.2 WAN

Selezionare "**Configurazione avanzata**" → "**Connessione WAN**" per visualizzare le informazioni relative alle interfacce WAN come in Figura 4-7. Dopo aver configurato un'interfaccia di layer 2 sono disponibili 5 modalità: PPPoE, PPPoA, IPoE, IPoA e Bridge. Selezionare la modalità prescritta dal provider ISP.

| Configura          | configurazione connessione WAN (Wide Area Network) |              |                     |           |           |           |           |              |              |         |          |
|--------------------|----------------------------------------------------|--------------|---------------------|-----------|-----------|-----------|-----------|--------------|--------------|---------|----------|
| Fare clic su Aggiu | ngi, Modifica od Elimii                            | na per confi | gurare le interfact | ce WAN.   |           |           |           |              |              |         |          |
| Interfaccia        | Descrizione                                        | Тіро         | Vlan8021p           | VlanMuxId | lgmp      | NAT       | Firewall  | IPv6         | MId          | Elimina | Modifica |
| pppoa0             | pppoa_0_8_35                                       | PPPoA        | N/A                 | N/A       | Abilitato | Abilitato | Abilitato | Disabilitato | Disabilitato |         | Modifica |
|                    |                                                    |              |                     |           |           |           |           |              |              |         |          |
|                    |                                                    |              |                     | Aggiungi  | Elimir    | na tutto  | Elimina   |              |              |         |          |

Figura 4-7

#### 4.4.2.1 ATM-EoA-PPPoE

Se il provider ISP prescrive **PPPoE** come metodo di connessione:

- 1. Aggiungere una nuova interfaccia ATM e selezionare EoA in <u>4.4.1.1 Interfaccia ATM</u>.
- 2. Fare clic su **Aggiungi** come in Figura 4-7 per mostrare la schermata in Figura 4-8. Fare clic su **Avanti**.

| Configurazione interfaccia cor                             | inessione WAN   |      |
|------------------------------------------------------------|-----------------|------|
| Selezionare un'interfaccia layer 2                         |                 |      |
| Nota: Per interfacce ATM la stringa del descrittore (porto | _vpi_vci)       |      |
| Interfaccia layer 2:                                       | atm0/(0_8_40) 🗸 |      |
|                                                            |                 |      |
|                                                            | Indietro Av     | anti |

Figura 4-8

3. Selezionare PPPoE in Figura 4-9, inserire una breve descrizione e fare clic su Avanti.

| Tipo servizio WAN:                                                                                                    |                                                                                 |
|----------------------------------------------------------------------------------------------------|---------------------------------------------------------------------------------|
|                                                                                                    |                                                                                 |
| O Bridging                                                                                                    |                                                                                 |
| Inserire una descrizione per la connessione:                                                                                                    | pppoe_0_8_40                                                                    |
|                                                                                                    |                                                                                 |
| Per le connessioni taggate, specificare una Priorita 80:<br>Per le connessioni non taggate inserire -1 come Priorit                                                                               | I2.1P valida ed un ID VLAN 802.1Q.<br>ità 802.1P ed ID VLAN 802.1Q.             |
| Per le connessioni taggate, specificare una Priorita 80:<br>Per le connessioni non taggate inserire -1 come Priorit<br>Specificare Priorità 802.1P [0-7]:                                         | 12.1P valida ed un ID VLAN 802.1Q.<br>ità 802.1P ed ID VLAN 802.1Q.<br>-1       |
| Per le connessioni taggate, specificare una Priorita 80:<br>Per le connessioni non taggate inserire -1 come Priorit<br>Specificare Priorità 802.1P [0-7]:<br>Specificare ID VLAN 802.1Q [0-4094]: | 12.1P valida ed un ID VLAN 802.1Q.<br>Ità 802.1P ed ID VLAN 802.1Q.<br>-1<br>-1 |

Figura 4-9

4. Specificare i parametri richiesti e fare clic su Avanti.

| Credenziali PPP                                             |                                                              |
|-------------------------------------------------------------|--------------------------------------------------------------|
|                                                             |                                                              |
| Specificare le credenziali PPP se fornite dal provider ISP. |                                                              |
| Nome utente PPP:                                            | 12345678                                                     |
| Password PPP:                                               | •••••                                                        |
| Nome connessione PPPoE:                                     |                                                              |
| Metodo di Autenticazione:                                   | AUTO                                                         |
| MTU (bytes):                                                | 1480 (predefinito 1480, modificare solamente se necessario.) |
|                                                             | Abilita NAT fullcone                                         |
|                                                             | Dial on demand (con timer di timeout inattivo)               |
|                                                             | Estensione IP PPP                                            |
|                                                             | Utilizza indirizzo IPv4 statico                              |
|                                                             | Abilita modalità PPP debug                                   |
|                                                             | Esegui il bridge sui frame PPPoE tra WAN e porte locali      |
|                                                             |                                                              |
| Proxy Multicast                                             |                                                              |
|                                                             | Abilita proxy IGMP multicast                                 |
|                                                             |                                                              |
|                                                             | Indietro Avanti                                              |

Figura 4-10

- Nome utente / Password PPP: Specificare le credenziali fornite dal provider ISP per l'accesso.
- > **Nome connessione PPPoE**: Specificare opzionalmente un nome per la connessione.
- > Authentication Method: Si consiglia di non modificare il valore predefinito.

#### P Nota:

Contattare il provider ISP in mancanza delle credenziali.

- MTU (bytes): dimensione massima del pacchetto. Selezionare questa opzione per impostare un valore personalizzato se richiesto dal provider ISP.
- > Abilita NAT fullcone: Tipo di NAT alternativo al tradizionale.
- Dial on demand(with idle timeout timer): La connessione è stabilita quando un dispositivo fa traffico non locale e viene mantenuta fino a quando non si raggiunge un periodo d'inattività corrispondente al timeout.
- Estensione IP PPP: Selezionare se il provider ISP lo richiede per trasferire l'IP pubblico ad un dispositivo.
- Utilizza indirizzo IPv4 statico: Selezionare se il provider ISP prescrive dei valori d'indirizzamento statici.
- > Abilita modalita PPP debug: Selezionare per registrare ogni evento PPP nel log di sistema.
- Esegui il bridge sui frame PPPoE tra WAN e porte locali: Selezionare per consentire ai dispositive in LAN di effettuare connessioni PPP dirette.
- Abilita proxy IGMP multicast: IGMP (Internet Group Management Protocol) è utilizzato per le connessioni multicast e può essere utilizzato anche dal provider ISP per la configurazione remota, abilitare se necessario.
- 5. Selezionare l'interfaccia WAN predefinita per il gateway predefinito come in Figura 4-11 e fare clic su **Avanti**.

| Routing Gateway predefini                                                                                                    | to       |        |  |  |  |  |  |
|----------------------------------------------------------------------------------------------------|----------|--------|--|--|--|--|--|
| È possibile configurare più interfacce WAN, verrà utilizzata l'interfaccia disponibile con maggiore priorità. La priorità può essere gestita rimuovendo e ricreando le interfacce.<br>Selezione interfacce gateway predefinito Interfacce WAN disponibili |          |        |  |  |  |  |  |
| ррр0.1                                                                                                    | -><br><- |        |  |  |  |  |  |
|                                                                                                    | Indietro | Avanti |  |  |  |  |  |

Figura 4-11

#### 6. Configurare I server DNS e fare clic su Avanti.

| Configurazione ser                                                                                  | ver DNS                                                                                                    |                                                                                                    |
|----------------------------------------------------------------------------------------------------|----------------------------------------------------------------------------------------------------|----------------------------------------------------------------------------------------------------|
| Selezionare un'interfaccia per il serv<br>IPoE od IPoA.<br>Possono coesistere più <b>interfacce</b> | er DNS o configurare manualmente l'indirizzo IP del server. In m<br>server DNS, sarà utilizzata l'interfaccia disponibile con maggiore | odalità ATM l'indirizzo IP deve essere configurato solo se è presente un solo PVC in modalità<br>e priorità. La priorità può essere variata rimuovendo e ricreando le interfacce. |
| <ul> <li>Selezionare le interfacce per i</li> </ul>                                                 | server DNS tra le interfacce WAN disponibili:                                                                                          |                                                                                                    |
| Selezione interfacce server DNS                                                                     |                                                                                                    | Interfacce disponibili                                                                                                    |
| ррр0.1                                                                                              | ><br><                                                                                                    |                                                                                                    |
| <ul> <li>Utilizza il seguente server DNS<br/>Serv</li> <li>Server</li> </ul>                        | :<br>er DNS primario:                                                                                                    |                                                                                                    |
|                                                                                                    | Indietro                                                                                                    | Avanti                                                                                                    |

Figura 4-12

- Selezione le interfacce per il server DNS tra le interfacce WAN disponibili: Specificare l'interfaccia WAN predefinita per i server DNS.
- > Utilizza il seguente server DNS: È possibile specificare manualmente l'IP dei server DNS.

#### P Nota:

Se è configurato un solo PVC in modalità IPoA è necessario specificare gli indirizzi.

7. Verificare la correttezza delle informazioni e fare clic su Salva/Applica per applicarle.

| ssicurarsi che i parametri coincidano con quelli forniti    | tal provider ISP.           |              |  |
|-------------------------------------------------------------|-----------------------------|--------------|--|
| Tipo connessione:                                           |                             | PPPoE        |  |
| IAT:                                                        |                             | Abilitato    |  |
| IAT fullcone:                                               |                             | Disabilitato |  |
| irewall:                                                    |                             | Abilitato    |  |
| GMP multicast:                                              |                             | Abilitato    |  |
| QoS:                                                        |                             | Abilitato    |  |
| are clic su "Salva/Applica" per attivare l'interfaccia o su | 'Indietro" per modificarla. |              |  |

Figura 4-13

8. La nuova interfaccia è ora elencata.

| <b>Configura</b><br>Fare clic su Aggiu | Configurazione connessione WAN (Wide Area Network) Fare clic su Aggiungi, Modifica od Elimina per configurare le interfacce WAN. Later face a Martine Description Time Martelland Later NAT Figure 10 of Control of Climina (Climina Climina) |       |           |           |           |           |           |              |              |         |          |
|----------------------------------------|----------------------------------------------------------------------------------------------------|-------|-----------|-----------|-----------|-----------|-----------|--------------|--------------|---------|----------|
| Interfaccia                            | Descrizione                                                                                                    | Тіро  | Vlan8021p | VlanMuxId | Igmp      | NAT       | Firewall  | IPv6         | MId          | Elimina | Modifica |
| ppp0.1                                 | pppoe_0_8_40                                                                                                    | PPP0E | N/A       | N/A       | Abilitato | Abilitato | Abilitato | Disabilitato | Disabilitato |         | Modifica |
|                                        |                                                                                                    |       |           |           |           |           |           |              |              |         |          |
|                                        |                                                                                                    |       |           | Aggiungi  | Elimin    | ia tutto  | Elimina   |              |              |         |          |

Figura 4-14

- > Elimina tutto: Fare clic per eliminare tutte le interfacce.
- > Elimina: Selezionare le interfacce da rimuovere e fare clic per eliminarle.

#### 4.4.2.2 ATM-EoA-IPoE

Se il provider ISP prescrive IPoE come metodo di connessione.

- 1. Aggiungere una nuova interfaccia ATM e selezionare **EoA** in <u>4.4.1.1 Interfaccia ATM</u>.
- 2. Fare clic su **Aggiungi** come in Figura 4-7 per mostrare la schermata in Figura 4-8. Fare clic su **Avanti**.
- 3. Selezionare IPoE in Figura 4-9, inserire una breve descrizione e fare clic su Avanti.
- 4. Specificare i parametri richiesti e fare clic su Avanti.

| Specificare i parametri d'indirizzamento WAN forniti dal p<br>Attenzione: Selezionando "Ottieni indirizzo IP automatica<br>Se "Utilizza il seguente indirizzo IP statico" è selezionato | orovider ISP.<br>mente" sarà abilitato DHCP<br>è necessario specificare m | per i PVC in modalità IPoE.<br>anualmente i parametri. |
|----------------------------------------------------------------------------------------------------|---------------------------------------------------------------------------|--------------------------------------------------------|
| Ottieni indirizzo IP automaticamente                                                                                                    |                                                                           |                                                        |
| Opzione 60 Vendor ID:                                                                                                    |                                                                           |                                                        |
| Opzione 61 IAID:                                                                                                    |                                                                           | (8 cifre esadecimali)                                  |
| Opzione 61 DUID:                                                                                                    |                                                                           | (esadecimale)                                          |
| Opzione 125:                                                                                                    | 💿 Disabilita 🔘 Abilita                                                    |                                                        |
| O Utilizza il seguente indirizzo IP statico:                                                                                                    |                                                                           |                                                        |
| Indirizzo IP WAN:                                                                                                    |                                                                           |                                                        |
| Subnet mask WAN:                                                                                                    |                                                                           |                                                        |
| Gateway:                                                                                                    |                                                                           |                                                        |
| MTU (bytes):                                                                                                    | 1500                                                                      | (opzionale)                                            |
|                                                                                                    |                                                                           |                                                        |
|                                                                                                    |                                                                           |                                                        |

Figura 4-15

Ottieni indirizzo IP automaticamente: Selezionare se il provider utilizza un server DHCP per la configurazione dell'indirizzamento.

#### P Nota:

Se il router opera come client DHCP deve identificarsi in option 61 (client-identifier) in tutti i messaggi DHCP e DUID/IAID è parte dell'opzione 61.

- **Opzione 60 Vendor ID:** Opzione che identifica la classe Vendor.
- Opzione 61 IAID: IAID (Identity Association ID) assegna un Identity Association ID ad interfacce individuali. Se il dispositivo funziona con un singolo DHCP occorre utilizzare il

valore 1 per IAID in tutte le interazioni DHCP. Se sono in uso DHCP multipli è possibile utilizzare valori superiori per ogni oggetto della connessione.

- Opzione 61 DUID: Seleziona l'interfaccia con l'indirizzo link-layer da usare come DUID (DHCP Unique Identifier).
- Opzione 125: L'opzione 125 permette la configurazione del server DHCP con una policy per la gestione delle classi senza che il server debba analizzare il formato utilizzato nell'opzione client-identifier.
- Utilizza il seguente indirizzo IP statico: Specificare i parametri d'indirizzamento se forniti dal provider ISP.
- 5. È possibile abilitare NAT, Firewall ed IGMP Multicast, fare quindi click su Avanti.

| Configurazione NAT                                                                                            |                                                                   |
|----------------------------------------------------------------------------------------------------|-------------------------------------------------------------------|
| NAT (Network Address Translation) permette di condividere un indirizzo IP WAN <ul> <li>Abilita NAT</li> </ul> | l (Wide Area Network) a più dispositivi LAN (Local Area Network). |
| Abilita Fullcone NAT                                                                                          |                                                                   |
| Abilita firewall                                                                                              |                                                                   |
|                                                                                                    |                                                                   |
| IGMP multicast                                                                                                |                                                                   |
| Abilita IGMP multicast                                                                                        |                                                                   |
|                                                                                                    |                                                                   |
|                                                                                                    | Indietro Avanti                                                   |

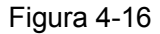

- Abilita NAT: Selezionare per utilizzare la mappatura degli indirizzi LAN su un unico indirizzo WAN.
- > Abilita firewall: Il firewall SPI blocca le connessioni in ingresso incrementando la sicurezza.
- > Abilita IGMP multicast: Si consiglia di abilitare l'opzione.

#### P Nota:

Selezionando Abilita NAT apparirà il menu NAT utilizzabile come descritto in 4.4.5 NAT.

6. Selezionare l'interfaccia WAN predefinita per il gateway predefinito e fare clic su Avanti.

| Routing Gatew                                                       | ay predefinito                                                                 |                                                                                                    |
|---------------------------------------------------------------------|--------------------------------------------------------------------------------|----------------------------------------------------------------------------------------------------|
| È possibile configurare più inter<br>Selezione interfacce gateway p | facce WAN, verrà utilizzata l'interfaccia disponibile con maggic<br>redefinito | pre priorità. La priorità può essere gestita rimuovendo e ricreando le interfacce.<br>Interfacce WAN disponibili |
| atm0.2<br>ppp0.1                                                    | →<br><                                                                         |                                                                                                    |
|                                                                     | Indie                                                                          | stro Avanti                                                                                                    |

Figura 4-17

7. Configurare i server DNS e fare clic su Avanti.

| Selezionare un'interfaccia per il server DNS o configurare manualmente l'i<br>POE od IPOA.<br>Possono coesistere più <b>interfacce server DNS</b> , sarà utilizzata l'interfaccia | irizzo IP del server. In modalità ATM l'indirizzo IP deve essere configurato solo se è presente un solo PVC in modali<br>sponibile con maggiore priorità. La priorità può essere variata rimuovendo e ricreando le interfacce. |
|----------------------------------------------------------------------------------------------------|----------------------------------------------------------------------------------------------------|
| Selezionare le interfacce per il server DNS tra le interfacce WAN di                                                                                                    | onibili:                                                                                                    |
| Selezione interfacce server DNS                                                                                                    | Interfacce disponibili                                                                                                    |
| atm0.2<br>ppp0.1                                                                                                    | 3<br><                                                                                                    |
| Utilizza il seguente server DNS: Server DNS primario: Server DNS secondario:                                                                                                    |                                                                                                    |

Figura 4-18

#### Nota:

Se è configurato un solo PVC in modalità IPoA è necessario specificare gli indirizzi.

8. Verificare la correttezza delle informazioni e fare clic su **Salva/Applica** per applicarle.

| ipo connessione:     IPOE       IAT:     Abilitato       IAT fullcone:     Disabilitato       irewall:     Disabilitato       MP multicast:     Abilitato | ssicurarsi cne i parametri coincidano con queili torniti dal provider ISP. |              |  |
|----------------------------------------------------------------------------------------------------|----------------------------------------------------------------------------|--------------|--|
| AT:     Abilitato       IAT fullcone:     Disabilitato       irewall:     Disabilitato       MP multicast:     Abilitato                                  | ipo connessione:                                                           | IPoE         |  |
| IAT fullcone: Disabilitato irewall: Disabilitato MP multicast: Abilitato                                                                                  | IAT:                                                                       | Abilitato    |  |
| irewall: Disabilitato                                                                                                    | IAT fullcone:                                                              | Disabilitato |  |
| GMP multicast: Abilitato                                                                                                    | irewall:                                                                   | Disabilitato |  |
|                                                                                                    | GMP multicast:                                                             | Abilitato    |  |
| loS: Abilitato                                                                                                    | QoS:                                                                       | Abilitato    |  |

Figura 4-19

#### 4.4.2.3 ATM-EoA-Bridging

Per creare connessioni Bridge occorre creare un'interfaccia ATM.

- 1. Aggiungere una nuova interfaccia ATM e selezionare **EoA** in <u>4.4.1.1 Interfaccia ATM</u>.
- 2. Fare clic su **Aggiungi** come in Figura 4-7 per mostrare la schermata in Figura 4-8. Fare clic su **Avanti**.
- 3. Selezionare Bridge in Figura 4-9, inserire una breve descrizione e fare clic su Avanti.
- 4. Specificare i parametri richiesti e fare clic su Avanti.

#### 4.4.2.4 ATM-PPPoA

Se il provider prescrive una connettività **PPPoA** occorre utilizzare un'interfaccia ATM.

1. Aggiungere una nuova interfaccia ATM e selezionare **EoA** in <u>4.4.1.1 Interfaccia ATM</u>.

2. Fare clic su **Aggiungi** come in Figura 4-7 e procedere come da <u>4.4.2.1 ATM-EoA-PPPoE</u>.

#### 4.4.2.5 ATM-IPoA

Se il provider prescrive una connettività **IPoA** occorre utilizzare un'interfaccia ATM.

- 1. Aggiungere una nuova interfaccia ATM e selezionare **EoA** in <u>4.4.1.1 Interfaccia ATM</u>.
- 2. Fare clic su **Aggiungi** come in Figura 4-7 e procedere come da <u>4.4.2.2 ATM-EoA-IPoE</u>.

#### P Nota:

Non possono coesistere connessioni ETH ed ATM.

#### 4.4.2.6 ETH-PPPoE

Se il provider ISP prescrive **PPPoE** come metodo di connessione:

- 1. Aggiungere una nuova interfaccia ETH come in <u>4.4.1.2 Interfaccia ETH4.4.1.2</u>.
- 2. Fare clic su **Aggiungi** come in Figura 4-7 e configurare come descritto in <u>4.4.2.1</u> <u>ATM-EoA-PPPoE</u>.

#### 4.4.2.7 ETH-IPoE

Se il provider ISP prescrive IPoE come metodo di connessione.

- 1. Aggiungere una nuova interfaccia ETH in <u>4.4.1.2 Interfaccia ETH</u>.
- 2. Fare clic su **Aggiungi** come in Figura 4-7 e configurare come descritto in <u>4.4.2.2</u> <u>ATM-EoA-IPoE</u>.

#### 4.4.2.8 ETH-Bridge

Per creare connessioni bridge occorre utilizzare un'interfaccia ETH.

- 1. Aggiungere una nuova interfaccia ETH in <u>4.4.1.2 Interfaccia ETH</u>.
- 2. Fare clic su **Aggiungi** come in Figura 4-7 e configurare come descritto in <u>4.4.2.3</u> <u>ATM-EoA-Bridging</u>.

#### 4.4.3 MAC Clone

Selezionare "Configurazione avanzata"  $\rightarrow$  "MAC Clone" per gestire gli indirizzi MAC da clonare.

La schermata elenca le interfacce configurate in <u>4.4.1 Interfaccia layer 2</u> col relativo indirizzo MAC predefinito. Se non è ancora stata configurata la connessione WAN per un'interfaccia in <u>4.4.2</u> <u>WAN</u>, il campo MAC mostrerà "Need a corresponding WAN Service (Occorre una connessione WAN corrispondente)".

L'ultimo indirizzo mostrato corrisponde all'indirizzo del dispositivo in uso.

| MAC address clone                                            |                                                   |                        |
|--------------------------------------------------------------|---------------------------------------------------|------------------------|
| Configurare l'indirizzo MAC per il servizio WAN selezionato. |                                                   |                        |
| Clona indirizzo MAC per ppp0.1:                              | Non configurato                                   | Ripristino Predefinita |
| MAC dispositivo in uso:                                      | 94:de:80:b4:d0:51                                 | Clona su ppp0.1 💌      |
| Nota: MAC address clone è disponibile solo sulle interfac    | ce WAN e gli indirizzi MAC specificati devono ess | ere differenti.        |

Figura 4-20

Modificare l'indirizzo MAC specificato se necessario, selezionare l'interfaccia e fare clic su **Clona** per copiarlo.

Fare clic su Ripristino Predefinita per ripristinare l'indirizzo originale.

#### P Nota:

Tutti gli indirizzi MAC devono essere univoci.

#### 4.4.4 LAN

Selezionare "**Configurazione avanzata**"  $\rightarrow$  "LAN" per visualizzare la schermata in Figura 4-21.

| Configurare l'indirizzo IP LAN                                                                                              | e la relativa subnet mask.                                                                                                    | GroupName Def                                                                 | fault 🔽                                      |                                                         |                     |         |
|----------------------------------------------------------------------------------------------------|----------------------------------------------------------------------------------------------------|-------------------------------------------------------------------------------|----------------------------------------------|---------------------------------------------------------|---------------------|---------|
|                                                                                                    | Indirizzo IP:                                                                                                    | 192.168.1.1                                                                   |                                              |                                                         |                     |         |
|                                                                                                    | Subnet Mask:                                                                                                    | 255.255.255.                                                                  | 0                                            |                                                         |                     |         |
| Abilita IGMP snooping                                                                                                    |                                                                                                    |                                                                               |                                              |                                                         |                     |         |
| <ul> <li>Modalità standard</li> </ul>                                                                                       |                                                                                                    |                                                                               |                                              |                                                         |                     |         |
| 🔘 Modalità blocking                                                                                                    |                                                                                                    |                                                                               |                                              |                                                         |                     |         |
|                                                                                                    |                                                                                                    |                                                                               |                                              |                                                         |                     |         |
| Disabilita server DHCP                                                                                                    |                                                                                                    |                                                                               |                                              |                                                         |                     |         |
|                                                                                                    |                                                                                                    |                                                                               |                                              |                                                         |                     |         |
| Adilita server DHCP                                                                                                    |                                                                                                    |                                                                               |                                              |                                                         |                     |         |
| Additta server DHCP                                                                                                    | Indirizzo IP iniziale:                                                                                                    | 192.168.1.10                                                                  | D                                            |                                                         |                     |         |
| Adilita server DHCP                                                                                                    | Indirizzo IP iniziale:<br>Indirizzo IP finale:                                                                                                    | 192.168.1.100<br>192.168.1.200                                                | D<br>D                                       | ]                                                       |                     |         |
| Adulta Server DHCP                                                                                                    | Indirizzo IP iniziale:<br>Indirizzo IP finale:<br>Leased Time (ore):                                                                                                    | 192.168.1.100<br>192.168.1.200<br>24                                          | D<br>D                                       | (1~48)                                                  |                     |         |
| sta riserve statiche (posso                                                                                                 | Indirizzo IP iniziale:<br>Indirizzo IP finale:<br>Leased Time (ore):<br>no essere configurate fino                                                                       | 192.168.1.100<br>192.168.1.200<br>24<br>a 32 riserve stat                     | )<br>)<br>iche):                             | (1~48)                                                  | Madifian            | Elimino |
| Abilità server DHCP ista riserve statiche (posso Indirizzo MAC                                                              | Indirizzo IP iniziale:<br>Indirizzo IP finale:<br>Leased Time (ore):<br>no essere configurate fino<br>Indirizzo                                                          | 192.168.1.100<br>192.168.1.200<br>24<br>a 32 riserve stat<br>p IP             | 0<br>0<br>iche):<br>Stato                    | (1~48)                                                  | Modifica            | Elimina |
| Abilita server DHCP  ista riserve statiche (posso Indirizzo MAC Abilita relav DHCP                                          | Indirizzo IP iniziale:<br>Indirizzo IP finale:<br>Leased Time (ore):<br>no essere configurate fino<br>Indirizzo                                                          | 192.168.1.100<br>192.168.1.200<br>24<br>a 32 riserve stat<br>p IP<br>Aggiungi | 0<br>0<br>iche):<br>Stato                    | (1~48) Abilita/Disabilita Tutto Seleziona Tutto         | Modifica<br>Elimina | Elimina |
| Abilita server DHCP  ista riserve statiche (possor Indirizzo MAC  Abilita relay DHCP In                                     | Indirizzo IP iniziale:<br>Indirizzo IP finale:<br>Leased Time (ore):<br>no essere configurate fino<br>Indirizzo<br>dirizzo IP server DHCP:                               | 192.168.1.10(<br>192.168.1.20(<br>24<br>a 32 riserve stat<br>p IP<br>Aggiungi | 0<br>0<br>iche):<br>Stato<br>Abilita         | (1~48)<br>Abilita/Disabilita<br>a Tutto Seleziona Tutto | Modifica<br>Elimina | Elimina |
| Abilita server DHCP  ista riserve statiche (possor Indirizzo MAC      Abilita relay DHCP In ota: Occorre disabilitare il NA | Indirizzo IP iniziale:<br>Indirizzo IP finale:<br>Leased Time (ore):<br>no essere configurate fino<br>Indirizzo<br>dirizzo IP server DHCP:<br>AT sulle connessioni WAN p | 192.168.1.10(<br>192.168.1.20(<br>24<br>a 32 riserve stat<br>p IP<br>Aggiungi | 0<br>iiche):<br>Stato<br>Abilita<br>ay DHCP. | (1~48)<br>Abilita/Disabilita<br>i Tutto Seleziona Tutto | Modifica<br>Elimina | Elimina |
| Abilita server DHCP  ista riserve statiche (possor Indirizzo MAC  Abilita relay DHCP In Iota: Occorre disabilitare il NA    | Indirizzo IP iniziale:<br>Indirizzo IP finale:<br>Leased Time (ore):<br>no essere configurate fino<br>Indirizzo<br>dirizzo IP server DHCP:<br>AT sulle connessioni WAN p | 192.168.1.100<br>192.168.1.200<br>24<br>a 32 riserve stat<br>p IP<br>Aggiungi | 0<br>iiche):<br>Stato<br>Abilita<br>ay DHCP. | (1~48)<br>Abilita/Disabilita<br>a Tutto Seleziona Tutto | Modifica<br>Elimina | Elimina |
| Abilità server DHCP  ista riserve statiche (posso Indirizzo MAC      Abilità relay DHCP In ota: Occorre disabilitare il NA  | Indirizzo IP iniziale:<br>Indirizzo IP finale:<br>Leased Time (ore):<br>no essere configurate fino<br>Indirizzo<br>dirizzo IP server DHCP:<br>AT sulle connessioni WAN p | 192.168.1.100<br>192.168.1.200<br>24<br>a 32 riserve stat<br>p IP<br>Aggiungi | 0<br>0<br>Stato<br>Abilita<br>ay DHCP.       | (1~48)<br>Abilita/Disabilita<br>a Tutto Seleziona Tutto | Modifica<br>Elimina | Elimina |

Figura 4-21

- > Indirizzo IP / Subnet Mask: Configurare indirizzo IP e Subnet Mask dell'interfaccia LAN.
- Abilita IGMP Snooping: Abilitando questa opzione è necessario selezionare la modalità standard o bloccante.
- Disabilita server DHCP: È possibile configurare un indirizzo LAN secondario attraverso il quale raggiungere la web console.

- Abilita server DHCP: Dynamic Host Configuration Protocol è il sistema di assegnamento automatico dell'indirizzo IP per I dispositivi collegati ed è abilitato di default.
  - Indirizzo IP iniziale: Inserire il primo indirizzo del range assegnabile automaticamente. Con indirizzo IP predefinito del router 192.168.1.100 e subnet mask predefinita 255.255.255.0 è assegnabile l'intervallo 192.168.1.100 – 192.168.1.200.
  - Indirizzo IP finale: Inserire l'ultimo indirizzo del range assegnabile automaticamente. Con indirizzo IP predefinito del router 192.168.1.100 e subnet mask predefinita 255.255.255.0 è assegnabile l'intervallo 192.168.1.100 – 192.168.1.200.
  - Leased Time(ore): È la durata degli indirizzi assegnati, normalmente 24 ore. Al termine dell'intervallo di tempo l'IP assegnato viene liberato ed è eventualmente necessario un nuovo assegnamento automatico.
- Lease statiche: Fare clic su Aggiungi in Figura 4-21, per forzare un abbinamento MAC / IP sul server DHCP.

| Lease DHCP statica                                             |                   |
|----------------------------------------------------------------|-------------------|
| Specificare indirizzo MAC ed indirizzo IP, quindi fare clic su | r"Salva/Applica". |
| Indirizzo MAC:<br>Indirizzo IP:                                |                   |
|                                                                | Salva/Applica     |

Figura 4-22

- Indirizzo MAC: Specificare l'indirizzo MAC del dispositivo.
- Indirizzo IP: Specificare l'IP da assegnare.

#### 4.4.4.1 LAN IPv6

Selezionare "Configurazione avanzata"  $\rightarrow$  "LAN"  $\rightarrow$  "Configurazione LAN IPV6" per visualizzare la schermata in Figura 4-23.

| Configurazione automatica LAN                                              | l IPv6                                                                                                    |
|----------------------------------------------------------------------------|----------------------------------------------------------------------------------------------------|
| Nota: Stateful DHCPv6 è supportato con lunghezza prefiss<br>anzichè "::2". | o inferiore a 64. L'ID interfaccia non supporta la ZERO COMPRESSION "". Specificare l'indirizzo completo. Esempio: Inseirire "0:0:0:2" |
| Configurazione statica LAN IPv6                                            |                                                                                                    |
| Indirizzo interfaccio (lunghezza prefisso richiesta):                      |                                                                                                    |
| Applicazioni LAN IPv6                                                      |                                                                                                    |
| Abilita server DHCPv6                                                      |                                                                                                    |
| <ul> <li>Stateless</li> </ul>                                              |                                                                                                    |
| Stateful                                                                   |                                                                                                    |
| ID interfaccia iniziale:                                                   | 0:0:0:2                                                                                                    |
| ID interfaccia finale:                                                     | 0:0:254                                                                                                    |
| Leased Time (ore):                                                         |                                                                                                    |
|                                                                            |                                                                                                    |
| ☑ Abilita RADVD                                                            |                                                                                                    |
| 📃 Abilita notifica prefisso ULA Prefix Advertisement                       |                                                                                                    |
| Casuale                                                                    |                                                                                                    |
| Configurazione statica                                                     |                                                                                                    |
| Prefisso:                                                                  |                                                                                                    |
| Preferred Life Time (ora):                                                 | -1                                                                                                    |
| Valid Life Time (ora):                                                     | -1                                                                                                    |
|                                                                            |                                                                                                    |
|                                                                            |                                                                                                    |
|                                                                            | Salva/Applica                                                                                                    |

Figura 4-23

- > Indirizzo interfaccio (lunghezza prefisso richiesta): Indirizzo e prefisso dell'interfaccia.
- > Applicazioni LAN IPv6: Scegliere il metodo di assegnamento degli indirizzi.

#### For Server DHCPv6:

- 1) **Stateless** non necessita di configurazione.
- 2) Stateful richiede i seguenti parametri.
- **ID interfaccia iniziale:** Inserire il primo indirizzo del range assegnabile automaticamente.
- **ID interfaccia finale:** Inserire l'ultimo indirizzo del range assegnabile automaticamente.
- Leased Time(ore): È la durata degli indirizzi assegnati, normalmente 24 ore. Al termine dell'intervallo di tempo l'IP assegnato viene liberato ed è eventualmente necessario un nuovo assegnamento automatico.

| Applicazioni LAN IPv6    |           |
|--------------------------|-----------|
| Abilita server DHCPv6    |           |
| Stateless                |           |
| Stateful                 |           |
| ID interfaccia iniziale: | 0:0:0:2   |
| ID interfaccia finale:   | 0:0:0:254 |
| Leased Time (ore):       |           |

#### For RADVD:

- 1) Casuale non necessita di configurazione.
- 2) Configurazione statica richiede i seguenti parametri.

| Abilita RADVD                                      |    |  |  |  |  |  |  |  |  |
|----------------------------------------------------|----|--|--|--|--|--|--|--|--|
| Abilita notifica prefisso ULA Prefix Advertisement |    |  |  |  |  |  |  |  |  |
| Casuale                                            |    |  |  |  |  |  |  |  |  |
| Configurazione statica                             |    |  |  |  |  |  |  |  |  |
| Prefisso:                                          |    |  |  |  |  |  |  |  |  |
| Preferred Life Time (ora):                         | -1 |  |  |  |  |  |  |  |  |
| Valid Life Time (ora):                             | -1 |  |  |  |  |  |  |  |  |

• Prefisso: Specificare un prefisso.

Fare clic su Salva/Applica per applicare la configurazione.

#### 4.4.5 NAT

NAT (Network Address Translation) permette di condividere un indirizzo WAN tra molteplici indirizzi LAN.

#### P Nota:

Con connessioni **PPPoA** o **PPPoE** o selezionando **Abilita NAT** con connessioni **IPoA** ed **IPoE** (4.4.2 WAN) è possibile visualizzare la schermata in Figura 4-24.

Selezionare "Configurazione avanzata"  $\rightarrow$  "NAT", quindi Virtual Server, Port Triggering, Host DMZ od ALG per visualizzare le relative impostazioni.

| -NAT                                |
|-------------------------------------|
| <ul> <li>Virtual server</li> </ul>  |
| <ul> <li>Port triggering</li> </ul> |
| • DMZ                               |
| • ALG                               |

Figura 4-24

#### 4.4.5.1 Virtual Server

Selezionare "Configurazione avanzata"  $\rightarrow$  "NAT"  $\rightarrow$  "Virtual server" per visualizzare la schermata in Figura 4-25.

I server virtuali consentono di inoltrare una connessione proveniente da Internet su una specifica porta applicativa verso un dispositivo connesso alla rete LAN specificandone l'indirizzo IP. I dispositivi verso i quali sono configurati dei server virtuali devono avere indirizzo IP statico od indirizzo IP con riserva DHCP.

| NAT Configurazione virtual server                                                                                                    |                        |                      |            |                        |                      |              |                 |       |                    |          |      |  |
|----------------------------------------------------------------------------------------------------|------------------------|----------------------|------------|------------------------|----------------------|--------------|-----------------|-------|--------------------|----------|------|--|
| Un virtual server consente d'inoltrare una connessione WAN (identificata da una porta esterna) al server destinatario in LAN.<br>La porta interna è richiesta solo se differente da quella esterna.<br>È possibile configurare fino a 32 virtual server.<br>È possibile configurare fino a 64 virtual server via UPnP. |                        |                      |            |                        |                      |              |                 |       |                    |          |      |  |
| Nome server                                                                                                    | Porta esterna iniziale | Porta esterna finale | Protocollo | Porta interna iniziale | Porta interna finale | Indirizzo IP | Interfaccia WAN | Stato | Abilita/Disabilita | Modifica | Elim |  |
|                                                                                                    |                        |                      |            |                        |                      |              |                 |       |                    |          |      |  |
|                                                                                                    |                        |                      | Aggiun     | ngi Abilita Tutto      | Seleziona Tutto      | Elimina      | ]               |       |                    |          |      |  |

Figura 4-25

- > **Tabella virtual server:** La tabella elenca i server configurati.
  - Nome server: Nome identificativo del server.
  - Porta esterna iniziale: Prima porta esterna inoltrata.
  - Porta esterna finale: Ultima porta esterna inoltrata.
  - Protocollo: Protocolli inoltrati.
  - Porta interna iniziale: Prima porta interna alla quale inoltrare.
  - Porta interna finale: Ultima porta interna alla quale inoltrare.
  - Indirizzo IP: Indirizzo del dispositivo a cui inoltrare le connessioni.
  - Interfaccia WAN: Interfaccia WAN ascoltata.
- > Aggiungi: Fare clic per aggiungere un server.
- > Elimina: Selezionare i server da rimuovere e fare clic per eliminarli.

#### Per aggiungere un virtual server:

1. Fare clic su Aggiungi come in Figura 4-25 per visualizzare la schermata in Figura 4-26.

| concare un applicazione standard o perso<br>TA: La porta finale interna viene calcolat<br>ssono essere configurati ancora 32virtu: | inalizzata, l'ii<br>a automatic<br>al server. | ndirizzo IP di destinazion<br>amente. | e e fare clic s | su "Salva/Applica | " per inoltrare il traffico relativo all'applicazi | one all'indirizzo IP specificato. |  |  |  |  |
|----------------------------------------------------------------------------------------------------|-----------------------------------------------|---------------------------------------|-----------------|-------------------|----------------------------------------------------|-----------------------------------|--|--|--|--|
| Inte                                                                                                    | erfaccia:                                     | pppoe_0_8_35/ppp0                     | .1 🕶            |                   |                                                    |                                   |  |  |  |  |
| me applicazione:                                                                                                    |                                               |                                       |                 |                   |                                                    |                                   |  |  |  |  |
| Select a S                                                                                                    | ervice:                                       | Selezionare                           |                 |                   | <b>~</b>                                           |                                   |  |  |  |  |
| Applicazione persona                                                                                                    | lizzata:                                      |                                       |                 |                   |                                                    |                                   |  |  |  |  |
| Ind                                                                                                    | irizzo IP:                                    | 192.168.1.                            |                 |                   |                                                    |                                   |  |  |  |  |
|                                                                                                    |                                               |                                       |                 |                   |                                                    |                                   |  |  |  |  |
|                                                                                                    |                                               |                                       |                 |                   |                                                    |                                   |  |  |  |  |
| Porta esterna iniziale Port                                                                                                    |                                               | rta esterna finale                    | Protocollo      |                   | Porta interna iniziale                             | Porta interna finale              |  |  |  |  |
|                                                                                                    |                                               |                                       | TCP             | *                 |                                                    |                                   |  |  |  |  |
|                                                                                                    |                                               |                                       | TCP             | *                 |                                                    |                                   |  |  |  |  |
|                                                                                                    |                                               |                                       | TCP             | *                 |                                                    |                                   |  |  |  |  |
|                                                                                                    |                                               |                                       | TCP             | *                 |                                                    |                                   |  |  |  |  |
|                                                                                                    |                                               |                                       | TCP             | *                 |                                                    |                                   |  |  |  |  |
|                                                                                                    |                                               |                                       | TCP             | *                 |                                                    |                                   |  |  |  |  |
|                                                                                                    |                                               |                                       | TCP             | *                 |                                                    |                                   |  |  |  |  |
|                                                                                                    |                                               |                                       | TCP             | *                 |                                                    |                                   |  |  |  |  |
|                                                                                                    |                                               |                                       | TCP             | *                 |                                                    |                                   |  |  |  |  |
|                                                                                                    |                                               |                                       | TCP             | *                 |                                                    |                                   |  |  |  |  |
|                                                                                                    |                                               |                                       | TCP             | *                 |                                                    |                                   |  |  |  |  |
|                                                                                                    |                                               |                                       | TCP             | *                 |                                                    |                                   |  |  |  |  |
|                                                                                                    |                                               |                                       |                 |                   |                                                    |                                   |  |  |  |  |

Figura 4-26

- 2. Selezionare l'interfaccia da configurare.
- 3. Selezionare il servizio da supportare o creare un nuovo servizio.
- 4. Specificare l'IP di destinazione.
- 5. Specificare le porte ed i protocolli.
- 6. Fare clic su Salva/Applica per abilitare il server.

#### 4.4.5.2 Port triggering

Selezionare "**Configurazione avanzata**"  $\rightarrow$  "**NAT**"  $\rightarrow$  "**Port Triggering**" per visualizzare la schermata in Figura 4-27.

Alcune applicazioni come giochi on-line, video conferencing, telefonia Internet richiedono connessioni su porte multiple. Port Triggering è utilizzato per permettere a queste applicazioni di lavorare attraverso router NAT.

| NAT Configurazione port triggering                                                                                                    |            |          |        |             |          |          |                  |       |                    |          |         |
|----------------------------------------------------------------------------------------------------|------------|----------|--------|-------------|----------|----------|------------------|-------|--------------------|----------|---------|
| Alcune applicazioni richiedono l'inoltro di alcune porte. Questa funzione consente di inoltrare le porte designate quando l'applicazione è attiva. Selezionare un'applicazione o definirne una nuova e<br>fare clic su "Salva/Applica" per aggiungerne. È possibile configurare un massimo di 32 porte. |            |          |        |             |          |          |                  |       |                    |          |         |
|                                                                                                    | Trigger    |          |        | Aperta      |          |          |                  |       |                    |          |         |
| Nome applicazione                                                                                                    | Protocollo | Range    | porte  | orte        |          | porte    | Interfaccia WAN  | Stato | Abilita/Disabilita | Modifica | Elimina |
|                                                                                                    |            | Iniziale | Finale | Protocolio  | Iniziale | Finale   |                  |       |                    |          |         |
|                                                                                                    |            |          |        |             |          |          |                  |       |                    |          | -       |
|                                                                                                    |            |          | Aggiur | ngi Abilita | Tutto    | Selezior | na Tutto Elimina |       |                    |          |         |

Figura 4-27

- > **Port triggering:** Tabella dei trigger programmati.
  - Nome applicazione: Nome della regola.
  - Trigger: Protocolli e range porte trigger.
  - Aperta: Protocolli e range porte aperte.
  - Interfaccia WAN: Interfaccia di trigger.
- > **Aggiungi:** Fare clic per aggiungere una regola.
- > Elimina: Selezionare le regole da rimuovere e fare clic per eliminarle.

#### Per aggiungere una regola:

1. Fare clic su **Aggiungi** come in Figura 4-27 per visualizzare la schermata in Figura 4-28.
| NAT Port triggeri                                                                                                | ng                                                     |                |                        |                  |                    |                      |                     |                   |                   |                  |
|----------------------------------------------------------------------------------------------------|--------------------------------------------------------|----------------|------------------------|------------------|--------------------|----------------------|---------------------|-------------------|-------------------|------------------|
| Alcune applicazioni richiedono l'ino<br>fare clic su "Salva/Applica" per aggi<br>Possono essere configurate acco | ltro di alcune porte. Q<br>ungerne.<br>173 - 32entrate | uesta funzione | consente d             | inoltrare le por | te designate o     | uando l'applicazione | è attiva. Selezi    | ionare un'applica | zione o defin     | irne una nuova e |
| , coocie consignato anos                                                                                         | Interfaccia:                                           | pppoa 0 8      | 3 35/pppoa             | 0 🗸              |                    |                      |                     |                   |                   |                  |
| Nome applicazione:                                                                                               |                                                        |                |                        |                  |                    |                      |                     |                   |                   |                  |
| Selezionare                                                                                                    | un'applicazione:                                       | Selezionar     | re                     |                  | •                  | •                    |                     |                   |                   |                  |
| Application                                                                                                    | e personalizzata:                                      |                |                        |                  |                    |                      |                     |                   |                   |                  |
|                                                                                                    |                                                        |                |                        |                  |                    |                      |                     |                   |                   |                  |
|                                                                                                    |                                                        |                |                        |                  |                    |                      |                     |                   |                   |                  |
| Porta trigger iniziale                                                                                           | Porta trigger                                          | finale         | nale Protocollo trigge |                  | er Porta aperta in |                      | Porta aperta finale |                   | Protocollo aperto |                  |
|                                                                                                    |                                                        | T              | CP -                   |                  |                    |                      |                     |                   | TCP               | •                |
|                                                                                                    |                                                        | T              | CP -                   |                  |                    |                      |                     |                   | TCP               | •                |
|                                                                                                    |                                                        | Т              | CP 🔻                   |                  |                    |                      |                     |                   | TCP               | •                |
|                                                                                                    |                                                        | Т              | CP 🗸                   |                  |                    |                      |                     |                   | TCP               | •                |
|                                                                                                    |                                                        | Т              | CP 🗸                   |                  |                    |                      |                     |                   | TCP               | •                |
|                                                                                                    |                                                        | Т              | CP -                   |                  |                    |                      |                     |                   | TCP               | •                |
|                                                                                                    |                                                        | T              | CP 🗸                   |                  |                    |                      |                     | 1                 | TCP               | -                |
|                                                                                                    |                                                        | Т              | CP 🗸                   |                  |                    |                      |                     |                   | TCP               | -                |
|                                                                                                    |                                                        |                |                        | -                |                    |                      |                     | -                 |                   |                  |
|                                                                                                    |                                                        |                |                        |                  |                    |                      |                     |                   |                   |                  |
|                                                                                                    |                                                        |                |                        | Salva/A          | Applica            |                      |                     |                   |                   |                  |
|                                                                                                    |                                                        |                |                        |                  | ••                 |                      |                     |                   |                   |                  |

Figura 4-28

- 2. Selezionare l'applicazione dalla lista o selezionare **Applicazione personalizzata** e specificarne il nome.
- 3. Specificare porte e protocolli.
- 4. Fare clic su **Salva/Applica** per salvare la regola.

### 4.4.5.3 Host DMZ

Selezionare "**Configurazione avanzata**"  $\rightarrow$  "**NAT**"  $\rightarrow$  "**Host DMZ**" per visualizzare la schermata in Figura 4-29.

Tutte le connessioni da WAN saranno inoltrate all'host indicato.

| II modem/router in   | oltrerà tutte le connessioni proven    | ienti dalla | a WAN al disp   | ositivo config | urato come host DN |
|----------------------|----------------------------------------|-------------|-----------------|----------------|--------------------|
| Specificare l'IP de  | l dispositivo e fare clic su 'Salva/Ar | plica' per  | r salvare le im | ipostazioni.   |                    |
| Cancellare l'indiriz | zzo e fare clic su 'Salva/Applica' per | disattiva   | re DMZ.         |                |                    |
|                      | Indirizzo IP host DM                   | :           |                 |                |                    |
|                      | Indirizzo IP host DM2                  | :           |                 |                |                    |

Figura 4-29

### Per impostare un host DMZ:

Specificare l'IP e fare clic su **Salva/Applica**.

#### P Nota:

L'host DMZ deve avere IP statico.

### 4.4.5.4 ALG

Selezionare "**Configurazione avanzata**"  $\rightarrow$  "**NAT**"  $\rightarrow$  "**ALG**" per visualizzare la schermata in Figura 4-29.

| ALG                       |               |
|---------------------------|---------------|
|                           |               |
| Selezionare i selvizi ALG |               |
| V FTP abilitato           |               |
| TFTP abilitato            |               |
| SIP abilitato             |               |
| H.323 abilitato           |               |
| RTSP abilitato            |               |
| IRC abilitato             |               |
|                           |               |
|                           | Salva/Applica |

Figura 4-30

Fare clic su Salva/Applica per salvare le impostazioni.

### 4.4.6 Sicurezza

Selezionare "Configurazione avanzata"  $\rightarrow$  "Sicurezza" per visualizzare le schermate relative a Filtro IP e Filtro MAC (solo modalità bridge) tramite la voce corrispondente del menu.

| Configuraz                                                                                                    | ione filtro IP i                                                                                                    | n uscita |          |         |  |  |  |  |  |  |  |  |  |
|----------------------------------------------------------------------------------------------------|----------------------------------------------------------------------------------------------------|----------|----------|---------|--|--|--|--|--|--|--|--|--|
| È possibile filtrare il traffico IP in uscita.<br>Fare Clic su Aggiungi od Elimina per configurare un filtro in uscita. Possono essere configurati fino a 36 filtri. |                                                                                                    |          |          |         |  |  |  |  |  |  |  |  |  |
| Nome filtro                                                                                                    | Nome filtro         Versione IP         Protocollo         SrcIP/ LunghPref         SrcPort         DstIP/ LunghPref         DstPort         Elimina |          |          |         |  |  |  |  |  |  |  |  |  |
|                                                                                                    |                                                                                                    |          | Aggiungi | Elimina |  |  |  |  |  |  |  |  |  |

Figura 4-31

### 4.4.6.1 Filtro IP

#### Filtro IP – In uscita:

Selezionare "Configurazione avanzata"  $\rightarrow$  "Sicurezza"  $\rightarrow$  "Filtro IP".

È possibile bloccare il traffico verso alcuni indirizzi IP.

| Configuraz                                              | Configurazione filtro IP in uscita                    |                             |                                             |         |                  |         |         |  |  |  |  |  |
|---------------------------------------------------------|-------------------------------------------------------|-----------------------------|---------------------------------------------|---------|------------------|---------|---------|--|--|--|--|--|
| È possibile filtrare il<br>Fare clic su Aggiun <u>c</u> | traffico IP in uscita.<br>ji od Elimina per configura | are un filtro in uscita. Po | ossono essere configurati fino a 36 filtri. |         |                  |         |         |  |  |  |  |  |
| Nome filtro                                             | Versione IP                                           | Protocollo                  | SrcIP/ LunghPref                            | SrcPort | DstIP/ LunghPref | DstPort | Elimina |  |  |  |  |  |
|                                                         |                                                       |                             |                                             |         |                  |         |         |  |  |  |  |  |
|                                                         |                                                       |                             | Aggiungi Elimi                              | na      |                  |         |         |  |  |  |  |  |

Figura 4-32

#### Per aggiungere una regola:

1. Fare clic su **Aggiungi** in Figura 4-32 per visualizzare la schermata in Figura 4-33.

| a schermata consente la creazione di un filtro IP per reg.                                                                       | olamentare il traffico in u | scita. Il filtro è applicato se tutte le condizioni sono soddisfatte. Fare clic su 'Salva/Applica' per attivare il f |
|----------------------------------------------------------------------------------------------------|-----------------------------|----------------------------------------------------------------------------------------------------|
| Nome filtro:                                                                                                    |                             |                                                                                                    |
|                                                                                                    |                             |                                                                                                    |
| Versione IP:                                                                                                    | IPv4 🔻                      |                                                                                                    |
| Protocol:                                                                                                    | -                           |                                                                                                    |
| Indirizzo IP sorgente [/lunghezza prefisso]:                                                                                     |                             |                                                                                                    |
| Porta sorgente (porta o porta:porta):                                                                                            |                             |                                                                                                    |
| Indirizzo IP destinazione [/unghezza prefisso]                                                                                   |                             |                                                                                                    |
| Rente de stinazione (nungitezza prenasoj.                                                                                        |                             |                                                                                                    |
| Porta sorgente (nunghezza prensso).<br>Porta sorgente (porta o porta:porta):<br>Indirizzo IP destinazione (/lunghezza prefisso): |                             |                                                                                                    |

Figura 4-33

- 2. Specificare un nome per il filtro.
- 3. Specificare il protocollo.
- 4. Specificare un Indirizzo IP sorgente ed un range Porta sorgente (porta o porta:porta).
- 5. Enter a Indirizzo IP destinazione ed un range Porta destinazione (porta o porta:porta).
- 6. Fare clic su **Salva/Applica** per salvare le impostazioni.

#### Nota:

Le condizioni non specificate non limitano l'applicazione della regola; è necessario specificare almeno una condizione.

#### 4.4.6.2 Filtro MAC

Selezionare "Configurazione avanzata"  $\rightarrow$  "Sicurezza"  $\rightarrow$  "Filtro MAC" per visualizzare la schermata in Figura 4-34.

#### P Nota:

Il filtro MAC è utilizzabile solo con PVS ATM in modalità bridge.

| Configurazione                                                        | Configurazione MAC filtering                                                                                                    |                     |          |        |         |  |  |  |  |  |  |
|-----------------------------------------------------------------------|----------------------------------------------------------------------------------------------------|---------------------|----------|--------|---------|--|--|--|--|--|--|
| MAC filtering è attivo solo su F<br>bloccati tutti i frame ad eccezio | MAC filtering è attivo solo su PVC ATM PVC in modalità bridge. FORWARDED indica che verranno inoltrati tutti i frame ad eccezione di quelli descritti dalle regole. BLOCKED indica che verranno bloccati tutti i frame ad eccezione di quelli descritti dalle regole. |                     |          |        |         |  |  |  |  |  |  |
| Policy MAC filtering per tutte le<br>ATTENZIONE: Il cambio di pol     | interfacce:<br>icy cancella tutte le regole.                                                                                                    |                     |          |        |         |  |  |  |  |  |  |
| Interfaccia                                                           |                                                                                                    | Policy              |          | Cambio |         |  |  |  |  |  |  |
| atm0.2 FORWARD                                                        |                                                                                                    |                     |          |        |         |  |  |  |  |  |  |
| Scegli Aggiungi o Elimina per                                         | configurare le MAC filteringrule. Po                                                                                                    | Cambio policy       | c        |        |         |  |  |  |  |  |  |
| Interfaccia                                                           | Protocollo                                                                                                    | MAC di destinazione | MAC Sorg | ente   | Elimina |  |  |  |  |  |  |
|                                                                       |                                                                                                    |                     |          |        |         |  |  |  |  |  |  |
|                                                                       |                                                                                                    | Add Remove          |          |        |         |  |  |  |  |  |  |

Figura 4-34

Cambio policy: Sono disponibili INOLTRA e BLOCCA. FORWARDED (INOLTRA) inoltra tutti i frame ad eccezione di quelli specificati, BLOCCA blocca tutti i frame ad eccezione di quelli specificati. Selezionare **Cambia** e fare clic su **Cambia policy** per cambiare il comportamento sulle interfacce selezionate.

- > Aggiungi: Fare clic su Aggiungi e specificare un indirizzo MAC.
- > Elimina: Selezionare le regole da rimuovere e fare clic su Elimina per cancellarle.

### Per aggiungere una regola procedere come segue.

1. Fare clic su **Aggiungi** in Figura 4-34.

| Aggiunta filtro MAC                                                                                                    |                                                                 |
|----------------------------------------------------------------------------------------------------|-----------------------------------------------------------------|
| È possibile creare un filtro MAC per regolamentare il traffic                                                                  | o layer 2. Fare clic su "Salva/Applica" per attivare il filtro. |
| Protocollo:<br>Indirizzo MAC destinazione:<br>Indirizzo MAC sorgente:<br>Interfacce WAN (configurate in sola modalità bridge): | v<br>br_0_8_35/atm0.2 v                                         |
|                                                                                                    | Salva/Applica                                                   |

Figura 4-35

- 2. Selezionare il **Protocollo**.
- 3. Specificare Indirizzo MAC destinazione ed Indirizzo MAC sorgente.
- 4. Selezionare la **Direzione**.
- 5. Selezionare le Interfacce WAN.
- 6. Fare clic su Salva/Applica per salvare le impostazioni.

# 4.4.7 Parental Control

Selezionare "**Configurazione avanzata**" → "**Parental Control**". La funzionalità consente la limitazione dei contenuti a soggetti sensibili (es. minori).

| Restrizione to | È possibile configurare un massimo di 16 entries can be configured. |     |     |     |         |      |            |     |           |       |         |                    |          |         |  |  |
|----------------|---------------------------------------------------------------------|-----|-----|-----|---------|------|------------|-----|-----------|-------|---------|--------------------|----------|---------|--|--|
|                |                                                                     |     |     |     | Giorn   | i    |            |     | Or        | a     |         |                    |          |         |  |  |
| Nome utente    | MAC                                                                 | Lun | Mar | Mer | Gio     | Ven  | Sab        | Dom | Inizio    | Fine  | Stato   | Abilita/Disabilita | Modifica | Elimina |  |  |
|                |                                                                     |     |     |     |         |      |            |     |           |       |         |                    |          |         |  |  |
|                |                                                                     |     |     |     |         |      |            |     |           |       |         |                    |          |         |  |  |
|                |                                                                     |     |     |     | Aggiung | gi j | Abilita Tu | tto | Seleziona | Tutto | Elimina | 1                  |          |         |  |  |

Figura 4-36

# 4.4.7.1 Orario

È possibile limitare l'orario consentito per la navigazione a specifici dispositivi.

| Restrizione                                                         | Restrizione temporale accesso |        |     |        |                |        |         |     |           |       |           |                    |          |         |
|---------------------------------------------------------------------|-------------------------------|--------|-----|--------|----------------|--------|---------|-----|-----------|-------|-----------|--------------------|----------|---------|
| È possibile configurare un massimo di 16 entries can be configured. |                               |        |     |        |                |        |         |     |           |       |           |                    |          |         |
| Newser                                                              |                               | Giorni |     |        |                |        |         |     | Ora       |       | C1-1-     |                    | M - 410  | C.U.S.  |
| Nome utente                                                         | MAC                           | Lun    | Mar | Mer    | Gio            | Ven    | Sab     | Dom | Inizio    | Fine  | Stato     | Abilita/Disabilita | Modifica | Elimina |
| child-1                                                             | 94:de:80:b4:d0:51             | x      | x   | x      | x              | x      |         |     | 18:00     | 21:00 | Abilitato | Disabilita         | Modifica |         |
|                                                                     |                               |        |     |        |                |        |         |     |           |       |           |                    |          |         |
|                                                                     |                               |        |     | Aggiup | <i>a</i> i ] [ | Abilit | a Tutta |     | Coloriana | Tutto | Elimina   | ۲                  |          |         |
|                                                                     |                               |        |     | Aggiun | gi             | Abilit | a Tutto |     | Seleziona | Tutto | Elimina   |                    |          |         |

Figura 4-37

### Per aggiungere una regola:

1. Fare clic su **Aggiungi** come in Figura 4-37 per visualizzare la schermata in Figura 4-38.

| La sezione permette di aggiungererestrizioni a dispositi                                                                | ri in LAN. "Indi                    | irizzo MAC in uso                    | " mostra l'indirizzo         | o MAC del dispos | itivo dal quale si : | sta accedendo la | console. |
|----------------------------------------------------------------------------------------------------|-------------------------------------|--------------------------------------|------------------------------|------------------|----------------------|------------------|----------|
| Per applicare una restrizione ad un altro dispositivo sele<br>Per verificare il MAC di un computer windows digitare ipo | zionare "Altro<br>config /all in ur | indirizzo MAC" e<br>na finestra prom | specificarlo.<br>pt comandi. |                  |                      |                  |          |
| Nome utente:                                                                                                    |                                     |                                      |                              |                  |                      |                  |          |
|                                                                                                    |                                     |                                      | _                            |                  |                      |                  |          |
| 💿 Indirizzo MAC in uso :                                                                                                | d4:3d:7e:                           | bf:61:5f                             |                              |                  |                      |                  |          |
| Altro Indirizzo MAC (xx:xx:xx:xx:xx:x):                                                                                 |                                     |                                      |                              |                  |                      |                  |          |
| Giorni:                                                                                                    | Lun                                 | Mar                                  | Mer                          | Gio              | Ven                  | Sab              | Dom      |
| Selezionare:                                                                                                    |                                     |                                      |                              |                  |                      |                  |          |
| Inizio periodo blocco (bb:mm);                                                                                          |                                     |                                      |                              |                  |                      |                  |          |
| Eine periodo blocco (hhrmm):                                                                                            |                                     |                                      | -                            |                  |                      |                  |          |
| The periodo biocco (m.mm).                                                                                              |                                     |                                      |                              |                  |                      |                  |          |
|                                                                                                    |                                     |                                      |                              |                  |                      |                  |          |

Figura 4-38

- 2. Specificare il Nome utente del dispositivo da limitare.
- 3. Specificare l'indirizzo MAC del dispositivo o selezionare **Indirizzo MAC dispositivo in uso** per impostare il MAC del dispositivo dal quale si visualizza la console.
- 4. Specificare i giorni effettivi.
- 5. Specificare un Orario di inizio ed un Orario di fine per il periodo effettivo.
- 6. Fare clic su Salva/Applica per salvare le impostazioni.

#### P Nota:

Configurare innanzitutto l'orologio di sistema in "Strumenti  $\rightarrow$ Orologio".

# 4.4.7.2 Filtro URL

Il filtro consente di regolamentare gli URL raggiungibili da alcuni dispositivi.

| Filtro URL                                                                                |       |                   |                    |                              |          |         |  |  |  |  |  |  |
|-------------------------------------------------------------------------------------------|-------|-------------------|--------------------|------------------------------|----------|---------|--|--|--|--|--|--|
| Selezionare innanzitutto il tipo di lista. È possibile configurare un massimo di 200 URL. |       |                   |                    |                              |          |         |  |  |  |  |  |  |
|                                                                                           | Ti    | po lista URL: 💿 D | isabilita 💿 Abilit | a 🔘 Nega                     |          |         |  |  |  |  |  |  |
| IP LAN                                                                                    | Porta | Indirizzo         | Stato              | Abilita/Disabilita           | Modifica | Elimina |  |  |  |  |  |  |
|                                                                                           |       |                   |                    |                              |          |         |  |  |  |  |  |  |
|                                                                                           |       | Ag                | ggiungi Abil       | lita Tutto Seleziona Tutto E | limina   |         |  |  |  |  |  |  |

Figura 4-39

Sono disponibili 3 modalità.

- **Disabilita**: Il filtro non è operativo.
- > Abilita: URL elencati consentiti.
- > Nega: URL elencati non consentiti.

### Per aggiungere un filtro:

- 1. Selezionare la modalità (l'esempio illustra la modalità Nega).
- 2. Fare clic su **Aggiungi** in Figura 4-39, quindi specificare indirizzi LAN, porta ed URL.

| Parental Control Filtro URL Ac                                                                                   | ld                                                                                                    |
|----------------------------------------------------------------------------------------------------|----------------------------------------------------------------------------------------------------|
| Specificare l'indirizzo e fare clic su "Salva/Applica" per add s<br>Range IP LAN:<br>Numero porta:<br>Indirizzo: | alvare il filtro, l'indirizzo LAN è opzionale.<br>(opzionale)<br>(sarà applicata la porta predefinita 80 se nullo)<br>Aggiungi |
|                                                                                                    | Salva/Applica                                                                                                    |

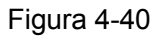

3. Fare clic su Salva/Applica per salvare le impostazioni.

# 4.4.8 QoS

Selezionare "**Configurazione avanzata**"  $\rightarrow$  "**QoS**" per regolamentare la priorità di traffico per le varie applicazioni.

| QoS Configurazione gestione code                                                                                                    |
|----------------------------------------------------------------------------------------------------|
| Se Abilita QoS è selezionato, selezionare il mark DSCP predefinito per marcare automaticamente il traffico ingresso senza un particolare classificatore. Fare clic su 'Salva/Applica' per applicare le impostazioni. |
| Nota: Se Abilita Qos non è selezionato, QoS sarà disabilitato su tutte le interfacce.                                                                                                    |
| Nota: Il mark DSCP predefinito è utilizzato per i pacchetti egress non corrispondenti ad alcuna regola.                                                                                                    |
| V Abilita QoS                                                                                                    |
| Selezionare il mark DSCP predefinito No Change(-1)                                                                                                    |
|                                                                                                    |
| Salva/Applica                                                                                                    |

Figura 4-41

Selezionare Abilita QoS per abilitare la funzionalità.

Selezionare un **Mark DSCP predefinito** per specificare la priorità da applicare ai pacchetti non categorizzati.

Fare clic su **Salva/Applica** per salvare la configurazione.

#### P Nota:

Il Mark DSCP predefinito è utilizzato per classificare il traffico non definito da alcuna regola.

#### 4.4.8.1 Coda

#### Selezionare "Configurazione avanzata" $\rightarrow$ "QoS" $\rightarrow$ "Coda".

| n modalità ATM poss<br>n modalità PTM poss<br>Possono essere con<br>Possono essere con<br>Por clic su <b>Aggiungi</b><br>Per rimuovere delle c<br>pulsante <b>Abilita</b> es<br>a casella di controlli<br>Disabilitando WMM la | sono esser<br>sono esser<br>figurare fin<br>per creare<br>code selezi<br>eguirà una<br>o mostra in<br>a classifica: | e configurare fin<br>e configurate fin<br>o a 4 code per i<br>o a 4 code per i<br>una coda.<br>onare la checkb<br>scansione di tu<br>oltre lo stato di<br>zione non potrà | no a 8 (<br>no a 8 (<br>nterfac<br>nterfac<br>ox di ri<br>tte le re<br>abilitaz<br>esser | code.<br>code.<br>cia Ethernet.<br>cia WAN.<br>mozione e fare clic s<br>gole. Saranno abili<br>ione dopo l'aggiorn<br>e applicata all'interfa | su <b>Elimina.</b><br>tate le regole sele<br>amento della pagi<br>ccia wireless. | zionate e non sar<br>na. | anno abilitate le regol | e non selezionate. |                  |           |         |
|----------------------------------------------------------------------------------------------------|----------------------------------------------------------------------------------------------------|----------------------------------------------------------------------------------------------------|------------------------------------------------------------------------------------------|----------------------------------------------------------------------------------------------------|----------------------------------------------------------------------------------|--------------------------|-------------------------|--------------------|------------------|-----------|---------|
| Nome                                                                                                    | Chiave                                                                                                    | Interfaccia                                                                                                    | QID                                                                                      | Prec/Alg/Wght                                                                                                    | Latenza DSL                                                                      | Priorità PTM             | Bitrate min (bps)       | Bitrate max (bps)  | Burst Size(byte) | Abilita   | Elimina |
| WMM Voice Priority                                                                                                    | 1                                                                                                    | wI0                                                                                                    | 1                                                                                        | 1/SP                                                                                                    |                                                                                  |                          |                         |                    |                  | Abilitato |         |
| WMM Voice Priority                                                                                                    | 2                                                                                                    | wl0                                                                                                    | 2                                                                                        | 2/SP                                                                                                    |                                                                                  |                          |                         |                    |                  | Abilitato |         |
| WMM Video Priority                                                                                                    | 3                                                                                                    | wl0                                                                                                    | 3                                                                                        | 3/SP                                                                                                    |                                                                                  |                          |                         |                    |                  | Abilitato |         |
| WMM Video Priority                                                                                                    | 4                                                                                                    | wl0                                                                                                    | 4                                                                                        | 4/SP                                                                                                    |                                                                                  |                          |                         |                    |                  | Abilitato |         |
| WMM Best Effort                                                                                                    | 5                                                                                                    | wl0                                                                                                    | 5                                                                                        | 5/SP                                                                                                    |                                                                                  |                          |                         |                    |                  | Abilitato |         |
| WMM Background                                                                                                    | 6                                                                                                    | wl0                                                                                                    | 6                                                                                        | 6/SP                                                                                                    |                                                                                  |                          |                         |                    |                  | Abilitato |         |
| WMM Background                                                                                                    | 7                                                                                                    | wl0                                                                                                    | 7                                                                                        | 7/SP                                                                                                    |                                                                                  |                          |                         |                    |                  | Abilitato |         |
| WMM Best Effort                                                                                                    | 8                                                                                                    | wl0                                                                                                    | 8                                                                                        | 8/SP                                                                                                    |                                                                                  |                          |                         |                    |                  | Abilitato |         |
| Default Queue                                                                                                    | 37                                                                                                    | atm0                                                                                                    | 1                                                                                        | 8/WRR/1                                                                                                    | Path0                                                                            |                          |                         |                    |                  | V         |         |
| TCP ACK Queue                                                                                                    | 38                                                                                                    | atm0                                                                                                    | 2                                                                                        | 7/WRR/1                                                                                                    | Path0                                                                            |                          |                         |                    |                  | V         |         |

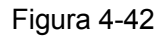

Fare clic su **Aggiungi** in Figura 4-42 per visualizzare la schermata in Figura 4-43.

| Configurazione coda QoS                               |                                                                                                    |
|-------------------------------------------------------|----------------------------------------------------------------------------------------------------|
| Questa schermata permette la configurazione di una co | da QoS e l'assegnamento di un'interfaccia layer 2.                                                                                                    |
| Nome:                                                 | queue1                                                                                                    |
| Abilita:                                              | Disabilita 💌                                                                                                    |
| Interfaccia:                                          | atm0 v                                                                                                    |
| Precedenza coda:                                      | 1(WRRIWFQ) 💙 (minimo valore, massima priorità)                                                                                                    |
|                                                       | - La lista precedenze mostra l'algoritmo di schedulazione per ogni livello di precedenza.                                                                                                    |
|                                                       | - Code con egual precedenza saranno schedulate secondo raigonimo.<br>- Code con diversa precedenza saranno schedulate mediante SP.                                                                                                    |
| Algoritmo schedulazione                               | © Record on Marcola and the                                                                                                    |
|                                                       | Round robin pesato     Science de Contractoria de Contractoria de Contractori de Contractoria de Contractoria de Contract |
|                                                       | Fair queuing pesato                                                                                                    |
| Peso coda:                                            | 1 [1-63]                                                                                                    |
| Latenza DSL:                                          | Path0 v                                                                                                    |
|                                                       |                                                                                                    |
|                                                       | Salva/Applica                                                                                                    |

Figura 4-43

- > Nome: Nome della regola.
- > Abilità: Controllo di abilitazione della regola.
- > Interfaccia: Interfaccia sulla quale la regola è attiva.
- > Peso coda: Priorità QoS della coda.
- > Latenza DSL: È disponibile solo Path0.

Fare clic su Salva/Applica per applicare le impostazioni.

#### P Nota:

- 1. Valori minori indicano priorità maggiori.
- 2. La coda è utilizzata per la classificazione del traffico in ingresso.

### 4.4.8.2 Classificazione

La sezione permette la classificazione del traffico in upstream, l'assegnazione di code e priorità, ed opzionalmente la sovrascrittura dell'header IP DSCP.

| Configu                                                                                        | razione cl                                                                                                   | assificazione QoS Possono essere configurate fino a 32 regole.                                                                                                    |                  |
|------------------------------------------------------------------------------------------------|----------------------------------------------------------------------------------------------------|----------------------------------------------------------------------------------------------------|------------------|
| Per aggiunger<br>Per rimuovere<br>Il pulsante <b>Abi</b><br>La casella di c<br>Disabilitando V | e una regola fare d<br>delle code selezic<br>lita eseguirà una s<br>ontrollo mostra in<br>WMM la classificaz | clic su <b>Aggiungi.</b><br>inare la checkbox di rimozione e fare clic su <b>Elimina.</b><br>cansione di tutte le regole. Saranno abilitate le regole selezionate e non saranno abilitate le regole non selezionate.<br>oltre lo stato di abilitazione dopo l'aggiornamento della pagina.<br>ione non potrà essere applicata all'interfaccia wireless. |                  |
| Name aless                                                                                     | Ordinamente                                                                                                  | CRITERIO CLASSIFICAZIONE                                                                                                    | RISULTAT         |
| Nome classe                                                                                    | ordinamento                                                                                                  | Class Intf Tipo Ether SrcMAC/ Mask DstMAC/ Mask SrcIP/ LunghPref DstIP/ LunghPref Protocollo SrcPort DstPort DSCP Check 802.1P Check                                                                                                    | Chiave coda Mark |
|                                                                                                |                                                                                                    |                                                                                                    |                  |
|                                                                                                |                                                                                                    | Aggiungi Abilita Elimina                                                                                                    |                  |

Figura 4-44

Fare clic su Aggiungi in Figura 4-44.

| Questa schermata consente la creazione di una regola p<br>Fare clic su 'Salva/Applica' per attivare la regola.                                                                                                    | er classificare                                                         | e il tra                         | ffico in ir                                 | ngress                               | so in code con priorità e marcarlo opzionalmente tramite DSCP o priorità Et                                                                                                    |
|----------------------------------------------------------------------------------------------------|-------------------------------------------------------------------------|----------------------------------|---------------------------------------------|--------------------------------------|----------------------------------------------------------------------------------------------------|
| Nome classe:                                                                                                    |                                                                         |                                  |                                             |                                      |                                                                                                    |
| Indice regola:                                                                                                    | Last                                                                    | •                                |                                             |                                      |                                                                                                    |
| Stato regola:                                                                                                    | Abilitata                                                               | •                                |                                             |                                      |                                                                                                    |
| Criterio di classificazione (un eventuale criterio nullo sa                                                                                                    | rà ignorato)                                                            |                                  |                                             |                                      |                                                                                                    |
| Interfaccia della classe:                                                                                                    | LAN                                                                     |                                  | -                                           |                                      |                                                                                                    |
| Tipo Ether:                                                                                                    |                                                                         |                                  |                                             | •                                    |                                                                                                    |
| Indirizzo MAC sorgente:                                                                                                    |                                                                         |                                  |                                             |                                      |                                                                                                    |
| Maschera MAC sorgente:                                                                                                    |                                                                         |                                  |                                             |                                      |                                                                                                    |
| Indirizzo MAC destinazione:                                                                                                    |                                                                         |                                  |                                             |                                      |                                                                                                    |
| Maschera MAC destinazione:                                                                                                    |                                                                         |                                  |                                             |                                      |                                                                                                    |
| Risultato classificazione (un eventuale valore nullo sarà                                                                                                    | ignorato).                                                              |                                  |                                             |                                      |                                                                                                    |
| Coda classe (richiesto):                                                                                                    |                                                                         |                                  |                                             |                                      | •                                                                                                    |
| Mark DSCP (Differentiated Service Code Point):                                                                                                    |                                                                         |                                  |                                             | Ŧ                                    |                                                                                                    |
| Mark priorità 802.1p:                                                                                                    |                                                                         |                                  |                                             | Ŧ                                    |                                                                                                    |
| I pacchetti in egress di classe non-vlan indirizzati ad un'i<br>I pacchetti in egress di classe vlan indirizzati ad un'interfi<br>I pacchetti in egress di classe non-vlan indirizzati ad un'i<br>I pacchetti in egress di classe vlan indirizzati ad un'interfi | nterfaccia non-<br>accia non-vlan<br>nterfaccia vlan<br>accia vlan sara | -vlan<br>non s<br>sara<br>anno t | saranno<br>saranno<br>nno tagg<br>taggati c | tagga<br>tagga<br>jati coi<br>on VIC | ti con VID 0 e p-bit della classe.<br>ti e verrà aggiornato il p-bit col p-bit della classe.<br>n VID dell'interfaccia e sarà aggiornato il p-bit.<br>› aggiuntivo del pacchetto e sarà aggiornato il p-bit. |

Figura 4-45

Specificare le condizioni e la classificazione, quindi fare clic su Salva/Applica.

# 4.4.9 Bandwidth Control

Selezionare "Configurazione avanzata"  $\rightarrow$  "Bandwidth Control" per impostare il controllo di banda.

Figura 4-46

- > Abilita bandwidth control: Controllo di abilitazione della funzionalità.
- > **Tipo linea**: Tipo di linea in uso.
- > Banda totale in upstream (kbps): Banda disponibile in upstream.

**Banda totale in downstream (kbps)**: Banda disponibile in downstream.

Fare clic su Salva/Applica per applicare le impostazioni.

### 4.4.9.1 Regole

Selezionare "Configurazione avanzata"  $\rightarrow$  "Bandwidth Control"  $\rightarrow$  "Lista regole" per visualizzare la schermata in Figura 4-47.

| Lista regole b                                          | andwidth                                        | control                                           |                                |                    |                  |       |          |  |
|---------------------------------------------------------|-------------------------------------------------|---------------------------------------------------|--------------------------------|--------------------|------------------|-------|----------|--|
| La scharmata mastra la                                  | rogolo di bondwid                               | h control È nossibilo co                          | ofiquirare un massimo di 16    | regele             |                  |       |          |  |
| Se la banda <i>massima</i> n<br>Assicurarsi che la band | on è configurata o<br>a <i>minima</i> sia infer | è maggiore della banda<br>iore alla banda totale. | a totale sarà applicata la bar | nda totale.        |                  |       |          |  |
| <b>D</b>                                                |                                                 | Upstream Ba                                       | andwidth (Kbps)                | Downstream E       | Bandwidth (Kbps) |       | M - 416  |  |
| Descrizione                                             | priorita                                        | Min                                               | Мах                            | Min                | Max              | Stato | Modifica |  |
|                                                         |                                                 |                                                   |                                |                    |                  |       |          |  |
|                                                         |                                                 |                                                   | Aggiungi Abilita               | Disabilita Elimina | 1                |       |          |  |

Figura 4-47

Per aggiungere una regola fare clic su Aggiungi in Figura 4-48.

| Configurazione regola bandwi                                                                                  | dth contr           | ol           |                  |
|----------------------------------------------------------------------------------------------------|---------------------|--------------|------------------|
| La schermatta permette la creazione di una regola band<br>Fare clic su "Salva/Applica" per salvare la regola. | width control e l'a | ssegnazione  | di una priorità. |
| Stato:                                                                                                    | Abilita (           | ) Disabilita |                  |
| Range IP:                                                                                                    |                     | -            |                  |
| Range porte:                                                                                                  |                     |              |                  |
| Protocollo:                                                                                                   | TCP/UDP             | •            |                  |
| priorità:                                                                                                    | 4 •                 |              |                  |
|                                                                                                    | Rate minimo         | Rate mas     | simo             |
| Upstream:                                                                                                    |                     | -            | Kbps             |
| Downstream:                                                                                                   |                     | -            | Kbps             |
|                                                                                                    |                     |              |                  |
|                                                                                                    |                     | (            | Salva/Applica    |

Figura 4-48

- > Stato: Stato di abilitazione della regola.
- **Range IP**: Range IP regolato.
- **Range porte**: Range porte regolate.
- > **Protocollo**: Protocolli regolati.
- > **Priorità**: Priorità applicata.
- > Upstream: Specificare i limiti di banda in upstream.
- **Downstream**: Specificare i limiti di banda in downstream.

Fare clic su Salva/Applica per applicare le impostazioni.

Fare eventualmente clic su Modifica o Elimina per gestire le regole selezionate.

| chermata mostra le regole         | e di bandwidth  | control. È possibile co                                                                                 | nfigurare un massimo di 16 |                                                                                                    |                 |       |          |  |
|-----------------------------------|-----------------|----------------------------------------------------------------------------------------------------|----------------------------|----------------------------------------------------------------------------------------------------|-----------------|-------|----------|--|
| a ballua massima non e ci         | configurata o e | n control. È possibile configurare un massimo di 1<br>è maggiore della banda totale sarà applicata la b |                            | ossibile configurare un massimo di 16 regole.<br>Iella banda totale sarà applicata la banda totale. |                 |       |          |  |
| icurarsi che la banda <i>mini</i> | ima sia inferio | re alla banda totale.                                                                                   |                            |                                                                                                    |                 |       |          |  |
| Descrizione n                     | riorità         | Upstream Ba                                                                                             | indwidth (Kbps)            | Downstream B                                                                                        | andwidth (Kbps) | Stato | Modifica |  |
| Descrizione pi                    | nonta           | Min                                                                                                    | Max                        | Min                                                                                                 | Max             | 31410 |          |  |

Figura 4-49

# 4.4.10 Routing

Selezionare "Configurazione avanzata"  $\rightarrow$  "Routing".

| Routing Gateway predef                                | nito                                                                                                    |
|-------------------------------------------------------|----------------------------------------------------------------------------------------------------|
| La lista può contenere più interfacce, verrà utilizza | ta l'interfaccia disponibile con priorità più alta. La priorità può essere variata rimuovendo e riaggiungendo le interfacce. |
| Selezione interfacce                                  | Interfacce WAN routed disponibili                                                                                            |
| pppoa0                                                |                                                                                                    |
| Selezionare un'interfaccia WAN come gateway pr        | edefinito IPv6.                                                                                                    |
| Selezione interfaccia V                               | IAN NESSUNA INTERFACCIA CONFIGURATA ▼                                                                                        |
|                                                       | Salva/Applica                                                                                                    |

Figura 4-50

# 4.4.10.1 Gateway predefinito

Selezionare "Configurazione avanzata"  $\rightarrow$  "Routing"  $\rightarrow$  "Gateway predefinito".

| rrà utilizzata l'inte | erfaccia disponibile con priorità più alta. La priorità può | essere v                                                                        | ariata rimuovendo e riacciuncendo le inte                                                                                                    |
|-----------------------|-------------------------------------------------------------|---------------------------------------------------------------------------------|----------------------------------------------------------------------------------------------------|
|                       |                                                             |                                                                                 | Interfacce WAN routed disponibili                                                                                                    |
|                       |                                                             |                                                                                 |                                                                                                    |
|                       |                                                             |                                                                                 |                                                                                                    |
|                       | ->                                                          |                                                                                 |                                                                                                    |
|                       | <-                                                          |                                                                                 |                                                                                                    |
|                       |                                                             |                                                                                 |                                                                                                    |
|                       |                                                             |                                                                                 |                                                                                                    |
| ateway predefini      | to IPv6                                                     |                                                                                 |                                                                                                    |
| rfaccia WAN           | NESSUNA INTERFACCIA CONFIGURATA                             |                                                                                 |                                                                                                    |
|                       |                                                             |                                                                                 |                                                                                                    |
|                       | rrà utilizzata l'inte<br>ateway predefini<br>erfaccia WAN   | rrà utilizzata l'interfaccia disponibile con priorità più alta. La priorità può | rrà utilizzata l'interfaccia disponibile con priorità più alta. La priorità può essere v<br>-><br><-<br>ateway predefinito IPv6.<br>erfaccia WAN NESSUNA INTERFACCIA CONFIGURATA - |

Figura 4-51

#### 4.4.10.2 Static route

Selezionare "Configurazione avanzata"  $\rightarrow$  "Routing"  $\rightarrow$  "Static route".

| Routing S             | Routing Static route                                               |               |              |         |       |                    |          |         |  |  |  |
|-----------------------|--------------------------------------------------------------------|---------------|--------------|---------|-------|--------------------|----------|---------|--|--|--|
| È possibile configura | È possibile configurare un massimo di 32 entries can beconfigured. |               |              |         |       |                    |          |         |  |  |  |
| Versione IP           | IP destinazione / Lunghezza prefisso                               | Gateway       | Interfaccia  | Metrica | Stato | Abilita/Disabilita | Modifica | Elimina |  |  |  |
| ·                     |                                                                    |               |              |         |       |                    |          |         |  |  |  |
|                       |                                                                    |               |              |         |       |                    |          |         |  |  |  |
|                       | Aggiungi                                                           | Abilita Tutto | Seleziona Tu | utto El | imina |                    |          |         |  |  |  |

Figura 4-52

Per aggiungere una static route procedere come segue.

1. Fare clic su **Aggiungi** in Figura 4-52.

| Specificare l'indirizzo della rete di destinazione, la subnet m | iask, il gateway e/o un'i | interfaccia WAN, quindi fare clic su "Salva/Applica" per aggiungere il record nella tabella di i |
|-----------------------------------------------------------------|---------------------------|--------------------------------------------------------------------------------------------------|
| Versione IP:                                                    | IPv4                      | •                                                                                                |
| IP destinazione / Lunghezza prefisso:                           |                           |                                                                                                  |
| Interfaccia:                                                    |                           | ▼                                                                                                |
| Gateway:                                                        |                           |                                                                                                  |
| (opzionale: la metrica deve essere maggiore o uguale a 0)       |                           |                                                                                                  |
| Metrica:                                                        |                           |                                                                                                  |

Figura 4-53

- 2. Specificare i seguenti parametri
- > Versione IP: Specificare la versione.
- > IP destinazione / Lunghezza prefisso: Indirizzo target ed eventuale prefisso.

- > Interfaccia: Specificare l'interfaccia per il gateway.
- **Gateway:** In modalità di connessione IPoE od IPoA specificare l'IP del gateway da utilizzare.
- 3. Fare clic su **Salva/Applica** per salvare le impostazioni.

#### Per rimuovere una static route procedere come segue.

- 1) Selezionare le route da rimuovere in Figura 4-52.
- 2) Fare clic su Elimina.

### 4.4.10.3 RIP

Selezionare "**Configurazione avanzata**"  $\rightarrow$  "**Routing**"  $\rightarrow$  "**RIP**" per visualizzare la schermata in Figura 4-54.

| Routing Configurazione RIP                                                                                                    |          |            |            |  |  |  |  |  |  |
|----------------------------------------------------------------------------------------------------|----------|------------|------------|--|--|--|--|--|--|
| NOTA: RIP NON è disponibile su interfacce WAN con NAT abilitato (es. PPPoE).<br>Selezionare la versione e la checkbox 'Abilitato' per abilitare RIP. Deselezionare la checkbox per disabilitarlo. Fare clic su 'Salva/Applica' per applicare le impostazioni. |          |            |            |  |  |  |  |  |  |
| Interfaccia                                                                                                    | Versione | Operazione | Operazione |  |  |  |  |  |  |
| Nessuna WAN per il protocollo RIP                                                                                                    |          |            |            |  |  |  |  |  |  |

Figura 4-54

#### P Nota:

RIP non è operativo con NAT abilitato (es. connessioni PPP).

# 4.4.11 DNS

Con connessioni **PPPoE**, **PPPoA** od **IPoA** è disponibile la gestione DNS.

| Configurazione server DNS                                                                                                    |                                                                                                   |                                                                                                  |                                                                                                    |
|----------------------------------------------------------------------------------------------------|---------------------------------------------------------------------------------------------------|--------------------------------------------------------------------------------------------------|----------------------------------------------------------------------------------------------------|
| Selezionare un'interfaccia per il server DNS o specifi<br>od IPoE statico.<br>Possono coesistere <b>interfacce server DNS</b> multiple  | icarne manualmente l'IP. In modalità ATM occ<br>2, verrà utilizzata solamente l'interfaccia con m | corre specificare manualmente un server DNS<br>naggiore priorità. La priorità può essere modific | solamente se è configurato un singolo PVC con IPo/<br>ata rimuovendo e riaggiungendo le interfacce. |
| Selezionare l'interfaccia WAN per i server DN                                                                                           | S dall'elenco delle interfacce WAN disponib                                                       | pili:                                                                                            |                                                                                                    |
| Selezionare interfacce server DNS<br>pppoa0                                                                                             |                                                                                                   | Interfacce WAN disponibili                                                                       | _                                                                                                   |
|                                                                                                    | ~><br>~                                                                                           |                                                                                                  |                                                                                                    |
| <ul> <li>Utilizza il seguente server DNS:</li> </ul>                                                                                    |                                                                                                   |                                                                                                  |                                                                                                    |
| Server DNS primano.                                                                                                    |                                                                                                   |                                                                                                  |                                                                                                    |
| Selver bits secondure.<br>Selezionare un'interfaccia per il server DNS IPv6 o si<br>La selezione di un'interfaccia WAN per DNS IPv6 cai | pecificarne manualmente l'IPv6.<br>userà l'attivazione del client DHCPv6 sull'inte                | rfaccia.                                                                                         |                                                                                                    |
| Ottieni DNS IPv6 dall'interfaccia:                                                                                                    |                                                                                                   |                                                                                                  |                                                                                                    |
| Interfaccia WAN selezionata                                                                                                    | a: NESSUNA INTERFACCIA CONFIC                                                                     | GURATA -                                                                                         |                                                                                                    |
| Ottilizza il seguente server DNS IPv6:                                                                                                  |                                                                                                   |                                                                                                  |                                                                                                    |
| Server DNS IPv6 primari                                                                                                    | o:                                                                                                |                                                                                                  |                                                                                                    |
| Server DNS IPv6 secondario                                                                                                    | J:                                                                                                |                                                                                                  |                                                                                                    |
|                                                                                                    | Salva                                                                                             | a/Applica                                                                                        |                                                                                                    |

Figura 4-55

### 4.4.11.1 Server DNS

Selezionare "**Configurazione avanzata**"  $\rightarrow$  "**DNS**"  $\rightarrow$  "**Server DNS**" per visualizzare la schermata in Figura 4-56.

| Selezionare un'interfaccia per il server DNS o specificame manualmente ITP. In modalità ATM occorre specificare manualmente un server DNS solamente se è configurato un singolo PVC con Po<br>of PoE statico.<br>Possono coesistereinterfacce server DNS multiple, verà utilizzata solamente l'interfaccia con maggiore priorità. La priorità può essere modificata rimuovendo e riaggiungendo le interfacce.<br>Selezionare l'interfaccia WAN per i server DNS dall'elenco delle interfacce WAN disponibili<br>Selezionare l'interfacce server DNS<br>ppp0.1<br>verte DNS primario:<br>Server DNS primario:<br>Server DNS primario:<br>Selezionare un'interfaccia per il server DNS iPv6 o specificame manualmente ITP-K6.<br>La selezione di un'interfaccia<br>Villizza il seguente server DNS iPv6 dall'interfaccia:<br>Ottieni DNS IPv6 dall'interfaccia:<br>Server DNS IPv6 ispecificame manualmente ITP-K6.<br>La selezione di un'interfaccia<br>Villizza il seguente server DNS iPv6 sognatice:<br>Server DNS IPv6 dall'interfaccia:<br>Ottieni DNS IPv6 dall'interfaccia:<br>Server DNS IPv6 sezionata:<br>Nterfaccia WAN selezionata:<br>Server DNS IPv6 ispecificame interfaccia con Priguratica:<br>Server DNS IPv6 sezionata:<br>Nterfaccia VIS IPv6 secondarice:<br>Server DNS IPv6 sezionata:<br>Server DNS IPv6 secondarice:<br>Server DNS IPv6 secondarice:<br>Server DNS IPv6 secon | Configurazione server DNS                                                                                                    |                                                                                                    |
|----------------------------------------------------------------------------------------------------|----------------------------------------------------------------------------------------------------|----------------------------------------------------------------------------------------------------|
| Selezionare l'interfaccia WAN per i server DNS dall'elenco delle interfacce WAN disponibili   Selezionare interfacce server DNS     pp0.1     Interfacce WAN disponibili     pp0.1     Image: Control of the server DNS     Image: Control of the server DNS     Image: Con                                                                                                    | Selezionare un'interfaccia per il server DNS o specificarr<br>od IPoE statico.<br>Possono coesistere <b>Interfacce server DNS</b> multiple, ver | e manualmente l'IP. In modalità ATM occorre specificare manualmente un server DNS solamente se è configurato un singolo PVC con IPoA<br>à utilizzata solamente l'interfaccia con maggiore priorità. La priorità può essere modificata rimuovendo e riaggiungendo le interfacce. |
| Selezionare interfacce server DNS       Interfacce WAN disponibili         ppp0.1       ->          ->          ->          ->          ->          ->          ->          ->          ->          ->          ->          ->          Utilizza il seguente server DNS         Server DNS secondario:       ->         Selezionare un'interfaccia per il server DNS IPv6 o specificare manualmente IIPv6.         La selezione di un'interfaccia VAN per DNS IPv6 causerà l'attivazione del client DHCPv6 sull'interfaccia.         Ottieni DNS IPv6 dall'interfaccia:         Interfaccia WAN selezionata:       NESSUNA INTERFACCIA CONFIGURATA (*)          Utilizza il seguente server DNS IPv6:         Server DNS IPv6 secondario:                                                                                                    | <ul> <li>Selezionare l'interfaccia WAN per i server DNS data</li> </ul>                                                                         | l'elenco delle interfacce WAN disponibili:                                                                                                    |
| Utilizza il seguente server DNS:   Server DNS primario:   Server DNS secondario:   Selezionare un'interfaccia per il server DNS IPv6 pascrilicarne manualmente ITPv6. La selezione di un'interfaccia WAN per DNS IPv6 causerà l'attivazione del client DHCPv6 sull'interfaccia.   Ottieni DNS IPv6 dall'interfaccia:   Interfaccia WAN selezionata:   NESSUNA INTERFACCIA CONFIGURATA     • Utilizza il seguente server DNS IPv6:   Server DNS IPv6 primario:   Server DNS IPv6 primario:   Server DNS IPv6 secondario:                                                                                                    | Selezionare interfacce server DNS<br>ppp0.1                                                                                                    | Interfacce WAN disponibili                                                                                                    |
| Image: Server DNS         Server DNS primario:         Server DNS secondario:         Selezionare un'interfaccia per il server DNS IPv6 o specificarne manualmente IIPv6.         La selezionare di un'interfaccia WAN per DNS IPv6 causerà l'attivazione del client DHCPv6 sull'interfaccia.         Ottieni DNS IPv6 dall'interfaccia:         Interfaccia WAN selezionata:         NESSUNA INTERFACCIA CONFIGURATA ★         Interfaccia WAN selezionata:         Server DNS IPv6 primario:         Server DNS IPv6 secondario:                                                                                                    |                                                                                                    |                                                                                                    |
| O UNIZZA II Seguente Server DNS.   Server DNS primario:   Server DNS secondario:   Selezionare un'interfaccia WAN per DNS IPv6 o specificarne manualmente IIPv6. La selezione di un'interfaccia WAN per DNS IPv6 causerà l'attivazione del client DHCPv6 sull'interfaccia.   Ottieni DNS IPv6 dall'interfaccia:   Interfaccia WAN selezionata:   NESSUNA INTERFACCIA CONFIGURATA    © Utilizza il seguente server DNS IPv6:    Server DNS IPv6 primario:   Server DNS IPv6 secondario:    Di trata di additionario:   Di trata di additionario:                                                                                                    | Utilizze il acquiente acquier DNE:                                                                                                    |                                                                                                    |
| Server DNS primario: Server DNS lPv6 o specificarne manualmente IIPv6. La selezionare un'interfaccia WAN per DNS IPv6 o subcritivazione del client DHCPv6 sull'interfaccia. Ottieni DNS IPv6 dall'interfaccia: Interfaccia WAN selezionata: NESSUNA INTERFACCIA CONFIGURATA    Utilizza il seguente server DNS IPv6: Server DNS IPv6 primario: Server DNS IPv6 secondario:                                                                                                    |                                                                                                    |                                                                                                    |
| Selver DNS secondario: Selver DNS IPv6 o specificarne manualmente IIPv6. La selezione di un'interfaccia WAN per DNS IPv6 causerà l'attivazione del client DHCPv6 sull'interfaccia. Ottieni DNS IPv6 dall'interfaccia: Interfaccia WAN selezionata: NESSUNA INTERFACCIA CONFIGURATA                                                                                                    | Server DNS primario:                                                                                                    |                                                                                                    |
|                                                                                                    | Selezionare un'interfaccia per II server DNS IPv6 o speci<br>La selezione di un'interfaccia WAN per DNS IPv6 causer:                            | carne manualmente ITPV6.<br>I l'attivazione del client DHCPv6 sull'interfaccia.                                                                                                    |
|                                                                                                    | Ottieni DNS IPv6 dall'Interfaccia:                                                                                                    |                                                                                                    |
| Utilizza il seguente server DNS IPv6:     Server DNS IPv6 primario:     Server DNS IPv6 secondario:                                                                                                    | interfactia WAN Selezionata.                                                                                                    |                                                                                                    |
| Server DNS IPv6 primario:                                                                                                    | <ul> <li>Utilizza il seguente server DNS IPv6:</li> </ul>                                                                                       |                                                                                                    |
| Server DNS IPv6 secondario:                                                                                                    | Server DNS IPv6 primario:                                                                                                    |                                                                                                    |
|                                                                                                    | Server DNS IPv6 secondario:                                                                                                    |                                                                                                    |
|                                                                                                    |                                                                                                    |                                                                                                    |
| Salva/Applica                                                                                                    |                                                                                                    | Colum/Applica                                                                                                    |

Figura 4-56

Per PVC PPPoA e PPPoE è possibile selezionare l'interfaccia WAN per i server DNS dall' elenco delle interfacce WAN disponibili per apprendere automaticamente l'indirizzo dei server.

Per PVC IPoA ed IPoE static selezionare **Utilizza I seguenti server DNS** e specificare manualmente i server DNS.

Lo stesso approccio è valido per i DNS IPv6.

Fare clic su Salva/Applica per salvare la configurazione.

#### 4.4.11.2 Dynamic DNS

#### Selezionare "Configurazione avanzata" $\rightarrow$ "DNS" $\rightarrow$ "Dynamic DNS".

Selezionare il provider DDNS e specificare I parametri forniti.

| Dynamic DNS                              |                                                                                                    |                 |             |         |  |  |  |  |  |  |  |
|------------------------------------------|----------------------------------------------------------------------------------------------------|-----------------|-------------|---------|--|--|--|--|--|--|--|
|                                          |                                                                                                    |                 |             |         |  |  |  |  |  |  |  |
| La funzionalità Dynamic DNS permette (   | La funzionalità Dynamic DNS permette di associare un hostname facilmente memorizzabile all'indirizzo IP WAN, statico o dinamico, assegnato al modem/router. |                 |             |         |  |  |  |  |  |  |  |
| Fare clic su Aggiungi o Elimina per conf | gurare Dynamic DNS.                                                                                                    |                 |             |         |  |  |  |  |  |  |  |
| Hostname                                 | Nome utente                                                                                                    | Servizio        | Interfaccia | Elimina |  |  |  |  |  |  |  |
|                                          |                                                                                                    |                 |             |         |  |  |  |  |  |  |  |
|                                          | A                                                                                                    | ggiungi Elimina |             |         |  |  |  |  |  |  |  |

Figura 4-57

Per aggiungere un DDNS procedure come segue.

1. Fare clic su **Aggiungi** in Figura 4-57.

| Questa schermata permette la configurazione di un indir | izzo Dynamic DNS d | a DynDNS.org, TZO o NO-IP. |  |
|---------------------------------------------------------|--------------------|----------------------------|--|
| Provider DDNS:                                          | No-IP              | <b>~</b>                   |  |
| Hostname:                                               |                    |                            |  |
| Interfaccia:                                            | pppoa_0_8_35/      | oppoa0 👻                   |  |
| Configurazione No-IP                                    |                    |                            |  |
| Nome utente:                                            |                    |                            |  |
| Password:                                               |                    |                            |  |
|                                                         |                    |                            |  |

Figura 4-58

- 2. Selezionare il provider.
- 3. Specificare Interfaccia.
- 4. Specificare Nome utente e Password.

Fare clic su Salva/Applica per salvare le impostazioni.

# 4.4.12 DSL

Selezionare "Configurazione avanzata"  $\rightarrow$  "DSL".

| Configurazione DSL               |
|----------------------------------|
| Selezionare la modulazione       |
| G.Dmt abilitato                  |
| C.lite abilitato                 |
| ✓ T1.413 abilitato               |
| ✓ ADSL2 abilitato                |
| AnnexL abilitato                 |
| ADSL2+ Abilitato                 |
| AnnexM abilitato                 |
|                                  |
| Selezionare la coppia telefonica |
| <ul> <li>Inner pair</li> </ul>   |
| O Outer pair                     |
|                                  |
| Opzioni                          |
| ✓ Bitswap abilitato              |
| SRA abilitato                    |
|                                  |
| Salva/Applica                    |

Figura 4-59

Modificare i parametri solamente se necessario.

# 4.4.13 UPnP

Selezionare "Configurazione avanzata" → "UPnP".

UPnP (Universal Plug and Play) è un protocollo distribuito multifunzionale per la collaborazione automatica fra dispositivi in rete LAN.

| Configurazione UPnP                                     |               |
|---------------------------------------------------------|---------------|
| NOTA: UPnP è utilizzabile solamente se NAT è abilitato. |               |
| ☑ Abilita UPnP                                          |               |
|                                                         | Salva/Applica |

Figura 4-60

Abilitare UPnP se desiderato e fare clic su **Salva/Applica**.

# 4.4.14 Interface Grouping

Selezionare "**Configurazione avanzata**"  $\rightarrow$  "**Interface Grouping**" per gestire I collegamenti logici fra interfaccia, PVC e bridging group.

| Interface group                                            | bing                                                        |                                                                                 |                                                                      |                                                        |
|------------------------------------------------------------|-------------------------------------------------------------|---------------------------------------------------------------------------------|----------------------------------------------------------------------|--------------------------------------------------------|
| Interface grouping collega p<br>le interfacce senza gruppo | porte multiple a gruppi PVC<br>nel gruppo predefinito. Poss | e bridge. Ogni gruppo utilizzerà una j<br>sono essere configurati 16 entries ca | oropria rete. È necessario creare le necessarie<br>an be configured. | interfacce LAN e WAN. La rimozione di un gruppo sposta |
| Nome gruppo                                                | Elimina                                                     | Interfaccia WAN                                                                 | Interfaccia LAN                                                      | DHCP Vendor IDs                                        |
| Default                                                    |                                                             |                                                                                 | LAN1<br>LAN2<br>LAN3<br>WLAN<br>GUEST NETWORK<br>LAN4/WAN            |                                                        |
|                                                            |                                                             | Agg                                                                             | iungi Elimina                                                        |                                                        |

Figura 4-61

Fare clic su **Aggiungi** per creare la mappatura desiderata o su **Elimina** per eliminare una mappatura esistente.

# Per creare un gruppo d'interfacce procedure come segue.

1. Fare clic su **Aggiungi**.

| Configurazione interfac                                                                  | e groupi:                                 | ng                                                                                      |                                                                      |                                       |
|------------------------------------------------------------------------------------------|-------------------------------------------|-----------------------------------------------------------------------------------------|----------------------------------------------------------------------|---------------------------------------|
| Per creare un nuovo gruppo:<br>1. Specificare un nome unico per il gruppo                | e selezionare 2                           | 2. (dynamic) o 3. (static):                                                             |                                                                      |                                       |
| 2. Se si decidera aggiungere client LAN ad<br>con specifico vendor ID (DHCP opzione 60   | l un interfaccia V<br>I) sarà rigettata e | VAN in un nuovo gruppo aggiungere la str<br>e sarà negato un indirizzo IP dal server DH | inga DHCP vendor ID. Configurando una stringa DHCP ve<br>ICP locale. | ndor ID ogni richiesta da client DHCP |
| 3.Selezionare le interfacce da aggiungere a<br>Questi client non dovrebbero ottenere IP  | al gruppo per cre<br>pubblici             | eare la mappatura porte desiderata.                                                     |                                                                      |                                       |
| 4. Fare clic su Salva/Applica per applicare I<br>ATTENZIONE Se un vendor ID è configurat | e impostazioni.<br>to per uno speci       | ifico client, si prega di RIAVVIARE il clien                                            | t per far sì che esso ottenga l'IP appropriato.                      |                                       |
| Nor                                                                                      | ne gruppo:                                |                                                                                         | ]                                                                    |                                       |
| Interfacce WAN utilizzate r                                                              | nel gruppo                                | No Interface/None 💌                                                                     | Interfacce I AN dienonibili                                          |                                       |
|                                                                                          |                                           | <ul><li>.</li><li>.</li></ul>                                                           | LAN1<br>LAN2<br>LAN3<br>LAN4/WAN<br>WLAN<br>GUEST NETWORK            |                                       |
| Aggiungi<br>automaticamente i<br>client con i seguenti<br>vendor ID DHCP:                |                                           |                                                                                         | ]<br>]<br>]                                                          |                                       |
|                                                                                          |                                           |                                                                                         | · _ ]                                                                |                                       |

Figura 4-62

- 2. Specificare un nome.
- 3. Selezionare un'interfaccia.

#### P Nota:

Per collegare automaticamente dei client LAN ad un'interfaccia WAN utilizzare la stringa vendor ID. Con l'opzione DHCP 60 il server DHCP locale non fornirà indirizzi in favore del server DHCP sull'interfaccia WAN.

- 4. Selezionare le interfacce da raggruppare tramite i pulsanti freccia.
- 5. Fare clic su Salva/Applica per salvare le impostazioni.

# P Nota:

Potrebbe essere necessario riavviare i dispositivi client affinché ottengano l'IP corretto.

# 4.4.15 Tunnel IP

I tunnel possono essere impiegati come soluzioni di transizione IPv4 / IPv6 per connettere reti IPv6 tramite IPv4 o mantenere la retrocompatibilità per servizi IPv4 su reti IPv6.

Selezionare "Configurazione avanzata"  $\rightarrow$  "Tunnel IP".

# 4.4.15.1 IPv6inIPv4

Selezionare "**Configurazione avanzata**"  $\rightarrow$  "**Tunnel IP**"  $\rightarrow$  "**IPv6inIPv4**" per configurare un tunnel IPv6 in IPv4 in Figura 4-63.

| Tunnel IP Configurazi       | one tunnel 6in4 | ļ        |                         |              |                        |         |
|-----------------------------|-----------------|----------|-------------------------|--------------|------------------------|---------|
| Nome tunnel Interfaccia WAN | Interfaccia LAN | Dinamico | Lunghezza maschera IPv4 | Prefisso 6rd | Indirizzo Border Relay | Elimina |
|                             |                 | Aggiungi | Elimina tutto           |              |                        |         |

Figura 4-63

Fare clic su **Aggiungi** in Figura 4-63 per configurare un tunnel 6in4 come in Figura 4-64.

| È supportato solamente 6rd.     |                             |                                |  |
|---------------------------------|-----------------------------|--------------------------------|--|
| Nome tunnel:                    |                             |                                |  |
| Meccanismo:                     | 6RD                         | *                              |  |
| Interfaccia WAN:                |                             | ~                              |  |
| Interfaccia LAN:                | LAN/br0                     | *                              |  |
|                                 | <ul> <li>Manuale</li> </ul> | <ul> <li>Automatica</li> </ul> |  |
| Lunghezza maschera IPv4:        |                             |                                |  |
| Lunghezza massima prefisso 6rd: |                             |                                |  |
| Indirizzo IPv4 border relay:    |                             |                                |  |

Figura 4-64

- > Meccanismo: 6RD è utilizzabile con LAN IPv6 e WAN IPv4.
- > Interfaccia WAN: Selezionare un'interfaccia.
- > Interfaccia LAN: Selezionare un'interfaccia LAN connessa.
- > Lunghezza maschera IPv4: Specificare la lunghezza in uso.
- > Lunghezza massima prefisso 6RD: Specificare il prefisso in uso.
- > Indirizzo IPv4 border relay: Specificare l'IPv4 del router border relay.

Fare clic su **Salva/Applica** per applicare la configurazione.

# Nota:

In questa modalità non sono consentite connessioni WAN IPv6.

### 4.4.15.2 IPv4inIPv6

Selezionare "**Configurazione avanzata**"  $\rightarrow$  "**Tunnel IP**"  $\rightarrow$  "**IPv4inIPv6**" per configurare un tunnel IPv4 in IPv6 come in Figura 4-65.

| Tunnel IP Configurazione tunnel 4in6 |                 |                           |          |      |         |  |
|--------------------------------------|-----------------|---------------------------|----------|------|---------|--|
| Nome tunnel                          | Interfaccia WAN | Interfaccia LAN           | dinamico | AFTR | Elimina |  |
|                                      |                 |                           |          |      |         |  |
|                                      | Aggiun          | igi Elimina tutto Elimina |          |      |         |  |

Figura 4-65

Fare clic su Aggiungi in Figura 4-65.

| supportato solamente DS-Lite. |                |           |  |
|-------------------------------|----------------|-----------|--|
| Nome tunnel:                  |                |           |  |
| Meccanismo:                   | DS-Lite        | ~         |  |
| Interfaccia WAN:              |                | *         |  |
| Interfaccia LAN:              | LAN/br0        | *         |  |
|                               | 💿 Manuale  🔘 A | utomatica |  |
| AFTR:                         |                |           |  |

Figura 4-66

- > Meccanismo: DS-Lite è utilizzabile con LAN IPv4 e WAN IPv6.
- > Interfaccia WAN: Selezionare un'interfaccia.
- > Interfaccia LAN: Selezionare un'interfaccia LAN connessa.
- > AFTR: Specificare l'IPv6 del nodo remoto.

Fare clic su **Salva/Applica** per salvare le impostazioni.

# Nota:

In questa modalità non sono permesse connessioni WAN IPv4.

# 4.4.16 IPSec

Selezionare "**Configurazione avanzata**"  $\rightarrow$  "**IPSec**" per gestire i tunnel IPsec come in Figura 4-67.

| Connessioni tunnel IPsec                                                                                                    |                |                   |                  |              |                    |          |         |
|----------------------------------------------------------------------------------------------------|----------------|-------------------|------------------|--------------|--------------------|----------|---------|
| La schermata permette la gestione dei tunnel IPsec.           Image: OPD - Dead Peer Detection (Attenzione: potrebbe destabilizzare la trasmissione) |                |                   |                  |              |                    |          |         |
| Nome connessione                                                                                                    | Gateway remoto | Indirizzo locale  | Indirizzo remoto | Stato        | Abilita/Disabilita | Modifica | Elimina |
|                                                                                                    | Aggiung        | Nuova Connessione | Abilita Tutto Se | leziona Tutt | b Elimina          | ·        |         |

Figura 4-67

L'esempio mostra una tipica topologia VPN.

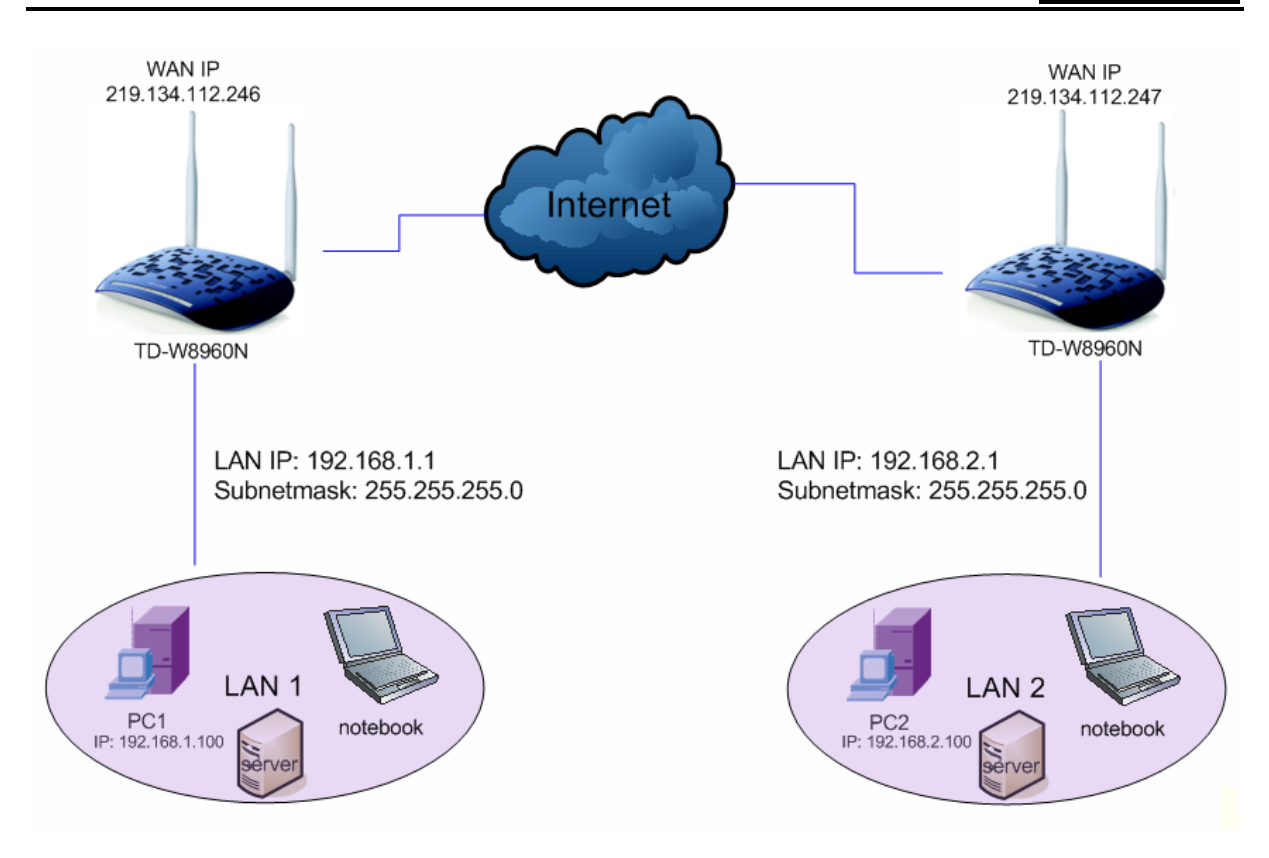

### P Nota:

È possibile configurare fino a 10 tunnel IPsec fra differenti tipi di router/gateway.

Fare clic su Aggiungi tunnel IPsec in Figura 4-67.

| Configurazione IPsec             |                              |
|----------------------------------|------------------------------|
|                                  |                              |
|                                  |                              |
| Nome connessione IPsec:          | new connection               |
| Gateway remoto IPsec (URL/IPv4): | 0.0.0.0                      |
| Accesso al tunnel da IP locali:  | Subnet -                     |
| Indirizzo IP VPN:                | 0.0.0.0                      |
| Subnet mask:                     | 255.255.255.0                |
| Accesso tunnel da IP remoti:     | Subnet -                     |
| Indirizzo IP VPN:                | 0.0.0.0                      |
| Subnet mask:                     | 255.255.255.0                |
| Metodo scambio chiavi:           | Auto(IKE) -                  |
| Metodo autenticazione:           | Pre-Shared Key -             |
| Pre-Shared Key:                  | key                          |
| Perfect Forward Secrecy:         | Disabita 👻                   |
| Configurazione IKE avanzata:     | Mostra Impostazioni Avanzate |
|                                  |                              |
|                                  |                              |
|                                  | Saiva/Applica                |

Figura 4-68

- > Nome connessione IPsec: Specificare un nome.
- > Gateway remoto IPsec(URL/Ipv4): Specificare il gateway VPN sul nodo remoto.
- Accesso al tunnel da IP Locali: Selezionare per permettere l'accesso ai dispositivi nella LAN locale.

- > Indirizzo IP VPN: Specificare su ogni nodo l'IP della LAN locale.
- > Subnet mask: Specificare su ogni nodo la subnet mask in uso sulla LAN locale.
- Accesso tunnel da IP remoti: Su ogni nodo, selezionare Subnet per consentire l'accesso da remoto a tutta la LAN locale o specificare l'IP dei dispositivi in LAN locale cui si può accedere.
- > Indirizzo IP VPN: Specificare su ogni nodo l'IP della LAN remota.
- > Subnet mask: Specificare su ogni nodo la subnet mask in uso sulla LAN remota.
- > Metodo scambio chiavi: Selezionare Auto (IKE) o Manual (Manuale).
- > Metodo autenticazione: Si raccomanda Pre-Shared Key.
- > **Pre-Shared Key:** Specificare una chiave.
- > **Perfect Forward Secrecy:** PFS è un protocollo di sicurezza addizionale.

#### P Nota:

I nodi che operano da gateway/endpoint VPN devono condividere le stesse chiavi e le stesse impostazioni FPS.

Si consiglia di non modificare i parametri di configurazione avanzata.

Fare clic su Mostra Impostazioni Avanzate per visualizzare la configurazione avanzata.

| Configurazione IKE avanzata:              | nascondi Avanzate |
|-------------------------------------------|-------------------|
| Fase 1                                    |                   |
| Modo:                                     | Main 💌            |
| Tipo My Identifier:                       | IP WAN locale 💌   |
| My Identifier:                            |                   |
| Tipo Remote Identifier:                   | IP WAN remoto 💌   |
| Remote Identifier:                        |                   |
| Algoritmo crittografia:                   | 3DES 🗸            |
| Algoritmo integrità:                      | MD5 💌             |
| Gruppo Diffie-Hellman per scambio chiavi: | 1024bit 💌         |
| Key Life Time:                            | 3600 Secondi      |
| Fase 2                                    |                   |
| Algoritmo crittografia:                   | 3DES 💌            |
| Algoritmo integrità:                      | MD5 💌             |
| Key Life Time:                            | 3600 Secondi      |
|                                           |                   |
|                                           | Salva/Applica     |

- > Main Mode: Selezionare per utilizzare la negoziazione standard IKE fase 1.
- Aggressive Mode: Selezionare per accelerare la negoziazione IKE fase 1 a scapito del livello di sicurezza.

# P Nota:

In modalità aggressiva alcuni parametri non sono negoziati offrendo maggiori velocità di connessione e compatibilità.

> Key Life Time: Si consiglia di non modificare il valore predefinito.

# 4.4.17 Multicast

Selezionare "Configurazione avanzata"  $\rightarrow$  "Multicast" per configurare il protocollo IGMP.

| Abilitare IGMP per modificare i parametri sottostanti. |     |  |
|--------------------------------------------------------|-----|--|
| Versione predefinita:                                  | 3   |  |
| Intervallo query:                                      | 125 |  |
| Intervallo responso query:                             | 10  |  |
| Intervallo ulimo membro query:                         | 10  |  |
| Valore robustness:                                     | 2   |  |
| Limite gruppi multicast:                               | 25  |  |
| Limite sorgenti dati multicast (per IGMPv3 : (1 - 24): | 10  |  |
| Limire membri gruppo multicast:                        | 25  |  |
| Abilita fast leave:                                    |     |  |
| Abilita multicast LAN to LAN (Intra LAN):              |     |  |

Figura 4-69

Fare clic su Salva/Applica per salvare le impostazioni.

# 4.5 Wireless

| Wireless                                     |
|----------------------------------------------|
| <ul> <li>Configurazione di base</li> </ul>   |
| • Sicurezza                                  |
| <ul> <li>Schedulazione</li> </ul>            |
| • Filtro MAC                                 |
| <ul> <li>Bridge wireless</li> </ul>          |
| • Avanzate                                   |
| <ul> <li>Informazioni dispositivo</li> </ul> |

# 4.5.1 Wireless

Selezionare "Wireless"  $\rightarrow$  "Impostazioni di base" per visualizzare la schermata in Figura 4-70.

| Wireless Configurazione di b                                                                                                 | Nireless Configurazione di base |               |  |  |  |  |
|----------------------------------------------------------------------------------------------------|---------------------------------|---------------|--|--|--|--|
| a schermata permette la gestione dei parametri wireless di base.<br>are clic su "Salva/Applica" per salvare le impostazioni. |                                 |               |  |  |  |  |
| 2                                                                                                    | Abilita Wireless                |               |  |  |  |  |
|                                                                                                    | Isolamento client               |               |  |  |  |  |
| Nome rete wireless:<br>BSSID:                                                                                                | 123<br>02:10:18:01:00:01        | (SSID)        |  |  |  |  |
| kegione:                                                                                                    | IIALT                           |               |  |  |  |  |
|                                                                                                    |                                 | Salva/Applica |  |  |  |  |

Figura 4-70

> Abilita wireless: Controllo di abilitazione dell'interfaccia.

- > Nascondi SSID: Abilitare per rendere la rete non visibile.
- > Isolamento client: Abilitare per impedire la comunicazione tra dispositivi wireless.
- > Nome rete wireless: Nome identificativo della rete wireless.
- > **BSSID:** Indirizzo MAC dell'interfaccia.
- > **Regione:** Specificare la regione per non contravvenire alla locale normativa.

Fare clic su Salva/Applica per salvare le impostazioni.

# 4.5.2 Sicurezza

Selezionare "Wireless"  $\rightarrow$  "Sicurezza" per visualizzare la schermata in Figura 4-71.

| luesta pagina permette la configurazione dei parametri di sicurezza wireless.<br>: possibile, in alternativa, configurare tramite WPS (Wi-Fi Protected Setup).                                 |                                                                                                    |                                                                                                    |                                                                                                    |  |
|----------------------------------------------------------------------------------------------------|----------------------------------------------------------------------------------------------------|----------------------------------------------------------------------------------------------------|----------------------------------------------------------------------------------------------------|--|
| WPS                                                                                                    |                                                                                                    |                                                                                                    |                                                                                                    |  |
|                                                                                                    | Abilitato WPS:                                                                                                    | Abilitato -                                                                                                    |                                                                                                    |  |
| Aggiungi Client                                                                                                    |                                                                                                    |                                                                                                    |                                                                                                    |  |
|                                                                                                    |                                                                                                    | Tasto WPS    PIN                                                                                                    | Aggiungi Enrollee                                                                                                    |  |
|                                                                                                    |                                                                                                    |                                                                                                    | Auto                                                                                                    |  |
|                                                                                                    |                                                                                                    | 7000000                                                                                                    |                                                                                                    |  |
| Configurazione man                                                                                                    | PIN dispositivo:                                                                                                    | 76229909                                                                                                    | Genera un nuovo PIN Aiuto                                                                                                    |  |
| Configurazione man<br>Si raccomanda caldame<br>È possibile specificare a<br>Nota: si raccomanda di m<br>Attenzione: la modalità 11                                                             | PIN dispositivo:<br>nuale<br>nte la sicurezza WPA2-P<br>utenticazione, crittografia<br>in non è supportata con c                                                                                                    | 76229909<br>*SK.<br>p password.<br>WEP in modalità 11n.<br>rittografia WEP abilitata o cor                                                                                               | Genera un nuovo PIN Aiuto                                                                                                    |  |
| Configurazione man<br>Si raccomanda caldame<br>È possibile specificare ai<br>Nota: si raccomanda di n<br>Nota: si raccomanda di n<br>Attenzione: la modalità 11<br>Fare clic su "Salva/Applici | PIN dispositivo:<br>nuale<br>nte la sicurezza WPA2-P<br>utenticazione, crittografia<br>n non è supportata con c<br>a" per salvare le impostaz                                                                                                    | 76229909<br>PSK.<br>e password.<br>WEP in modalità 11n.<br>rittografia WEP abilitata o cor<br>doni.                                                                                      | Genera un nuovo PIN Aiuto                                                                                                    |  |
| Configurazione man<br>Si raccomanda caldame<br>È possibile specificare au<br>Nota: si raccomanda di n<br>Vitenzione I: amodaltà 11<br>Fare clic su "Salva/Applici                              | PIN dispositivo:<br>nuale<br>Inte la sicurezza WPA2-P<br>utenticazione, crittografia i<br>on utilizzare la crittografia<br>in non è supportata con c<br>a" per salvare le impostaz<br>Autenticazione:                                                                 | 76229909<br>YSK.<br>e password.<br>WEP in modalità 11n.<br>tiftografia WEP abilitata o con<br>doni.<br>WPA2-Personal (best/ref                                                           | n crittografia TKIP".                                                                                                    |  |
| Configurazione man<br>Si raccomanda caldame<br>È possibile specificare ai<br>Nota: si raccomanda di n<br>Nota: si raccomanda di n<br>Attenzione: la modalità 11<br>Fare clic su "Salva/Applici | PIN dispositivo:<br>nuale<br>nte la sicurezza WPA2-P<br>utenticazione, crittografia<br>In non è supportata con c<br>on utilizzare la crittografia<br>In non è supportata con c<br>a" per salvare le impostaz<br>Autenticazione:<br>Password:                          | 76229909<br>PSK.<br>password.<br>WEP in modalità 11n.<br>rittografia WEP abilitata o cor<br>doni.<br>WPA2-Personal (best/rc<br>visualizza password                                       | n crittografia TKIP".<br>ecommended)                                                                                                    |  |
| Configurazione man<br>Si raccomanda caldame<br>È possibile specificare ai<br>Nota: si raccomanda di n<br>Attenzione: la modalità 11<br>Fare clic su "Salva/Applici                             | PIN dispositivo:<br>nuale<br>nte la sicurezza WPA2-P<br>utenticazione, crittografia<br>In non è supportata con c<br>on utilizzare la crittografia<br>In non è supportata con c<br>a" per salvare le impostaz<br>Autenticazione:<br>Password:<br>Group Patew Integrafi | 76229909<br>PSK.<br>password.<br>WEP in modalità 11n.<br>rittografia WEP abilitata o cor<br>doni.<br>WPA2-Personal (best/re<br>Visualizza password<br>(da 8 a 63 caratteri ASCII co<br>0 | Genera un nuovo PIN     Aluto       n crittografia TKIP".       ecommended)       (WPA Pre-Shared Key)       o da 8 a 64 caratteri esadecimali)       (versionale)                          |  |
| Configurazione man<br>Si raccomanda caldame<br>È possibile specificare ai<br>Nota: si raccomanda di n<br>Attenzione: la modalità 11<br>Fare clic su "Salva/Applici                             | PIN dispositivo:<br>nuale<br>Inte la sicurezza WPA2-P<br>utenticazione, crittografia<br>In non è supportata con c<br>a" per salvare le impostaz<br>Autenticazione:<br>Password:<br>Group Rekey Interval:<br>Crittografia WPA:                                         | 76229909  SK. password. WEP in modalità 11n. rittografia WEP abilitata o cor doni.  WPA2-Personal (best/rc  Visualizza password (da 8 a 63 caratteri ASCII c 0 AES •                     | Genera un nuovo PIN       Aluto         n crittografia TKIP".         ecommended)       •         (WPA Pre-Shared Key)       •         o da 8 a 64 caratteri esadecimali)       (opzionale) |  |

Figura 4-71

# 4.5.2.1 WPS

WPS consente la rapida connessione sicura di nuovi dispositivi.

Esistono 3 metodi per connettere un dispositivo.

# I. Pulsante WPS/QSS (PBC)

Utilizzare questo metodo se il dispositivo ha un pulsante WPS/QSS.

**Passo 1:** Premere il pulsante WPS sul retro del modem router come in figura.

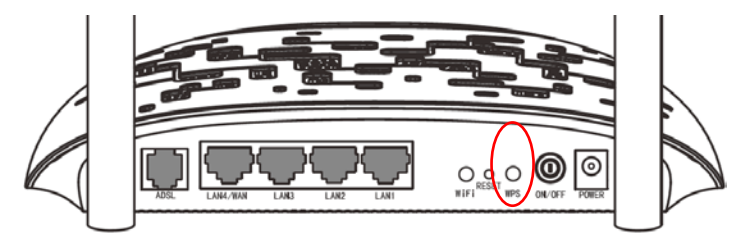

Passo 2: Premere il pulsante WPS sul dispositivo.

| 10 | (WPS) |   |
|----|-------|---|
| H  |       |   |
| 11 |       | ( |

Passo 3: II LED WPS sul modem router lampeggia mentre WPS è in attesa.

Passo 4: Se il LED WPS si accende la connessione è avvenuta con successo.

Fare riferimento alla guida utente del dispositivo da collegare per ulteriori informazioni.

#### II. Inserimento del codice PIN del dispositivo nel modem/router

Utilizzare questo metodo se il dispositivo ha un PIN WPS.

#### Passo 1: Selezionare PIN in Figura 4-72, inserire il PIN del dispositivo e fare clic su Connetti.

| Wireless Sicurezza                                                                                                    |                                                                            |                                        |
|----------------------------------------------------------------------------------------------------|----------------------------------------------------------------------------|----------------------------------------|
| Questa pagina permette la configurazione dei para<br>È possibile, in alternativa, configurare tramite WPS                                                                                                    | ametri di sicurezza wirele<br>6 (Wi-Fi Protected Setup).                   | SS.                                    |
| WPS                                                                                                    |                                                                            |                                        |
| Abilitato WPS:                                                                                                    | Abilitato -                                                                |                                        |
| Aggiungi Client                                                                                                    |                                                                            |                                        |
|                                                                                                    | Tasto WPS O PIN                                                            | Aggiungi Enrollee                      |
|                                                                                                    | 16952898                                                                   | Aiuto                                  |
| PIN dispositivo:                                                                                                    | 12279180                                                                   | Genera un nuovo PIN Aiuto              |
|                                                                                                    |                                                                            |                                        |
| Configurazione manuale<br>Si raccomanda caldamente la sicurezza WPA2-1<br>È possibile specificare autenticazione, crittografia<br>Nota: si raccomanda di non utilizzare la crittografia<br>Attenzione: la modalità 11n non è supportata con c | PSK.<br>e password.<br>WEP in modalità 11n.<br>rittografia WEP abilitata d | o con crittografia TKIP".              |
| Fare clic su "Salva/Applica" per salvare le imposta                                                                                                    | zioni.                                                                     |                                        |
| Autenticazione:                                                                                                    | WPA2-Personal (be                                                          | st/recommended)                        |
| Password:                                                                                                    | •••••                                                                      | (WPA Pre-Shared Kev)                   |
|                                                                                                    | Visualizza password                                                        |                                        |
|                                                                                                    | (da 8 a 63 caratteri AS                                                    | CII o da 8 a 64 caratteri esadecimali) |
| WPA Group Rekey Interval:                                                                                                    | 0                                                                          | (opzionale)                            |
| Crittografia WPA:                                                                                                    | AES -                                                                      |                                        |
| Crittografia WEP:                                                                                                    | Disabilitato 👻                                                             |                                        |
|                                                                                                    |                                                                            |                                        |
|                                                                                                    |                                                                            |                                        |
|                                                                                                    |                                                                            | Salva/Applica                          |

Figura 4-72

**Passo 2:** Attendere il completamento della connessione.

#### III. Inserimento del PIN del modem/router nel dispositivo

Utilizzare questo metodo se il dispositivo richiede il PIN del modem/router.

- **Passo 1:** Inserire il PIN del modem router nel dispositivo. Il PIN predefinito è riportato sulla targa di prodotto.
- Passo 2: II LED WPS lampeggia per 2 minuti durante la connessione.
- **Passo 3:** Se il LED WPS si accende la connessione è avvenuta.

Fare riferimento alla guida utente del dispositivo da collegare per ulteriori informazioni.

# 4.5.2.2 Configurazione manuale AP

La sottosezione permette la configurazione manuale della sicurezza wireless.

| luesta pagina permette la configurazione dei parametri di sicurezza wireless.<br>: possibile, in alternativa, configurare tramite WPS (Wi-Fi Protected Setup). |                                                                               |                                                                  |                                    |            |  |  |  |
|----------------------------------------------------------------------------------------------------|-------------------------------------------------------------------------------|------------------------------------------------------------------|------------------------------------|------------|--|--|--|
| WPS                                                                                                    |                                                                               |                                                                  |                                    |            |  |  |  |
|                                                                                                    | Abilitato WPS:                                                                | Abilitato -                                                      |                                    |            |  |  |  |
| Aggiungi Client                                                                                                    |                                                                               |                                                                  |                                    |            |  |  |  |
|                                                                                                    |                                                                               | Tasto WPS 	PIN                                                   | Aggiungi Enrollee                  |            |  |  |  |
|                                                                                                    |                                                                               |                                                                  | Aiuto                              |            |  |  |  |
|                                                                                                    | PIN dispositivo:                                                              | 49519963                                                         | Genera un nuovo PIN Ai             | <u>uto</u> |  |  |  |
| Vota: si raccomanda di non u<br>Attenzione: la modalità 11n n<br>Fare clic su "Salva/Applica" p                                                                | utilizzare la crittografia<br>on è supportata con c<br>er salvare le impostaz | WEP in modalità 11n.<br>rittografia WEP abilitata o co<br>tioni. | n crittografia TKIP".              |            |  |  |  |
|                                                                                                    | Autenticazione:                                                               | WPA2-Personal (best/                                             | ecommended)                        |            |  |  |  |
|                                                                                                    | Password:                                                                     | •••••                                                            | (WPA Pre-Shared Key)               |            |  |  |  |
|                                                                                                    |                                                                               | Visualizza password<br>(da 8 a 63 caratteri ASCII                | o da 8 a 64 caratteri esadecimali) |            |  |  |  |
| WPA Gro                                                                                                    | oup Rekey Interval:                                                           | 0                                                                | (opzionale)                        |            |  |  |  |
|                                                                                                    | Crittografia WPA:                                                             | AES 👻                                                            |                                    |            |  |  |  |
|                                                                                                    |                                                                               |                                                                  |                                    |            |  |  |  |
|                                                                                                    | Crittografia WEP:                                                             | Disabilitato 👻                                                   |                                    |            |  |  |  |
|                                                                                                    | Crittografia WEP:                                                             | Disabilitato 🔻                                                   |                                    |            |  |  |  |

Figura 4-73

> Autenticazione: Si consiglia Mixed WPA2/WPA-PSK.

#### 1. WEP

WEP (Wired Equivalent Privacy) è un obsoleto standard di sicurezza senza autenticazione, se ne sconsiglia pertanto l'adozione.

#### P Nota:

WEP non è compatibile con IEEE 802.11n .

### 2. WPA

WPA-Enterprise (Wi-Fi Protected Access - Enterprise) è uno standard di sicurezza che comprende crittografia ed autenticazione basata su server Radius.

#### P Nota:

WPA potrebbe non essere compatibile con IEEE 802.11n.

| Wireless Sicurezza                                                                                                    |                                                                                                    |  |  |  |  |  |  |  |
|----------------------------------------------------------------------------------------------------|----------------------------------------------------------------------------------------------------|--|--|--|--|--|--|--|
| Questa pagina permette la configurazione dei parai<br>È possibile, in alternativa, configurare tramite WPS                                                                                                    | tuesta pagina permette la configurazione dei parametri di sicurezza wireless.<br>i possibile, in alternativa, configurare tramite WPS (Wi-Fi Protected Setup).                                                                                                    |  |  |  |  |  |  |  |
| WPS<br>Abilitato WPS:                                                                                                    | Disabilitato 🗸                                                                                                    |  |  |  |  |  |  |  |
| Configurazione manuale<br>Si raccomanda caldamente la sicurezza WPA2-P:<br>È possibile specificare autenticazione, crittografia e<br>Nota: si raccomanda di non utilizzare la crittografia i<br>Attenzione: la modalità 11n non è supportata con cr<br>Fare clic su "Salva/Applica" per salvare le impostazi | Sonfigurazione manuale<br>Si raccomanda caldamente la sicurezza WPA2-PSK.<br>E possibile specificare autenticazione, crittografia e password.<br>Jota: si raccomanda di non utilizzare la crittografia WEP in modalità 11n.<br>Ittenzione: la modalità 11n non è supportata con crittografia WEP abilitata o con crittografia TKIP". |  |  |  |  |  |  |  |
| Autenticazione:                                                                                                    | WPA-Enterprise (good)                                                                                                    |  |  |  |  |  |  |  |
| WPA Group Rekey Interval:                                                                                                    | 0 (opzionale)                                                                                                    |  |  |  |  |  |  |  |
| Indirizzo IP server radius:                                                                                                    | 0.0.0.0                                                                                                    |  |  |  |  |  |  |  |
| Porta radius:                                                                                                    | 1812 (1-65535)                                                                                                    |  |  |  |  |  |  |  |
| Password radius:                                                                                                    | (opzionale)                                                                                                    |  |  |  |  |  |  |  |
| 0-14                                                                                                    | (da 8 a 63 caratteri ASCII o da 8 a 64 caratteri esadecimali)                                                                                                    |  |  |  |  |  |  |  |
| Crittografia WPA:                                                                                                    |                                                                                                    |  |  |  |  |  |  |  |
| Chillografia WEP:                                                                                                    | Disabilitato                                                                                                    |  |  |  |  |  |  |  |
|                                                                                                    |                                                                                                    |  |  |  |  |  |  |  |
|                                                                                                    | Salva/Applica                                                                                                    |  |  |  |  |  |  |  |

Figura 4-74

- > WPA Group ReKey Interval: Durata delle chiavi, si consiglia di non modificare il valore predefinito.
- > Indirizzo IP server radius: Indirizzo del server radius.
- > Porta radius: Porta del server radius, si consiglia di non modificare il valore predefinito.
- > **Password radius:** Password per l'accesso al server radius.
- > Crittografia WPA: Si consiglia la crittografia AES (TKIP non è compatibile con 802.11n).

Fare clic su Salva/Applica per applicare le impostazioni.

| WPS<br>Abilitato WPS:                                                                                                    | Disabilitato 🗸         |                                                        |  |  |  |  |  |
|----------------------------------------------------------------------------------------------------|------------------------|--------------------------------------------------------|--|--|--|--|--|
| Configurazione manuale                                                                                                    |                        |                                                        |  |  |  |  |  |
| Si raccomanda caldamente la sicurezza WPA2-PSK.<br>È possibile specificare autenticazione, crittografia e password.<br>Nota: si raccomanda di non utilizzare la crittografia WEP in modalità 11n.<br>Attenzione: la modalità 11n non è supportata con crittografia WEP abilitata o con crittografia TKIP".<br>Fare clic su "Salva/Applica" per salvare le impostazioni. |                        |                                                        |  |  |  |  |  |
| Autenticazione:                                                                                                    | WPA-Enterprise (g      | jood) 💌                                                |  |  |  |  |  |
| WPA Group Rekey Interval:                                                                                                    | 30                     | (opzionale)                                            |  |  |  |  |  |
| Indirizzo IP server radius:                                                                                                    | 192.168.1.20           |                                                        |  |  |  |  |  |
| Porta radius:                                                                                                    | 1812                   | (1-65535)                                              |  |  |  |  |  |
| Password radius:                                                                                                    | (da 8 a 63 caratteri A | (opzionale)<br>SCII o da 8 a 64 caratteri esadecimali) |  |  |  |  |  |
| Crittografia WPA:                                                                                                    | AES 🗸                  |                                                        |  |  |  |  |  |
| Crittografia WEP:                                                                                                    | Disabilitato 😪         |                                                        |  |  |  |  |  |
|                                                                                                    |                        |                                                        |  |  |  |  |  |
|                                                                                                    |                        |                                                        |  |  |  |  |  |

Figura 4-75

# 3. WPA-Personal (WPA-PSK)

WPA-PSK (Wi-Fi Protected Access – Pre Shared Key) è uno standard di sicurezza che comprende crittografia ed autenticazione basata su password precondivisa.

### P Nota:

WPA potrebbe non essere compatibile con IEEE 802.11n .

| Questa pagina permette la configurazione dei parametri di sicurezza wireless.<br>È possibile, in alternativa, configurare tramite WPS (Wi-Fi Protected Setup).                                                                                                    |                                                                                                    |  |  |  |  |  |  |
|----------------------------------------------------------------------------------------------------|----------------------------------------------------------------------------------------------------|--|--|--|--|--|--|
| WPS                                                                                                    |                                                                                                    |  |  |  |  |  |  |
| Abilitato WPS:                                                                                                    | Abilitato 💌                                                                                                    |  |  |  |  |  |  |
| Aggiungi Client                                                                                                    |                                                                                                    |  |  |  |  |  |  |
|                                                                                                    | ○ Tasto WPS                                                                                                    |  |  |  |  |  |  |
|                                                                                                    | Aiuto                                                                                                    |  |  |  |  |  |  |
|                                                                                                    |                                                                                                    |  |  |  |  |  |  |
| PIN dispositivo:<br>Configurazione manuale                                                                                                    | 76229909 Genera un nuovo PIN Aiuto                                                                                                    |  |  |  |  |  |  |
| PIN dispositivo:<br>Configurazione manuale<br>Si raccomanda caldamente la sicurezza WPA2-<br>È possibile specificare autenticazione, crittografia<br>Nota: si raccomanda di non utilizzare la crittografia<br>Attenzione: la modalità 11n non è supportata con                                                                                                    | 76229909 Genera un nuovo PIN Aiuto PSK. e password. a WEP in modalità 11n. crittografia WEP abilitata o con crittografia TKIP".                                                                                                    |  |  |  |  |  |  |
| PIN dispositivo:<br>Configurazione manuale<br>Si raccomanda caldamente la sicurezza WPA2-<br>È possibile specificare autenticazione, crittografia<br>Nota: si raccomanda di non utilizzare la crittografia<br>Attenzione: la modalità 11n non è supportata con<br>Fare clic su "Salva/Applica" per salvare le imposta                                                                                                    | 76229909 Genera un nuovo PIN Aiuto PSK. e password. a WEP in modalità 11n. crittografia WEP abilitata o con crittografia TKIP". zioni.                                                                                                    |  |  |  |  |  |  |
| PIN dispositivo:<br>Configurazione manuale<br>Si raccomanda caldamente la sicurezza WPA2-<br>È possibile specificare autenticazione, crittografia<br>Nota: si raccomanda di non utilizzare la crittografia<br>Attenzione: la modalità 11n non è supportata con<br>Fare clic su "Salva/Applica" per salvare le imposta<br>Autenticazione:                                                                                                    | 76229909       Genera un nuovo PIN       Aiuto         PSK.       e password.                                                                                                    |  |  |  |  |  |  |
| PIN dispositivo:<br>Configurazione manuale<br>Si raccomanda caldamente la sicurezza WPA2-<br>È possibile specificare autenticazione, crittografia<br>Nota: si raccomanda di non utilizzare la crittografia<br>Attenzione: la modalità 11n non è supportata con<br>Fare clic su "Salva/Applica" per salvare le imposta<br>Autenticazione:<br>Password:                                                                                                    | 76229909       Genera un nuovo PIN       Aiuto         PSK.       e password.       Aiuto         a WEP in modalità 11n.       crittografia TKIP".         crittografia WEP abilitata o con crittografia TKIP".         zioni.         WPA-Personal (better/recommended)         v(WPA Pre-Shared Key)         visualizza password                                                                                                    |  |  |  |  |  |  |
| PIN dispositivo:<br>Configurazione manuale<br>Si raccomanda caldamente la sicurezza WPA2-<br>È possibile specificare autenticazione, crittografia<br>Nota: si raccomanda di non utilizzare la crittografia<br>Nota: si raccomanda di non utilizzare la crittografia<br>Nota: si raccomanda di non utilizzare la crittografia<br>Nota: si raccomanda di non utilizzare la crittografia<br>Nota: si raccomanda di non utilizzare la crittografia<br>Nota: si raccomanda di non utilizzare la crittografia<br>Attenzione: la modalità 11n non è supportata con<br>Fare clic su "Salva/Applica" per salvare le imposta<br>Autenticazione:<br>Password: | 76229909       Genera un nuovo PIN       Aiuto         PSK.       e password.       wEP in modalità 11n.         wWEP in modalità 11n.       crittografia TKIP".         zioni.       WPA-Personal (better/recommended)       Image: Comparison of the state of the state of the st |  |  |  |  |  |  |
| PIN dispositivo:<br>Configurazione manuale<br>Si raccomanda caldamente la sicurezza WPA2-<br>È possibile specificare autenticazione, crittografia<br>Nota: si raccomanda di non utilizzare la crittografia<br>Attenzione: la modalità 11n non è supportata con<br>Fare clic su "Salva/Applica" per salvare le imposta<br>Autenticazione:<br>Password:<br>WPA Group Rekey Interval:<br>Crittografia WPA:                                                                                                    | 76229909       Genera un nuovo PIN       Aiuto         PSK.       e password.       Aiuto         e WEP in modalità 11n.       con crittografia TKIP".       con crittografia TKIP".         zioni.       WPA-Personal (better/recommended)       V         (WPA Pre-Shared Key)       Visualizza password       (WPA Pre-Shared Key)         Visualizza password       (opzionale)       AES                                                                                                    |  |  |  |  |  |  |

Figura 4-76

- > **Password:** Specificare una password da 8 a 63 caratteri ASCII o da 8 a 64 cifre esadecimali.
- > Visualizza password: Fare clic per visualizzare la password.

Fare clic su **Salva/Applica** per salvare le impostazioni.

| WPS                                                                                                    |                                                                                                    |
|----------------------------------------------------------------------------------------------------|----------------------------------------------------------------------------------------------------|
| Abilitato WPS:                                                                                                    | Abilitato                                                                                                    |
| Abilitato VP 3.                                                                                                    |                                                                                                    |
| Aggiungi Client                                                                                                    |                                                                                                    |
|                                                                                                    | ○ Tasto WPS                                                                                                    |
|                                                                                                    | Aiuto                                                                                                    |
| PIN dispositivo:                                                                                                    | 76229909 Genera un nuovo PIN Aluto                                                                                                    |
| possibile specificare autenticazione, crittograf<br>dra: si raccomanda di non utilizzare la crittogra<br>tenzione: la modalità 11n non è supportata coi<br>are dic su "Salva/Applica" per salvare le impos | ia e password.<br>fia WCP in modalità 11n.<br>n crittografia WEP abilitata o con crittografia TKIP".<br>stazioni.<br>WPA-Personal (better/recommended)   |
| Autenticazione:                                                                                                    |                                                                                                    |
| Password:                                                                                                    | (WPA Pre-Shared Key)                                                                                                    |
| Autenucazione:<br>Password:                                                                                                    | (WPA Pre-Shared Key)<br>Visualizza password<br>(da 8 a 63 carafteri ASCII o da 8 a 64 carafteri esadecimali)                                             |
| Auteniticazione:<br>Password:<br>WPA Group Rekey Interval:                                                                                                    | (WPA Pre-Shared Key)<br>Visualizza password<br>(da 8 a 63 caratteri ASCII o da 8 a 64 caratteri esadecimali)<br>30 (opzionale)                           |
| Attenucazione:<br>Password:<br>WPA Group Rekey Interval:<br>Crittografia WPA:                                                                                                    | (WPA Pre-Shared Key)<br>Visualizza password<br>(da 8 a 63 carafteri ASCII o da 8 a 64 carafteri esadecimali)<br>30<br>AES                                |
| Autenicazione:<br>Password:<br>WPA Group Rekey Interval:<br>Crittografia WPA:<br>Crittografia WEP:                                                                                                    | (WPA Pre-Shared Key)<br>Visualtza password<br>(da 8 a 63 caratteri ASCII o da 8 a 64 caratteri esadecimali)<br>30 (opzionale)<br>AES M<br>Disabilitato M |

Figura 4-77

# 4. WPA2-Enterprise (WPA2)

WPA2-Enterprise (Wi-Fi Protected Access 2 - Enterprise) è uno standard di sicurezza che comprende crittografia ed autenticazione basata su server radius con preautenticazione.

# P Nota:

Consigliato per l'utilizzo con server radius.

| Ωuesta pagina permette la configurazione dei parametri di sicurezza wireless.<br>≟ possibile, in alternativa, configurare tramite WPS (Wi-Fi Protected Setup).                                                                                                    |                                                                                                    |  |  |  |  |  |
|----------------------------------------------------------------------------------------------------|----------------------------------------------------------------------------------------------------|--|--|--|--|--|
| WPS                                                                                                    |                                                                                                    |  |  |  |  |  |
| Abilitato WPS:                                                                                                    | Disabilitato 🗸                                                                                                    |  |  |  |  |  |
|                                                                                                    |                                                                                                    |  |  |  |  |  |
| Configurazione manuale                                                                                                    |                                                                                                    |  |  |  |  |  |
| Sonngarazione manuale                                                                                                    |                                                                                                    |  |  |  |  |  |
| Si recommendo coldomento la ciourozza WDA2 D                                                                                                    | Dev.                                                                                                    |  |  |  |  |  |
| Si raccomanda caldamente la sicurezza WPA2-P<br>È possibile specificare autenticazione, crittografia<br>Nota: si raccomanda di non utilizzare la crittografia                                                                                                    | PSK.<br>e password.<br>a WEP in modalità 11n.                                                                                                    |  |  |  |  |  |
| Si raccomanda caldamente la sicurezza WPA2-P<br>È possibile specificare autenticazione, crittografia<br>Nota: si raccomanda di non utilizzare la crittografia<br>Attenzione: la modalità 11n non è supportata con c                                                                                                    | PSK.<br>e password.<br>a WEP in modalità 11n.<br>crittografia WEP abilitata o con crittografia TKIP".                                                                                                    |  |  |  |  |  |
| Si raccomanda caldamente la sicurezza WPA2-P<br>È possibile specificare autenticazione, crittografia<br>Nota: si raccomanda di non utilizzare la crittografia<br>Attenzione: la modalità 11n non è supportata con c<br>Fare clic su "Salva/Applica" per salvare le impostaz                                                                                                    | PSK.<br>ie password.<br>a WEP in modalità 11n.<br>crittografia WEP abilitata o con crittografia TKIP".<br>Izloni.                                                                                                    |  |  |  |  |  |
| Si raccomanda caldamente la sicurezza WPA2-F<br>È possibile specificare autenticazione, crittografia e<br>Nota: si raccomanda di non utilizzare la crittografia<br>Attenzione: la modalità 11n non è supportata con c<br>Fare clic su "Salva/Applica" per salvare le impostaz<br>Autenticazione:                                                                                                    | PSK.<br>e password.<br>a WEP in modalità 11n.<br>crittografia WEP abilitata o con crittografia TKIP".<br>azioni.<br>WPA2-Enterprise (better)                                                                                                    |  |  |  |  |  |
| Si raccomanda caldamente la sicurezza WPA2-F<br>È possibile specificare autenticazione, crittografia<br>Nota: si raccomanda di non utilizzare la crittografia<br>Attenzione: la modalità 11n non è supportata con c<br>Fare clic su "Salva/Applica" per salvare le impostaz<br>Autenticazione:<br>Preautenticazione WPA2:                                                                                                    | PSK.<br>e password.<br>a WEP in modalità 11n.<br>crittografia WEP abilitata o con crittografia TKIP".<br>szioni.<br>WPA2-Enterprise (better)                                                                                                    |  |  |  |  |  |
| Si raccomanda caldamente la sicurezza WPA2-F<br>È possibile specificare autenticazione, crittografia<br>Nota: si raccomanda di non utilizzare la crittografia<br>Attenzione: la modalità 11n non è supportata con c<br>Fare clic su "Salva/Applica" per salvare le impostaz<br>Autenticazione:<br>Preautenticazione WPA2:<br>Intervallo re-auth:                                                                                                  | PSK.<br>e password.<br>a WEP in modalità 11n.<br>crittografia WEP abilitata o con crittografia TKIP".<br>izioni.<br>WPA2-Enterprise (better)<br>Disabilitata<br>36000 (opzionale)                                                                                                    |  |  |  |  |  |
| Si raccomanda caldamente la sicurezza WPA2-F<br>È possibile specificare autenticazione, crittografia<br>Nota: si raccomanda di non utilizzare la crittografia<br>Attenzione: la modalità 11n non è supportata con c<br>Fare clic su "Salva/Applica" per salvare le impostaz<br>Autenticazione:<br>Preautenticazione WPA2:<br>Intervallo re-auth:<br>WPA Group Rekey Interval:                                                                     | PSK.<br>e password.<br>a WEP in modalità 11n.<br>crittografia WEP abilitata o con crittografia TKIP".<br>zzioni.<br>WPA2-Enterprise (better)<br>Disabilitata<br>36000 (opzionale)<br>30 (opzionale)                                                                                                  |  |  |  |  |  |
| Si raccomanda caldamente la sicurezza WPA2-F<br>È possibile specificare autenticazione, crittografia<br>Nota: si raccomanda di non utilizzare la crittografia<br>Attenzione: la modalità 11n non è supportata con c<br>Fare clic su "Salva/Applica" per salvare le impostaz<br>Autenticazione:<br>Preautenticazione WPA2:<br>Intervallo re-auth:<br>WPA Group Rekey Interval:<br>Indirizzo IP server radius:                                      | PSK.<br>e password.<br>a WEP in modalità 11n.<br>crittografia WEP abilitata o con crittografia TKIP".<br>zzioni.<br>WPA2-Enterprise (better)<br>Disabilitata<br>36000<br>(opzionale)<br>30<br>(opzionale)                                                                                            |  |  |  |  |  |
| Si raccomanda caldamente la sicurezza WPA2-F<br>È possibile specificare autenticazione, crittografia<br>Nota: si raccomanda di non utilizzare la crittografia<br>Attenzione: la modalità 11n non è supportata con c<br>Fare clic su "Salva/Applica" per salvare le impostaz<br>Autenticazione:<br>Preautenticazione WPA2:<br>Intervallo re-auth:<br>WPA Group Rekey Interval:<br>Indirizzo IP server radius:<br>Porta radius:                     | PSK.<br>e password.<br>a WEP in modalità 11n.<br>crittografia WEP abilitata o con crittografia TKIP".<br>zzioni.<br>WPA2-Enterprise (better)<br>Disabilitata<br>36000<br>(opzionale)<br>30<br>(opzionale)<br>1812<br>(1-65535)                                                                       |  |  |  |  |  |
| Si raccomanda caldamente la sicurezza WPA2-F<br>È possibile specificare autenticazione, crittografia<br>Nota: si raccomanda di non utilizzare la crittografia<br>Attenzione: la modalità 11n non è supportata con c<br>Fare clic su "Salva/Applica" per salvare le impostaz<br>Autenticazione:<br>Preautenticazione WPA2:<br>Intervallo re-auth:<br>WPA Group Rekey Interval:<br>Indirizzo IP server radius:<br>Porta radius:<br>Password radius: | PSK.<br>e password.<br>a WEP in modalità 11n.<br>crittografia WEP abilitata o con crittografia TKIP".<br>zzioni.<br>WPA2-Enterprise (better)<br>Disabilitata<br>36000<br>(opzionale)<br>0.0.0.0<br>1812<br>(opzionale)                                                                               |  |  |  |  |  |
| Si raccomanda caldamente la sicurezza WPA2-F<br>È possibile specificare autenticazione, crittografia<br>Nota: si raccomanda di non utilizzare la crittografia<br>Attenzione: la modalità 11n non è supportata con c<br>Fare clic su "Salva/Applica" per salvare le impostaz<br>Autenticazione:<br>Preautenticazione WPA2:<br>Intervallo re-auth:<br>WPA Group Rekey Interval:<br>Indirizzo IP server radius:<br>Porta radius:<br>Password radius: | PSK.<br>e password.<br>a WEP in modalità 11n.<br>crittografia WEP abilitata o con crittografia TKIP".<br>zzioni.<br>WPA2-Enterprise (better)<br>Disabilitata<br>36000<br>(opzionale)<br>0.0.0.0<br>1812<br>(1-65535)<br>(opzionale)<br>(da 8 a 63 caratteri ASCII o da 8 a 64 caratteri esadecimali) |  |  |  |  |  |

Figura 4-78

- > **Preautenticazione WPA2:** Selezionare per abilitare l'autenticazione in fase di scansione.
- > Intervallo re-auth: Si consiglia di non modificare il valore predefinito.

# 5. WPA2-Personal (WPA2-PSK)

WPA2-PSK (Wi-Fi Protected Access 2 – Pre Shared Key) è uno standard di sicurezza che comprende crittografia ed autenticazione basata su password precondivisa con preautenticazione (consigliato).

### P Nota:

Consigliato per l'utilizzo senza server.

| Questa pagina permette la configurazione dei parametri di sicurezza wireless.<br>È possibile, in alternativa, configurare tramite WPS (Wi-Fi Protected Setup).                                                                                                    |                                                                                                    |  |  |  |  |  |
|----------------------------------------------------------------------------------------------------|----------------------------------------------------------------------------------------------------|--|--|--|--|--|
| WPS                                                                                                    |                                                                                                    |  |  |  |  |  |
| Abilitato WPS:                                                                                                    | Abilitato 💌                                                                                                    |  |  |  |  |  |
| Aggiungi Client                                                                                                    |                                                                                                    |  |  |  |  |  |
|                                                                                                    | O Tasto WPS      O PIN     Aggiungi Enrollee                                                                                                    |  |  |  |  |  |
|                                                                                                    |                                                                                                    |  |  |  |  |  |
| PIN dispositivo:                                                                                                    | 76229909 Genera un nuovo PIN Aiuto                                                                                                    |  |  |  |  |  |
| Configurazione manuale                                                                                                    |                                                                                                    |  |  |  |  |  |
| Configurazione manuale<br>Si raccomanda caldamente la sicurezza WPA2-<br>È possibile specificare autenticazione, crittografia<br>Nota: si raccomanda di non utilizzare la crittografia<br>Attenzione: la modalità 11n non è supportata con                                                                                                    | PSK.<br>e password.<br>a WEP in modalità 11n.<br>crittografia WEP abilitata o con crittografia TKIP".                                                                                                    |  |  |  |  |  |
| Configurazione manuale<br>Si raccomanda caldamente la sicurezza WPA2-<br>È possibile specificare autenticazione, crittografia<br>Nota: si raccomanda di non utilizzare la crittografi<br>Attenzione: la modalità 11n non è supportata con<br>Fare clic su "Salva/Applica" per salvare le imposta                                                               | PSK.<br>e password.<br>a WEP in modalità 11n.<br>crittografia WEP abilitata o con crittografia TKIP".<br>Izioni.                                                                                                    |  |  |  |  |  |
| Configurazione manuale<br>Si raccomanda caldamente la sicurezza WPA2-<br>È possibile specificare autenticazione, crittografia<br>Nota: si raccomanda di non utilizzare la crittografia<br>Attenzione: la modalità 11n non è supportata con<br>Fare clic su "Salva/Applica" per salvare le imposta<br>Autenticazione:                                           | PSK.<br>e password.<br>a WEP in modalità 11n.<br>crittografia WEP abilitata o con crittografia TKIP".<br>izioni.<br>WPA2-Personal (best/recommended)                                                                                                    |  |  |  |  |  |
| Configurazione manuale<br>Si raccomanda caldamente la sicurezza WPA2-<br>È possibile specificare autenticazione, crittografia<br>Nota: si raccomanda di non utilizzare la crittografi<br>Attenzione: la modalità 11n non è supportata con<br>Fare clic su "Salva/Applica" per salvare le imposta<br>Autenticazione:<br>Password:                               | PSK.<br>e password.<br>a WEP in modalità 11n.<br>crittografia WEP abilitata o con crittografia TKIP".<br>tzioni.<br>WPA2-Personal (best/recommended)<br>(WPA Pre-Shared Key)<br>Visualizza password<br>(da 8 a 63 caratteri ASCII o da 8 a 64 caratteri esadecimali)                |  |  |  |  |  |
| Configurazione manuale<br>Si raccomanda caldamente la sicurezza WPA2-<br>È possibile specificare autenticazione, crittografia<br>Nota: si raccomanda di non utilizzare la crittografia<br>Attenzione: la modalità 11n non è supportata con<br>Fare clic su "Salva/Applica" per salvare le imposta<br>Autenticazione:<br>Password:<br>WPA Group Rekey Interval: | PSK.<br>e password.<br>a WEP in modalità 11n.<br>crittografia WEP abilitata o con crittografia TKIP".<br>Izioni.<br>WPA2-Personal (best/recommended)<br>(WPA Pre-Shared Key)<br>Visualizza password<br>(da 8 a 63 caratteri ASCII o da 8 a 64 caratteri esadecimali)<br>(opzionale) |  |  |  |  |  |

Figura 4-79

# 6. Mixed WPA2/WPA Enterprise (WPA2/WPA)

Sarà utilizzato preferenzialmente WPA2; sarà utilizzato WPA se il dispositivo in connessione non supporta WPA2.

| Questa pagina permette la configurazione dei par.<br>È possibile, in alternativa, configurare tramite WPS                                                                                                    | ametri di sicurezza wireless.<br>5 (Wi-Fi Protected Setup).                                                                                                    |
|----------------------------------------------------------------------------------------------------|----------------------------------------------------------------------------------------------------|
| WPS                                                                                                    |                                                                                                    |
| Abilitato WPS:                                                                                                    | Disabilitato 🗸                                                                                                    |
|                                                                                                    |                                                                                                    |
| Configurazione manuale<br>Si raccomanda caldamente la sicurezza WPA2-f<br>È possibile specificare autenticazione, crittografia<br>Nota: si raccomanda di non utilizzare la crittografia<br>Attenzione: la modalità 11n non è supportata con o                                                                                                    | PSK.<br>e password.<br>I WEP in modalità 11n.<br>rittografia WEP abilitata o con crittografia TKIP".                                                                                                    |
| Configurazione manuale<br>Si raccomanda caldamente la sicurezza WPA2-I<br>È possibile specificare autenticazione, crittografia<br>Nota: si raccomanda di non utilizzare la crittografia<br>Attenzione: la modalità 11n non è supportata con o<br>Fare clic su "Salva/Applica" per salvare le imposta<br>Autenticazione:                                                                                                    | PSK.<br>e password.<br>I WEP in modalità 11n.<br>rittografia WEP abilitata o con crittografia TKIP".<br>zioni.<br>Mixed WPA2/WPA Enterprise (adaptive)                                                                                                    |
| Configurazione manuale<br>Si raccomanda caldamente la sicurezza WPA2-f<br>È possibile specificare autenticazione, crittografia<br>Nota: si raccomanda di non utilizzare la crittografia<br>Attenzione: la modalità 11n non è supportata con o<br>Fare clic su "Salva/Applica" per salvare le imposta<br>Autenticazione:<br>Preautenticazione WPA2:                                                                                                    | PSK.<br>e password.<br>WEP in modalità 11n.<br>crittografia WEP abilitata o con crittografia TKIP".<br>zioni.<br>Mixed WPA2/WPA Enterprise (adaptive)                                                                                                    |
| Configurazione manuale<br>Si raccomanda caldamente la sicurezza WPA2-1<br>È possibile specificare autenticazione, crittografia<br>Nota: si raccomanda di non utilizzare la crittografia<br>Attenzione: la modalità 11n non è supportata con o<br>Fare clic su "Salva/Applica" per salvare le imposta<br>Autenticazione:<br>Preautenticazione WPA2:<br>Intervallo re-auth:                                                                                                    | PSK.<br>e password.<br>WEP in modalità 11n.<br>crittografia WEP abilitata o con crittografia TKIP".<br>zioni.<br>Mixed WPA2/WPA Enterprise (adaptive)                                                                                                    |
| Configurazione manuale<br>Si raccomanda caldamente la sicurezza WPA2-1<br>È possibile specificare autenticazione, crittografia<br>Nota: si raccomanda di non utilizzare la crittografia<br>Attenzione: la modalità 11n non è supportata con o<br>Fare clic su "Salva/Applica" per salvare le imposta<br>Autenticazione:<br>Preautenticazione WPA2:<br>Intervallo re-auth:<br>WPA Group Rekey Interval:                                                                                          | PSK.<br>e password.<br>WEP in modalità 11n.<br>crittografia WEP abilitata o con crittografia TKIP".<br>Zioni.<br>Mixed WPA2/WPA Enterprise (adaptive)                                                                                                    |
| Configurazione manuale<br>Si raccomanda caldamente la sicurezza WPA2-1<br>È possibile specificare autenticazione, crittografia<br>Nota: si raccomanda di non utilizzare la crittografia<br>Attenzione: la modalità 11n non è supportata con o<br>Fare clic su "Salva/Applica" per salvare le imposta<br>Autenticazione:<br>Preautenticazione WPA2:<br>Intervallo re-auth:<br>WPA Group Rekey Interval:<br>Indirizzo IP server radius:                                                           | PSK.<br>e password.<br>WEP In modalità 11n.<br>crittografia WEP abilitata o con crittografia TKIP".<br>Zioni.<br>Mixed WPA2/WPA Enterprise (adaptive)                                                                                                    |
| Configurazione manuale<br>Si raccomanda caldamente la sicurezza WPA2-I<br>È possibile specificare autenticazione, crittografia<br>Nota: si raccomanda di non utilizzare la crittografia<br>Attenzione: la modalità 11n non è supportata con o<br>Fare clic su "Salva/Applica" per salvare le imposta<br>Autenticazione:<br>Preautenticazione WPA2:<br>Intervallo re-auth:<br>WPA Group Rekey Interval:<br>Indirizzo IP server radius:<br>Porta radius:                                          | PSK.<br>e password.<br>WEP in modalità 11n.<br>crittografia WEP abilitata o con crittografia TKIP".<br>Zioni.<br>Mixed WPA2/WPA Enterprise (adaptive)<br>Disabilitata<br>Goudo (opzionale)<br>0 (opzionale)<br>0 (opzionale)<br>1812 (1-65535)                                                                                                    |
| Configurazione manuale<br>Si raccomanda caldamente la sicurezza WPA2-f<br>È possibile specificare autenticazione, crittografia<br>Nota: si raccomanda di non utilizzare la crittografia<br>Attenzione: la modalità 11n non è supportata con o<br>Fare clic su "Salva/Applica" per salvare le imposta<br>Autenticazione:<br>Preautenticazione WPA2:<br>Intervallo re-auth:<br>WPA Group Rekey Interval:<br>Indirizzo IP server radius:<br>Porta radius:<br>Password radius:                      | PSK.<br>e password.<br>WEP in modalità 11n.<br>crittografia WEP abilitata o con crittografia TKIP".<br>zioni.<br>Mixed WPA2/WPA Enterprise (adaptive)<br>Disabilitata<br>Disabilitata<br>(opzionale)<br>0 (opzionale)<br>0 (opzionale)<br>1812 (1-65535)<br>(opzionale)                                                                                                    |
| Configurazione manuale<br>Si raccomanda caldamente la sicurezza WPA2-f<br>È possibile specificare autenticazione, crittografia<br>Nota: si raccomanda di non utilizzare la crittografia<br>Attenzione: la modalità 11n non è supportata con o<br>Fare clic su "Salva/Applica" per salvare le imposta<br>Autenticazione:<br>Preautenticazione WPA2:<br>Intervallo re-auth:<br>WPA Group Rekey Interval:<br>Indirizzo IP server radius:<br>Porta radius:<br>Password radius:                      | PSK.<br>e password.<br>WEP in modalità 11n.<br>crittografia WEP abilitata o con crittografia TKIP".<br>zioni.<br>Mixed WPA2/WPA Enterprise (adaptive)<br>Disabilitata<br>Disabilitata<br>Disabilitata<br>(opzionale)<br>0 (opzionale)<br>0.0.0.0 (opzionale)<br>(1-65535) (opzionale)<br>(da a 63 caratteri ASCII o da 8 a 64 caratteri esadecimali)                          |
| Configurazione manuale<br>Si raccomanda caldamente la sicurezza WPA2-f<br>È possibile specificare autenticazione, crittografia<br>Nota: si raccomanda di non utilizzare la crittografia<br>Attenzione: la modalità 11n non è supportata con o<br>Fare clic su "Salva/Applica" per salvare le imposta<br>Autenticazione:<br>Preautenticazione WPA2:<br>Intervallo re-auth:<br>WPA Group Rekey Interval:<br>Indirizzo IP server radius:<br>Porta radius:<br>Password radius:<br>Crittografia WPA: | PSK.<br>e password.<br>WEP in modalità 11n.<br>crittografia WEP abilitata o con crittografia TKIP".<br>zioni.<br>Mixed WPA2/WPA Enterprise (adaptive)<br>Disabilitata<br>Disabilitata<br>Disabilitata<br>(opzionale)<br>0 (opzionale)<br>0.0.0.0 (opzionale)<br>(da 8 a 63 caratteri ASCII o da 8 a 64 caratteri esadecimali)<br>AES<br>I I I I I I I I I I I I I I I I I I I |

Figura 4-80

# 7. Mixed WPA2/WPA-Personal (WPA2/WPA)

Sarà utilizzato preferenzialmente WPA2-PSK; sarà utilizzato WPA-PSK se il dispositivo in connessione non supporta WPA2-PSK.

| Questa pagina permette la configurazione dei pa<br>È possibile, in alternativa, configurare tramite Wi                                                                                                    | rametri di sicurezza wireless.<br>2S (Wi-Fi Protected Setup).                                                                                                    |                                                                                                    |
|----------------------------------------------------------------------------------------------------|----------------------------------------------------------------------------------------------------|----------------------------------------------------------------------------------------------------|
|                                                                                                    |                                                                                                    |                                                                                                    |
| WPS                                                                                                    |                                                                                                    |                                                                                                    |
| Abilitato WPS:                                                                                                    | Abilitato 👻                                                                                                    |                                                                                                    |
| Aggiungi Client                                                                                                    |                                                                                                    |                                                                                                    |
|                                                                                                    | 🔿 Tasto WPS 💿 PIN                                                                                                    | Aggiungi Enrollee                                                                                                    |
|                                                                                                    |                                                                                                    | Aiuto                                                                                                    |
|                                                                                                    |                                                                                                    |                                                                                                    |
| PIN dispositivo:<br>Configurazione manuale<br>Si raccomanda caldamente la sicurezza WPA2                                                                                                    | 76229909                                                                                                    | Genera un nuovo PIN Aiu                                                                                                    |
| PIN dispositivo:<br>Configurazione manuale<br>Si raccomanda caldamente la sicurezza WPA2<br>È possibile specificare autenticazione, crittografi<br>Nota: si raccomanda di non utilizzare la crittografi<br>Attenzione: la medatirà 11n para à suprestato con                                                                                                    | -PSK.<br>a e password.<br>ia WEP in modalità 11n.                                                                                                    | Genera un nuovo PIN Aiu                                                                                                    |
| PIN dispositivo:<br>Configurazione manuale<br>Si raccomanda caldamente la sicurezza WPA2<br>È possibile specificare autenticazione, crittografi<br>Nota: si raccomanda di non utilizzare la crittograf<br>Attenzione: la modalità 11n non è supportata cor<br>Fare clic su "Salva/Applica" per salvare le impos                                                                                    | -PSK.<br>a e password.<br>ia WEP in modalità 11n.<br>crittografia WEP abilitata o con<br>azioni.                                                                                                 | Genera un nuovo PIN Aiu                                                                                                    |
| PIN dispositivo:<br>Configurazione manuale<br>Si raccomanda caldamente la sicurezza WPA2<br>È possibile specificare autenticazione, crittografi<br>Nota: si raccomanda di non utilizzare la crittograf<br>Attenzione: la modalità 11n non è supportata cor<br>Fare clic su "Salva/Applica" per salvare le impos<br>Autenticazione:                                                                 | 76229909<br>-PSK.<br>a e password.<br>ia WEP in modalità 11n.<br>i crittografia WEP abilitata o con<br>azioni.<br>Mixed WPA2/WPA-PSK                                                             | Genera un nuovo PIN Aiu<br>crittografia TKIP".                                                                                                    |
| PIN dispositivo:<br>Configurazione manuale<br>Si raccomanda caldamente la sicurezza WPA2<br>È possibile specificare autenticazione, crittografi<br>Nota: si raccomanda di non utilizzare la crittograf<br>Attenzione: la modalità 11n non è supportata cor<br>Fare clic su "Salva/Applica" per salvare le impos<br>Autenticazione:<br>Password:                                                    | 76229909<br>-PSK.<br>a e password.<br>ia WEP in modalità 11n.<br>i crittografia WEP abilitata o con<br>azioni.<br>Mixed WPA2/WPA-PSK                                                             | Genera un nuovo PIN Aiu<br>crittografia TKIP".<br>CPersonal(adaptive)                                                                                                    |
| PIN dispositivo:<br>Configurazione manuale<br>Si raccomanda caldamente la sicurezza WPA2<br>È possibile specificare autenticazione, crittografi<br>Nota: si raccomanda di non utilizzare la crittograf<br>Attenzione: la modalità 11n non è supportata cor<br>Fare clic su "Salva/Applica" per salvare le impos<br>Autenticazione:<br>Password:                                                    | -PSK.<br>a e password.<br>ia WEP in modalità 11n.<br>i crittografia WEP abilitata o con<br>azioni.<br>Mixed WPA2/WPA-PSK                                                                         | Genera un nuovo PIN Aiu<br>crittografia TKIP".<br>CPersonal(adaptive) V<br>(WPA Pre-Shared Key)<br>da 8 a 64 caratteri esadecimali)                                                                    |
| PIN dispositivo:<br>Configurazione manuale<br>Si raccomanda caldamente la sicurezza WPA2<br>È possibile specificare autenticazione, crittografi<br>Nota: si raccomanda di non utilizzare la crittograf<br>Attenzione: la modalità 11n non è supportata cor<br>Fare clic su "Salva/Applica" per salvare le impos<br>Autenticazione:<br>Password:<br>WPA Group Rekey Interval:                       | 76229909<br>-PSK.<br>a e password.<br>ia WEP in modalità 11n.<br>i crittografia WEP abilitata o con<br>azioni.<br>Mixed WPA2/WPA-PSK<br>Visualizza password<br>(da 8 a 63 caratteri ASCII o<br>0 | Genera un nuovo PIN Aiu<br>crittografia TKIP".<br>CPersonal(adaptive) V<br>(WPA Pre-Shared Key)<br>da 8 a 64 caratteri esadecimali)<br>(opzionale)                                                     |
| PIN dispositivo:<br>Configurazione manuale<br>Si raccomanda caldamente la sicurezza WPA2<br>È possibile specificare autenticazione, crittografi<br>Nota: si raccomanda di non utilizzare la crittografi<br>Attenzione: la modalità 11n non è supportata cor<br>Fare clic su "Salva/Applica" per salvare le impos<br>Autenticazione:<br>Password:<br>WPA Group Rekey Interval:<br>Crittografia WPA: | -PSK.<br>a e password.<br>ia WEP in modalità 11n.<br>i crittografia WEP abilitata o con<br>azioni.<br>Mixed WPA2/WPA-PSK<br>Visualizza password<br>(da 8 a 63 caratteri ASCII o<br>0<br>AES      | Genera un nuovo PIN       Aiu         crittografia TKIP".       ▲         K Personal(adaptive)       ▼         (WPA Pre-Shared Key)       ▲         da 8 a 64 caratteri esadecimali)       (opzionale) |

Figura 4-81

# 4.5.3 Timer

Selezionare menu "Wireless"  $\rightarrow$  "Timer" per configurare la temporizzazione dell'interfaccia wireless.

| a schermata permette la configurazione d             | ei timer per la | tunzio     | nalita | wirele | SS.      |       |      |         |      |      |      |       |         |        |            |         |
|------------------------------------------------------|-----------------|------------|--------|--------|----------|-------|------|---------|------|------|------|-------|---------|--------|------------|---------|
| are ciic su Aggiungi per specificare il perio        | do al sospen    | sione      | della  | IUNZIO | nanta.   |       |      |         |      |      |      |       |         |        |            |         |
| are circ <u>qui</u> per configurare rorologio di si: | sterria.        |            |        |        |          |       |      |         |      |      |      |       |         |        |            |         |
|                                                      | Timer           | wire       | ess:   |        | Abilita  | 3     | 0    | )isabil | ita  |      |      |       |         |        |            |         |
|                                                      |                 |            |        |        |          |       |      |         |      |      |      |       |         |        |            | <br>    |
| Timer:                                               |                 |            |        | Orar   | io inizi | iale: |      |         |      |      |      | Ora   | rio fin | ale:   |            |         |
| Giornaliero 👻                                        |                 |            | 00:0   | 0      |          | •     |      |         |      |      | 24:  | 00    |         | •      |            | Aggiung |
|                                                      |                 |            |        |        |          |       |      |         |      |      |      |       |         |        |            |         |
|                                                      | Orario          | 0:00       | 1:00   | 2:00   | 3:00     | 4:00  | 5:00 | 6:00    | 7:00 | 8:00 | 9:00 | 10:00 | 11:00   | 12:001 | 3:00 14:00 |         |
|                                                      | Dom             |            |        |        |          |       |      |         |      |      |      |       |         |        |            |         |
|                                                      | Lun             |            |        |        |          |       |      |         |      |      |      |       |         |        |            |         |
|                                                      | Mar             |            |        |        |          |       |      |         |      |      |      |       |         |        |            |         |
|                                                      | Mer             |            |        |        |          |       |      |         |      |      |      |       |         |        |            |         |
|                                                      | Gio             |            |        |        |          |       |      |         |      |      |      |       |         |        |            |         |
|                                                      | Ven             |            |        |        |          |       |      |         |      |      |      |       |         |        |            |         |
|                                                      | Sab             |            |        |        |          |       |      |         |      |      |      |       |         |        |            |         |
|                                                      |                 | <u>ا ا</u> |        |        |          |       |      |         |      |      |      |       |         |        | P          |         |

Figura 4-82

#### Pota:

- 1. Configurare il periodo di spegnimento.
- 2. È necessario configurare innanzitutto 4.9.5 Ora Internet .
- **Timer:** Selezionare i giorni.
- > Orario inziale, Orario finale: Specificare gli orari di inizio e fine blocco.
- > Aggiungi: Fare clic per aggiungere la schedulazione definita.

Fare clic su Pulisci Schedulazione per azzerare la tabella.

Fare clic su **Salva/Applica** per salvare le informazioni.

# 4.5.4 Filtro MAC

Selezionare "Wireless"  $\rightarrow$  "Filtro MAC" per visualizzare la schermata in Figura 4-83.

| Wireless Filtro MAC                                                                                               |                                                                          |
|----------------------------------------------------------------------------------------------------|--------------------------------------------------------------------------|
| Possono essere configurate fino a 64 Indirizzi MAC                                                                |                                                                          |
| Modalità MAC restrict: <ul> <li>Disabilitata</li> <li>Permetti</li> <li>Nega</li> <li>Nota: Selezionar</li> </ul> | ndo 'permetti' senza specificare un indirizzo MAC WPS sarà disabilitato. |
| Indirizzo MAC                                                                                                    | Elimina                                                                  |
|                                                                                                    |                                                                          |
| Aggiungi Elimina                                                                                                  |                                                                          |

Figura 4-83

Selezionare una delle seguenti modalità.

**Disabilitata:** Filtro inattivo.

- > Permetti: Consente la connessione solo ai dispositivi con indirizzo MAC in lista.
- > Nega: Blocca la connessione ai dispositive con indirizzo MAC in lista.
- Aggiungi: Fare clic per aggiungere un indirizzo MAC in formato xx:xx:xx:xx:xx:xx come in Figura 4-83.
- > Elimina: Fare clic per eliminare gli indirizzi selezionati.

| Wireless Filtro MAC                                          |                          |               |
|--------------------------------------------------------------|--------------------------|---------------|
| Specificare l'indirizzo MAC e fare clic su "Salva/Applica" p | er aggiungere un filtro. |               |
| Indirizzo MAC:                                               | 00:13:0A:55:FF:09        |               |
|                                                              |                          | Salva/Applica |

Figura 4-84

Fare clic su Salva/Applica per salvare le impostazioni.

# 4.5.5 Bridge wireless

Selezionare "Wireless"  $\rightarrow$  " Bridge wireless" per visualizzare la schermata in Figura 4-85.

| Wileless Dhuge                                                                                                    |                                                                                           |                          |                                                                                                    |
|----------------------------------------------------------------------------------------------------|-------------------------------------------------------------------------------------------|--------------------------|----------------------------------------------------------------------------------------------------|
| La schermata permette la configurazione di bridge WDS<br>Abilitando la restrizione bridge sarà garantito l'accesso ai<br>Fare clic su "Salva/Applica" per salvare le impostazioni.<br>Nota: WDS è supportato solamente con autenticazione<br>Avviso: WDS è possibile solo fra dispositivi operanti sul | (Wireless Distributi<br>i soli dispositivi ren<br>aperta o condivisa<br>lo stesso canale. | ion Sys<br>noti au<br>1. | stem).<br>torizzati. Fare clic su "Aggiorna" ad attendere alcuni secondi per rilevare i bridge disponibili. |
| Modalità:                                                                                                    | Access point                                                                              | •                        |                                                                                                    |
| Restrizione bridge:                                                                                                    | Disabilitato                                                                              | •                        |                                                                                                    |
|                                                                                                    |                                                                                           |                          |                                                                                                    |
|                                                                                                    |                                                                                           |                          | Aggiorna Salva/Applica                                                                                      |

Figura 4-85

- > Modalità: Selezionare la modalità operativa.
  - Access Point: Modalità standard per la connessione di client wireless.
  - Wireless Bridge: Conosciuto come WDS (Wireless Distribution System) esegue un bridge verso altro access point per connettere le 2 LAN.
- Restrizione bridge:
  - **Disabilitata**: Accesso non regolato.
  - Abilitata: Accesso consentito solo agli indirizzi MAC specificati.

| Modalità:<br>Restrizione bridge: | Wireless bridge ▼<br>Abilitato ▼ |
|----------------------------------|----------------------------------|
| Indirizzi MAC bridge remoti:     |                                  |
|                                  | Aggiorna Salva/Applica           |

Figura 4-86

- Abilitata (Scan): Restrizione con scansione automatica.
- Aggiorna: Fare clic per aggiornare la lista degli access point rilevati.

| Modalità:                    | Access    | point 👻                |                   |        |
|------------------------------|-----------|------------------------|-------------------|--------|
| Restrizione bridge:          | Abilitate | (scan) 🔻               |                   |        |
| Indirizzi MAC bridge remoti: |           | SSID                   | BSSID             | Canale |
|                              |           | TP-LINK_2.4GHz_B2426D  | C0:4A:00:B2:42:6D | 11     |
|                              |           | TL-PA2010              | 00:03:7F:BE:F0:F4 | 7      |
|                              |           | WLAN-PS                | 62:31:26:06:7E:B5 | 6      |
|                              |           | Keenetic-8818          | EA:28:5D:94:4E:70 | 3      |
|                              |           | TP-LINK_2C907E         | 0C:82:68:2C:90:7E | 11     |
|                              |           | TP-LINK_662FDE         | 10:FE:ED:66:2F:DE | 11     |
|                              |           | TP-LINK_EC6763         | 00:0A:EC:EC:67:63 | 11     |
|                              |           | MikroTik-0A5F2F        | D4:CA:6D:0A:5F:2F | 1      |
|                              |           | TP-LINK_GuestDE        | 1A:FE:ED:66:2F:DE | 11     |
|                              |           |                        |                   |        |
|                              |           | Aggiorna Salva/Applica |                   |        |

Figura 4-87

# 4.5.6 Avanzate

Selezionare "Wireless"  $\rightarrow$  "Avanzate" per editare le impostazioni avanzate.

| Modificare le impostazioni solamente se necessar<br>Fare clic su "Salva/Applica" per applicare le impost | io.<br>Iazioni. |
|----------------------------------------------------------------------------------------------------|-----------------|
|                                                                                                    |                 |
| Canale:                                                                                                  | Auto 👻          |
| Modo:                                                                                                    | 11bgn 👻         |
| Ampiezza canale:                                                                                         | 20/40MHz 👻      |
| Selezione sideband:                                                                                      | Inferiore 👻     |
| Soglia di frammentazione:                                                                                | 2346            |
| Soglia RTS:                                                                                              | 2347            |
| Intervallo DTIM:                                                                                         | 1               |
| Intervalio beacon:                                                                                       | 100             |
| Potenza segnale:                                                                                         | 100% -          |
| WMM(Wi-Fi Multimedia):                                                                                   | Abilitato 👻     |
|                                                                                                    |                 |

Figura 4-88

Canale: Selezione del canale in uso. Si raccomanda di modificare il valore predefinito solamente in caso di problemi.

- Modo: Modalità 802.11 in uso. Si raccomanda di modificare il valore predefinito solamente in caso di problemi.
- Ampiezza canale: Si raccomanda di modificare il valore predefinito solamente in caso di problemi.
- Selezione sideband: Si raccomanda di modificare il valore predefinito solamente in caso di problemi.
- Soglia di frammentazione: Dimensione massima dei pacchetti. Si raccomanda il valore predefinito.
- Soglia RTS: Soglia Request to Send. Si consiglia il valore predefinito.
- > Intervallo DTIM: Si raccomanda il valore predefinito. Sono utilizzabili valori nel range 1-255.
- Intervallo beacon: Si raccomanda il valore predefinito. Sono utilizzabili valori nel range 25-1000ms.
- > Potenza segnale: Si raccomanda Alta.
- WMM(Wi-Fi Multimedia): WMM abilita la priorità per i pacchetti ad altra priorità. Disabilitare solo in caso di problemi.

# 4.5.7 Informazioni dispositivo

Selezionare "Wireless" → "Informazioni dispositivo" per visualizzare i dispositivi collegati.

| Wireless Dispositivi autenticati                        |           |             |      |  |  |  |  |  |
|---------------------------------------------------------|-----------|-------------|------|--|--|--|--|--|
| Questa pagina mostra lo stato dei dispositivi wireless. |           |             |      |  |  |  |  |  |
| MAC                                                     | Associato | Autorizzato | SSID |  |  |  |  |  |
|                                                         |           |             |      |  |  |  |  |  |
| Aggioma                                                 |           |             |      |  |  |  |  |  |

Figura 4-89

- > **MAC**: Indirizzo MAC del dispositivo.
- > **Associato**: Stato dell'associazione all'access point.
- > Autorizzato: Stato dell'autenticazione alla rete.
- > **SSID**: SSID a cui il dispositivo è connesso.

Fare clic su **Aggiorna** per aggiornare la pagina.

# 4.6 Rete guest

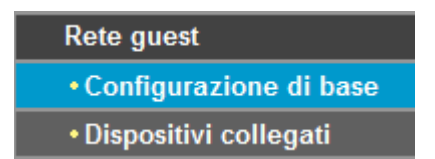

# 4.6.1 Configurazione di base

Selezionare "**Rete guest**"  $\rightarrow$  "**Configurazione di base**" per configurare una rete isolata dedicata a dispositivi ospite come Figura 4-90.
| l                                                          |                                                           |
|------------------------------------------------------------|-----------------------------------------------------------|
| La schermata permette la configurazione di una rete guest. |                                                           |
| Rete guest:                                                | Abilita ○ Disabilita                                      |
| Guest SSID:                                                | TP-LINK_Guest02                                           |
| Autenticazione:                                            | WPA-PSK 💌                                                 |
| Crittografia:                                              | AES                                                       |
| Password:                                                  | (da 8 a 63 caratteri ASCII o da 8 e 64 caratteri esadecim |
|                                                            | Visualizza password                                       |
| Group Key Update Period:                                   | 0 (minimo 30 secondi, 0 significa nessun aggiornamento    |
| Permetti ospiti alla rete locale:                          | Disabilitato 💌                                            |
| Isolamento rete guest:                                     | Disabilitato 💌                                            |
| Bandwidth control rete guest:                              | Abilitato 💌                                               |
|                                                            | Min Rate(Kbps) Max Rate(Kbps)                             |
| Upstream:                                                  | 500 1000                                                  |
| Downstream:                                                | 500 1000                                                  |

Figura 4-90

- > Guest SSID: Nome della rete guest.
- > Autenticazione: Si consiglia WPA2-Personal (WPA2-PSK).
- > **Crittografia:** Si consiglia AES.
- Password: Specificare una password da 8 a 63 caratteri ASCII o da 8 a 64 caratteri esadecimali.
- > Group Key Update Period: Si consiglia di non modificare il valore predefinito.
- Accesso ospiti alla rete locale: Permette l'accesso degli ospiti a dispositivi nella rete locale, senza accesso alla console di gestione.
- Isolamento rete guest: L'isolamento impedisce ad ogni dispositivo di comunicare con gli altri dispositivi senza fili.
- Bandwidth control rete guest: La funzionalità permette di limitare la banda offerta ai dispositivi ospite.

Fare clic su **Salva/Applica** per applicare le impostazioni.

#### 4.6.2 Dispositivi collegati

Selezionare "Rete guest"  $\rightarrow$  "Dispositivi collegati".

| Wireless Dispositivi autenticati                        |                                                         |             |      |  |  |
|---------------------------------------------------------|---------------------------------------------------------|-------------|------|--|--|
| Questa pagina mostra lo stato dei dispositivi wireless. | Questa pagina mostra lo stato dei dispositivi wireless. |             |      |  |  |
| MAC                                                     | Associato                                               | Autorizzato | SSID |  |  |
|                                                         |                                                         |             |      |  |  |
| Aggiorna                                                |                                                         |             |      |  |  |

Figura 4-91

> MAC: Indirizzo MAC del dispositivo.

- > Associato: Stato dell'associazione all'access point.
- > Autorizzato: Stato dell'autenticazione alla rete.
- **SSID**: SSID a cui il dispositivo è connesso.

Fare clic su **Aggiorna** per aggiornare la pagina.

# 4.7 Diagnostica

Selezionare "Diagnostica" per visualizzare gli strumenti atti all'analisi dei problemi.

| I test disponibili sono elencati di seguito. Se un test fallisce fare clic su "Riesegui Test" in fondo alla pagina per verificare nuovamente. Se il test fallisce costantemente fare clic su "Aiuto" ed eseguire la procedura di risoluzione dei problemi. |                                         |       |  |     |       |                              |       |   |
|----------------------------------------------------------------------------------------------------|-----------------------------------------|-------|--|-----|-------|------------------------------|-------|---|
| /erifica connessione alla rete locale                                                                                                    |                                         |       |  |     |       |                              |       |   |
| Verifica connessione LAN1 :                                                                                                    |                                         |       |  | PA  | SSATO |                              | Aiuto |   |
| Verifica connessione LAN2 :                                                                                                    |                                         |       |  | FAL | LITO  |                              | Aiuto |   |
| Verifica connessione LAN3 :                                                                                                    |                                         |       |  | FAL | LITO  |                              | Aiuto |   |
| Verifica connessione LAN4/WAN :                                                                                                    |                                         |       |  | FAL | LITO  |                              | Aiuto |   |
| Verifica connessione wireless:                                                                                                    |                                         |       |  | PA  | SSATO |                              | Aiuto |   |
| Verifica sincronizzazione ADSL:<br>Verifica ping segmento ATM OAM F5:<br>Verifica ping end-to-end ATM OAM F5:                                                                                                    | FALLITO<br>DISABILITATO<br>DISABILITATO |       |  |     |       | <u>Aiuto</u><br><u>Aiuto</u> |       |   |
| /erifica connessione al provider ISP                                                                                                    |                                         |       |  |     |       |                              |       |   |
| Verifica sessione server PPP:                                                                                                    | DISABILITATO                            | Aiuto |  |     |       |                              |       |   |
| Verifica autenticazione al provider ISP:                                                                                                    | DISABILITATO                            | Aiuto |  |     |       |                              |       | _ |
| Verifica indirizzo IP assegnato:                                                                                                    | DISABILITATO                            | Aiuto |  |     |       |                              |       |   |
| Verifica ping gateway predefinito:                                                                                                    | FALLITO                                 | Aiuto |  |     |       |                              |       |   |
|                                                                                                    | FALLITO                                 | Aiuto |  |     |       |                              |       |   |

Figura 4-92

# 4.8 Gestione

| 0 | Gestione               |
|---|------------------------|
| • | Impostazioni           |
| • | Log di sistema         |
| • | Agente SNMP            |
| • | Client TR-069          |
|   | Ora Internet           |
| • | Controllo accessi      |
|   | Aggiornamento firmware |
|   | Discusia               |

# 4.8.1 Configurazione

| Configurazione - Esporta                                                     |                                    |
|------------------------------------------------------------------------------|------------------------------------|
| Backup configurazione modem/router. È possibile salvare una copia della cont | igurazione sul dispositivo in uso. |
|                                                                              | Backup Configurazione              |

La sezione permette backup e ripristino della configurazione.

Figura 4-93

#### 4.8.1.1 Esportazione

Selezionare "Gestione"  $\rightarrow$  "Configurazione"  $\rightarrow$  "Esporta", per visualizzare la schermata in Figura 4-94.

| Configurazione - Esporta                                                                                       |
|----------------------------------------------------------------------------------------------------|
| Backup configurazione modem/router. È possibile salvare una copia della configurazione sul dispositivo in uso. |
| Backup Configurazione                                                                                          |

Figura 4-94

#### Per esportare su file la configurazione procedere come segue.

1. Fare clic su **Backup Configurazione** in Figura 4-94).

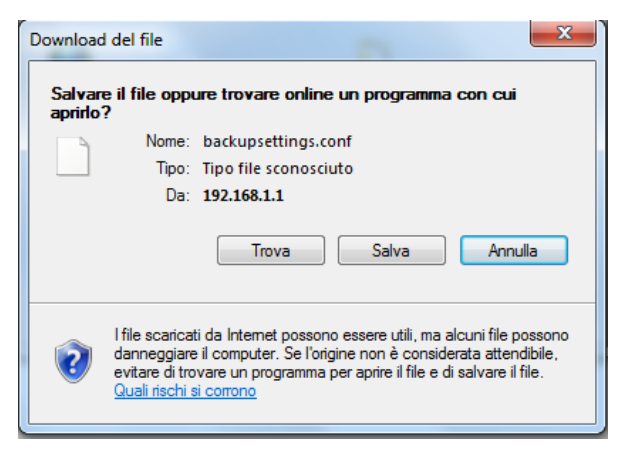

Figura 4-95

2. Fare clic su **Salva** e salvare il file nella cartella designata.

### 4.8.1.2 Importazione

Selezionare "Gestione"  $\rightarrow$  "Configurazioni"  $\rightarrow$  "Importa" per visualizzare la schermata in Figura 4-96.

| Configurazione - Importazione                                   |                        |
|-----------------------------------------------------------------|------------------------|
| È possibile importare una configurazione da file.<br>Nome file: | Sfoglia                |
| ·                                                               | Importa Configurazione |

Figura 4-96

#### Per importare la configurazione da file procedere come segue.

- 1. Fare clic su Sfoglia e selezionare il file da importare.
- 2. Fare clic su **Importazione**.

#### P Nota:

Attendere il riavvio del modem/router.

#### 4.8.1.3 Ripristino configurazione predefinita

Selezionare "Gestione"  $\rightarrow$  "Impostazioni"  $\rightarrow$  "Ripristino impostazioni predefinite" per visualizzare la schermata in Figura 4-97.

| Strumenti Ripristino impostazioni predefinite            |                                       |  |  |
|----------------------------------------------------------|---------------------------------------|--|--|
| Ripristina il modem/router alla configurazione iniziale. |                                       |  |  |
|                                                          | Ripristino Configurazione Predefinita |  |  |

Figura 4-97

#### > Ripristino Configurazione Predefinita: Fare clic per ripristinare le impostazioni predefinite.

#### P Nota:

Attendere il riavvio del modem/router.

Account e password: saranno ripristinate le credenziali predefinite admin / admin.

Indirizzo IP: sarà ripristinato l'IP predefinito 192.168.1.1.

## 4.8.2 Log di sistema

Selezionare "Gestione"  $\rightarrow$  "Log di sistema" per visualizzare la schermata in Figura 4-98.

| Log di sistema                                           |                                                  |
|----------------------------------------------------------|--------------------------------------------------|
| La schermata permette la configurazione dei log di siste | ema.                                             |
| Fare clic su "Visualizza log" per mostrare i log.        |                                                  |
| Dare clic su "Configura Log" per impostare i log.        |                                                  |
|                                                          |                                                  |
|                                                          | Vedi i Loo di Sistema Configura i Loo di Sistema |

Figura 4-98

#### Per visualizzare il log fare clic su Vedi i Log di Sistema in Figura 4-99.

| Log di sistema |          |         |           |  |
|----------------|----------|---------|-----------|--|
| Data/Ora       | Facility | Severit | Messaggio |  |
| Aggiorna       |          |         |           |  |

Figura 4-99

- > Aggiorna: Fare clic per aggiornare la schermata.
- > Indietro: Fare clic per tornare alla pagina precedente.

Per configurare il log di sistema fare clic su Configura log in Figura 4-100.

| Log di sistoma Configurazion                                  | 20                                                                                                    |
|---------------------------------------------------------------|----------------------------------------------------------------------------------------------------|
| Log ul sistema Configurazion                                  |                                                                                                    |
|                                                               |                                                                                                    |
|                                                               |                                                                                                    |
| Abilitando il log di sistema il modem/router registra tutti g | ∤li eventi di livello uguale o superiore a quello specificato. Vengono mostrati solamente i record di livello uguale o maggiore a quello<br>inviati al canver specificato |
| specificato. Hog possono essere salvati in memoria e/o        | niviali al server specificato.                                                                                                    |
| Specificare i parametri necessario e fare clic su 'Salva/Ap   | oplica'.                                                                                                    |
| Log:                                                          | 💿 Disabilita 🔿 Abilita                                                                                                    |
|                                                               |                                                                                                    |
| Livello log:                                                  | Debug 🗠                                                                                                    |
| Livello display:                                              | Errore                                                                                                    |
| Modo:                                                         | Locale 💌                                                                                                    |
|                                                               |                                                                                                    |
|                                                               |                                                                                                    |
|                                                               | Salva/Applica                                                                                                    |
|                                                               | JaivarAppilea                                                                                                    |
|                                                               | Salva/Applica                                                                                                    |

Figura 4-100

- > Abilita / Disabilita: Stato di abilitazione del server log.
- > Livello log: Saranno registrati solo gli eventi di livello pari o superiore al livello ivi specificato.
- Livello display: Saranno visualizzati solo gli eventi di livello pari o superiore al livello ivi specificato.
- > Modo: Specificare se salvare gli eventi sulla memoria locale, su server remoto o su entrambi.

## 4.8.3 SNMP

Selezionare "Gestione"  $\rightarrow$  "SNMP" per configurare l'agente SNMP.

**SNMP** (Simple Network Management Protocol) è il più comune protocollo per il monitoraggio e la telegestione di dispositivi di rete.

Il router integra un agente SNMP in grado di inviare eventi a trap manager SNMP, nonché di rispondere alle richieste degli stessi trap manager.

| SNMP - Configurazione                                         |                                   |               |
|---------------------------------------------------------------|-----------------------------------|---------------|
| SNMP (Simple Network Management Protocol) consente            | e la lettura remota degli eventi. |               |
| Specificare i valori desiderati e fare clic su "Salva/Applica | " per configurare SNMP.           |               |
| SNMP Agent:                                                   | 💿 Disabilita 🛛 💿 Abilita          |               |
| Read Community:                                               | public                            | ]             |
| Set Community:                                                | private                           | ]             |
| Nome sistema:                                                 | TP-LINK                           | ]             |
| Posizione sistema:                                            | unknown                           | ]             |
| Contatto sistema:                                             | unknown                           | ]             |
| IP trap manager:                                              | 0.0.0.0                           |               |
|                                                               |                                   |               |
|                                                               |                                   | Salva/Applica |

Figura 4-101

> **SNMP Agente:** Controllo di abilitazione dell'agente.

#### P Nota:

SNMP autentica i dispositivi tramite SNMP Community.

- > Read Community: Community con accesso in sola lettura, il valore predefinito è "public".
- > Set Community: Community con accesso in lettura e scrittura, il valore predefinito è "public".
- > Nome sistema: Nome del dispositivo in uso visualizzato sul trap manager.
- > **Posizione sistema:** Posizione fisica del dispositivo.
- > Contatto sistema: Specifiche di contatto per l'amministratore del dispositivo.
- > IP trap manager: Indirizzo IP del trap manager.

Fare clic su Salva/Applica per applicare le impostazioni.

#### 4.8.4 TR-069

Selezionare "Gestione"  $\rightarrow$  "Client TR-069" per visualizzare la schermata in Figura 4-102.

**TR-069** (WAN Management Protocol ) permette la telegestione automatizzata di numerosi dispositivi attraverso un server ACS.

|                                                               | <u>}</u>                                                                                                    |
|---------------------------------------------------------------|----------------------------------------------------------------------------------------------------|
| TR-069 (WAN Management Protocol) permette ad un sei           | rver Auto-Configuration (ACS) di eseguire operazioni di configurazione automatizzata e diagnostica sul modem/                                                                                                    |
| Specificare i parametri forniti e fare clic su "Salva/Applica | r.                                                                                                    |
| Inform                                                        | Disabilita      Abilita     Abilita     Abilit |
| Intervallo inform:                                            | 300                                                                                                    |
| URL ACS URL:                                                  |                                                                                                    |
| Nome utente ACS:                                              | admin                                                                                                    |
| Password ACS:                                                 | •••••                                                                                                    |
| Interfaccia WAN:                                              | Any_WAN 🗸                                                                                                    |
| Mostra messaggi SOAP sulla console seriale                    | Disabilita      Abilita     Abilita                                                                                                    |
| Autenticazione richiesta connessione                          |                                                                                                    |
| Nome utente richiesta connessione:                            | admin                                                                                                    |
| Password richiesta connessione:<br>URL richiesta connessione: | *****                                                                                                    |
|                                                               |                                                                                                    |
|                                                               | Salva/Applica GetRPCMethods                                                                                                    |

Figura 4-102

- > Inform: Controllo di abilitazione della funzionalità.
- > Intervallo inform: Frequenza di inform al server ACS.
- > URL ACS URL: URL del server ACS.
- > Nome utente ACS: Nome utente per l'accesso al server ACS.
- > Password ACS: Password per l'accesso al server ACS.
- > Interfaccia WAN: Interfaccia WAN per la comunicazione con il server ACS.
- > Nome utente richiesta connessione: Nome utente per l'accesso TR-069 al dispositivo.
- > Password richiesta connessione: Password per l'accesso TR-069 al dispositivo.

Fare clic su Salva/Applica per applicare le impostazioni.

#### 4.8.5 Ora Internet

Selezionare "Gestione"  $\rightarrow$  "Ora Internet" per gestire l'orologio di sistema.

| Orologio                                                |                                                              |  |
|---------------------------------------------------------|--------------------------------------------------------------|--|
|                                                         |                                                              |  |
| Questa schermata permette la configurazione dell'orolog | io di sistema.                                               |  |
| Data/Ora:                                               | Thu Jan 1 00:07:32 1970                                      |  |
| Data/Ora dispositivo in uso:                            | Fri Mar 21 10:38:52 2014                                     |  |
|                                                         | Sincronizzazione Col Dispositivo In Uso                      |  |
| Configura data/ora                                      |                                                              |  |
| Data (Y/M/D) :                                          | 1970/01/01                                                   |  |
| Ora (H:M:S) :                                           | 00:07:32                                                     |  |
| Sincronizza automaticamente con time server             |                                                              |  |
| NTP server 1:                                           | time.nist.gov                                                |  |
| NTP server 2:                                           | ntp1.tummy.com                                               |  |
| NTP server 3:                                           | None                                                         |  |
| NTP server 4:                                           | None                                                         |  |
| NTP server 5:                                           | None                                                         |  |
| Fuso orario:                                            | (GMT+01:00) Amsterdam, Berlin, Bern, Rome, Stockholm, Vienna |  |
|                                                         |                                                              |  |
|                                                         |                                                              |  |
|                                                         |                                                              |  |
|                                                         | Salva/Applica                                                |  |

Figura 4-103

# 4.8.6 Controllo accessi

| -Controllo accessi |
|--------------------|
| Password           |
| Accesso remoto     |

#### 4.8.6.1 Password

Selezionare "Gestione"  $\rightarrow$  "Controllo accessi"  $\rightarrow$  "Password" per configurare le credenziali di accesso all'interfaccia di gestione.

| Il modem/router può essere gestito attraverso 3 account    | : admin, support e user.                                     |        |
|------------------------------------------------------------|--------------------------------------------------------------|--------|
| L'account "admin" ha permessi totali.                      |                                                              |        |
| L'account "support" può essere utilizzato da un servizio ( | li supporto tecnico per la diagnostica.                      |        |
| L'account "user" può solamente visualizzare la configura   | zione e le statistiche, nonchè aggiornare il firmware del ro | outer. |
| Specificare una password fino a 16 caratteri e fare clic s | u "Salva/Applica".                                           |        |
|                                                            |                                                              |        |
| Username:                                                  | admin 👻                                                      |        |
| Username:<br>Vecchia password:                             | admin 👻                                                      |        |
| Username:<br>Vecchia password:<br>Nuova password:          | admin 👻                                                      |        |

Figura 4-104

#### Per cambiare una password procedere come segue.

1. Selezionare l'utente da modificare.

- 2. Specificare la vecchia password.
- 3. Specificare la nuova password e confermarla.

Fare clic su Salva/Applica per applicare la modifica.

#### P Nota:

- 1. L'utente "admin" ha accesso illimitato, l'utente "support" ha le autorizzazioni necessarie per consentire le operazioni di risoluzione dei problemi ad un servizio di supporto tecnico, mentre l'utente "user" può solamente visualizzare le informazioni.
- 2. Sono supportate password fino a 16 caratteri.

#### 4.8.6.2 Accesso remoto

Selezionare "Gestione"  $\rightarrow$  "Controllo accessi"  $\rightarrow$  "Accesso remoto" per configurare l'accesso remoto alla consolle.

| È possibile gestire il mo | dem/router da remoto tramite gli | account support ed admin. |
|---------------------------|----------------------------------|---------------------------|
|                           | Selezione interfaccia WAN:       | pppoa0 🔻                  |
|                           | Web:                             |                           |
|                           | Telnet:                          | m                         |
|                           | ICMP(ping):                      |                           |

Figura 4-105

- > Web: Selezionare per abilitare l'accesso all'interfaccia web.
- > **Telnet:** Selezionare per abilitare l'accesso Telnet.
- > ICMP (ping): Selezionare per abilitare la risposta al ping da interfaccia WAN.

Fare clic su **Salva/Applica** per salvare le impostazioni.

#### 4.8.7 Aggiornamento

Selezionare "Gestione"  $\rightarrow$  "Aggiornamento firmware" per visualizzare la schermata in Figura 4-106.

| Suumenu Aggiornamenu                                 | 0 IIIIIW       | laie         |             |             |
|------------------------------------------------------|----------------|--------------|-------------|-------------|
| Passo 1: Scaricare il firmware più recente da http   | ://www.tp-link | .com .       |             |             |
| Passo 2: Fare clic su "Sfoglia" e specificare la loc | azione del fil | e salvato.   |             |             |
| Passo 3: Fare clic su "Aggiornamento firmware" (     | oer installare | il firmware. |             |             |
| NOTA: Attendere circa 2 minuti il riavvio del dispo  | sitivo.        |              |             |             |
| Nome                                                 | file:          |              | Sfoglia     |             |
|                                                      |                |              |             |             |
|                                                      |                |              | Aggiornamen | to Firmware |

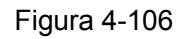

- > Sfoglia: Fare clic per selezionare il firmware da caricare.
- > Aggiornamento Firmware: Fare clic per eseguire l'aggiornamento.

#### Per aggiornare il modem/router procedere come segue.

- 1. Scaricare il firmware più recente da http://www.tp-link.com .
- 2. Estrarre il file contenente il firmware dell'archivio .zip scaricato.
- 3. Fare clic su **Sfoglia** per selezionare il file estratto contenente il firmware.
- 4. Fare clic su Aggiornamento Firmware.

#### P Nota:

- 1. Si consiglia di esportare una copia della configurazione prima dell'aggiornamento.
- 2. Non eseguire alcuna operazione sul modem/router durante l'aggiornamento.
- 3. Attendere il riavvio automatico a conclusione del processo.

## 4.8.8 Riavvio

Selezionare "**Gestione**"  $\rightarrow$  "**Riavvio**" per visualizzare la schermata in Figura 4-130 e procedere al riavvio.

| Riavvio                                 |        |
|-----------------------------------------|--------|
| Fare clic per riawiare il modem/router. |        |
|                                         | Riawio |

Figura 4-107

# 4.9 Logout

Selezionare "Logout" per scollegarsi dall'interfaccia web.

# **Appendice A: Specifiche**

| Generale               |                                                                                                    |  |  |
|------------------------|----------------------------------------------------------------------------------------------------|--|--|
| Standard               | ANSI T1.413, ITU G.992.1, ITU G.992.2, ITU G.992.3, ITU G.992.5, IEEE 802.3, IEEE 802.3u, IEEE 802.11b , IEEE 802.11g , 802.11n |  |  |
| Protocolli             | TCP/IP, IPoA, PPPoA, PPPoE, SNTP, HTTP, DHCP, ICMP, NAT                                                                         |  |  |
| Porte                  | LAN/WAN: 4 x RJ45 10/100Mbps                                                                                                    |  |  |
|                        | DSL: 1 x RJ11                                                                                                    |  |  |
| Cablaggio              | 10BASE-T: UTP categoria 3, 4, 5 (fino a 100m)<br>EIA/TIA-568 100Ω STP (fino a 100m)                                             |  |  |
|                        | 100BASE-TX: UTP categoria 5, 5e (fino a 100m)<br>EIA/TIA-568 100Ω STP (fino a 100m)                                             |  |  |
| LED                    | Power, ADSL, Internet, WLAN, WPS, 1,2,3,4(LAN),                                                                                 |  |  |
| Sicurezza ed emissioni | FCC, CE                                                                                                    |  |  |

# Wireless

| WITCIE55             |                                                                                                    |  |
|----------------------|----------------------------------------------------------------------------------------------------|--|
| Frequenze            | 2.4~2.4835GHz                                                                                                    |  |
| Data Rate            | 11n: fino a 300Mbps<br>11g: 54/48/36/24/18/12/9/6Mbps<br>11b: 11/5.5/2/1Mbps                                                         |  |
| Espansione frequenza | DSSS (Direct Sequence Spread Spectrum)                                                                                               |  |
| Modulazione          | DBPSK, DQPSK, CCK, OFDM, 16-QAM, 64-QAM                                                                                              |  |
| Sicurezza            | WEP/WPA/WPA2/WPA2-PSK/WPA-PSK                                                                                                    |  |
| Sensibilità @PER     | 270M: -62dBm@10% PER<br>130M: -64dBm@10% PER<br>54M: -68dBm@10% PER<br>11M: -85dBm@8% PER<br>6M: -88dBm@10% PER<br>1M: -90dBm@8% PER |  |

| Ambiente    |                                         |  |
|-------------|-----------------------------------------|--|
| Temperatura | Operativa: 0°C~40°C                     |  |
|             | Stoccaggio: -40°C~70°C                  |  |
| Umidità     | Operativa: 10% ~ 90% RH, Non-condensing |  |
|             | Stoccaggio: 5% ~ 90% RH, Non-condensing |  |

# **Appendice B: Risoluzione dei problemi**

# T1. Come posso ripristinare il modem/router alle impostazioni predefinite?

Inserire per 10 secondi un oggetto appuntito nel foro **RESET** su pannello posteriore del prodotto.

# P Nota:

Tutti i parametri configurati andranno persi e sarà necessario configurare nuovamente il modem router.

# T2. Cosa posso fare se dimentico la password di gestione?

- 1) Occorre ripristinare il modem router alle impostazioni predefinite. Per ulteriori informazioni fare riferimento a **T1**.
- 2) Nome utente e password predefiniti sono: admin, admin.
- 3) Provare a riconfigurare il modem router seguendo le istruzioni in <u>3.2 Guida rapida</u> <u>all'installazione.</u>

# T3. Cosa posso fare se non riesco ad accedere alla consolle di gestione web?

1) Secondo il sistema operativo in uso, configurare l'indirizzo IP del computer come segue.

# Per Windows® 7 / 8

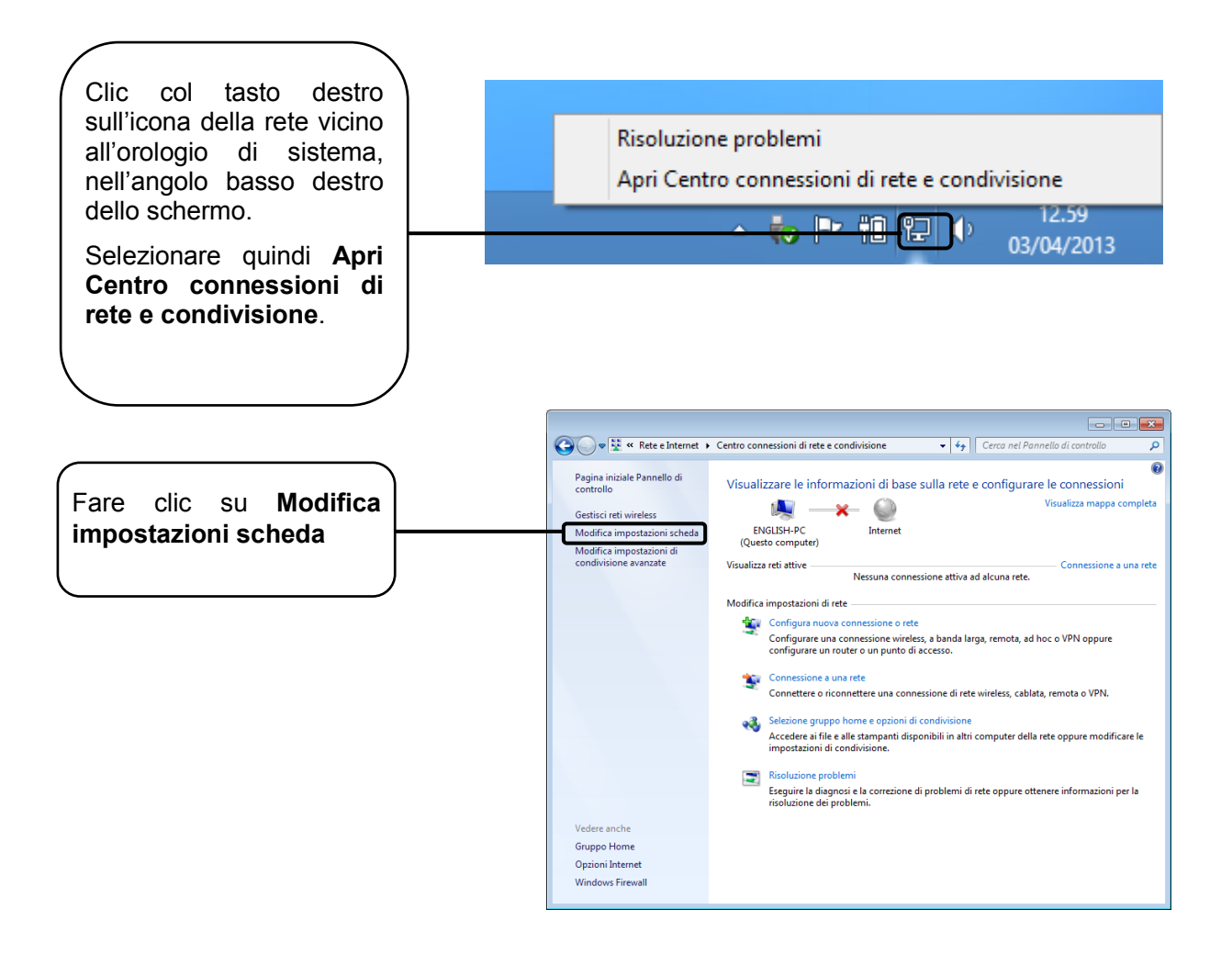

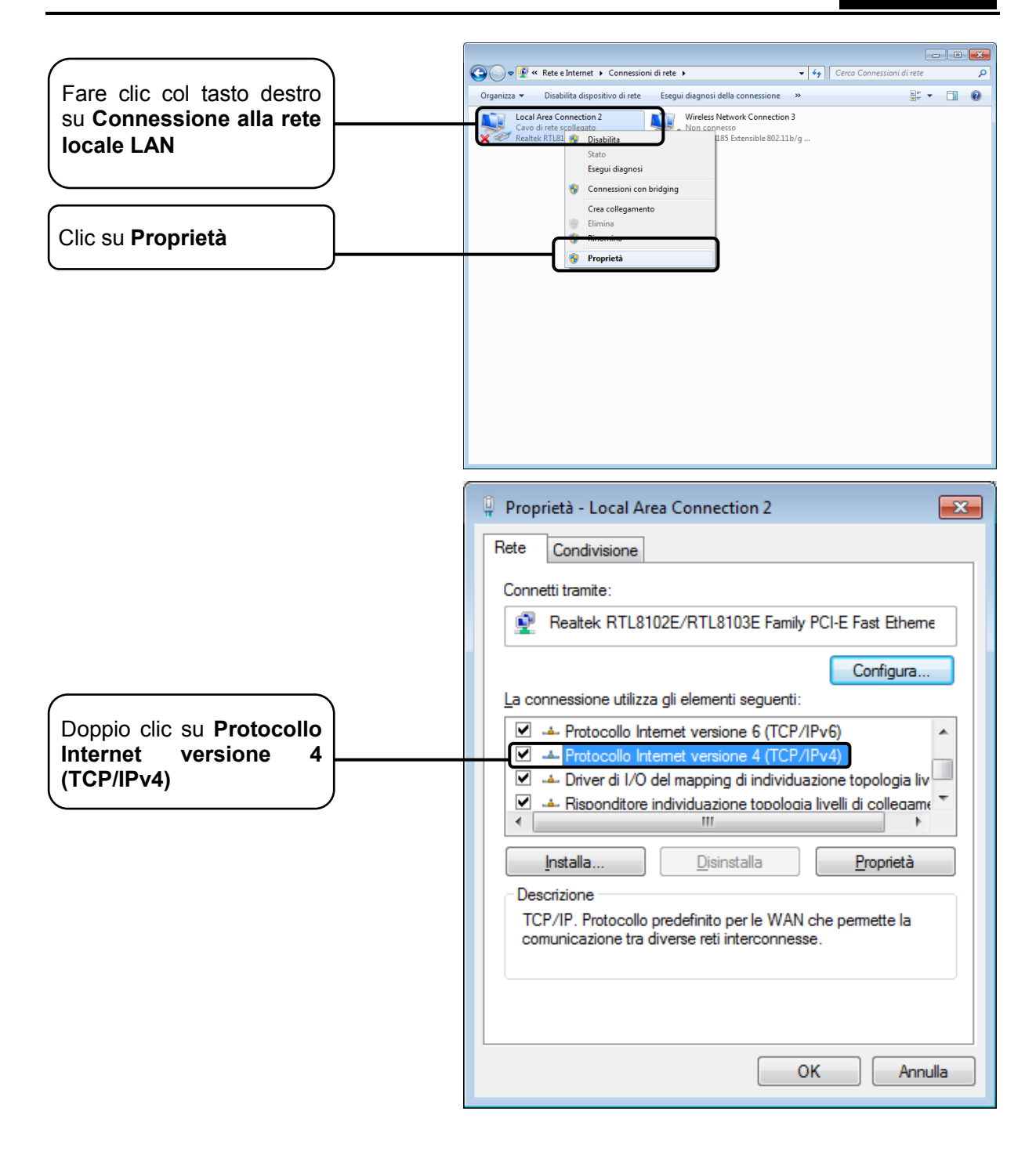

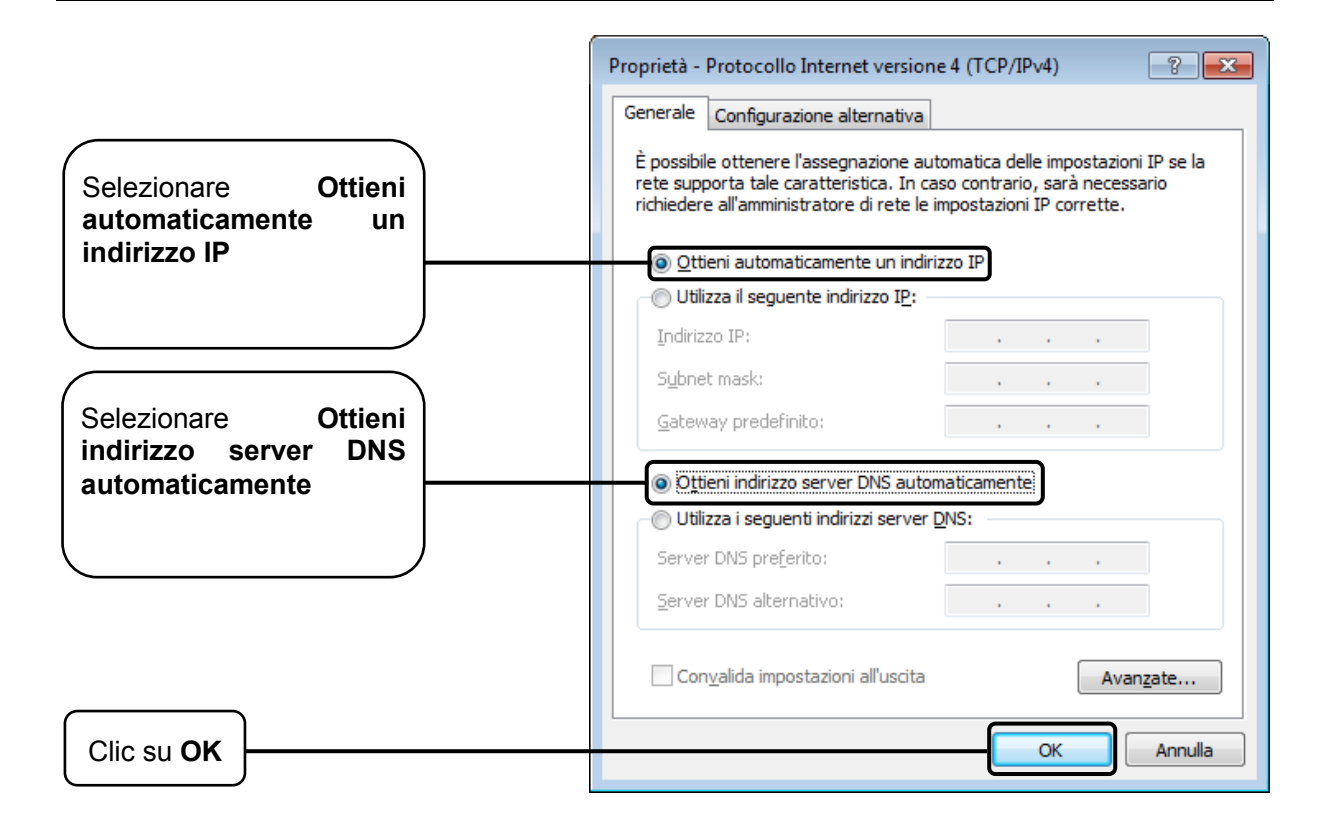

#### Per Windows<sup>®</sup> Vista™

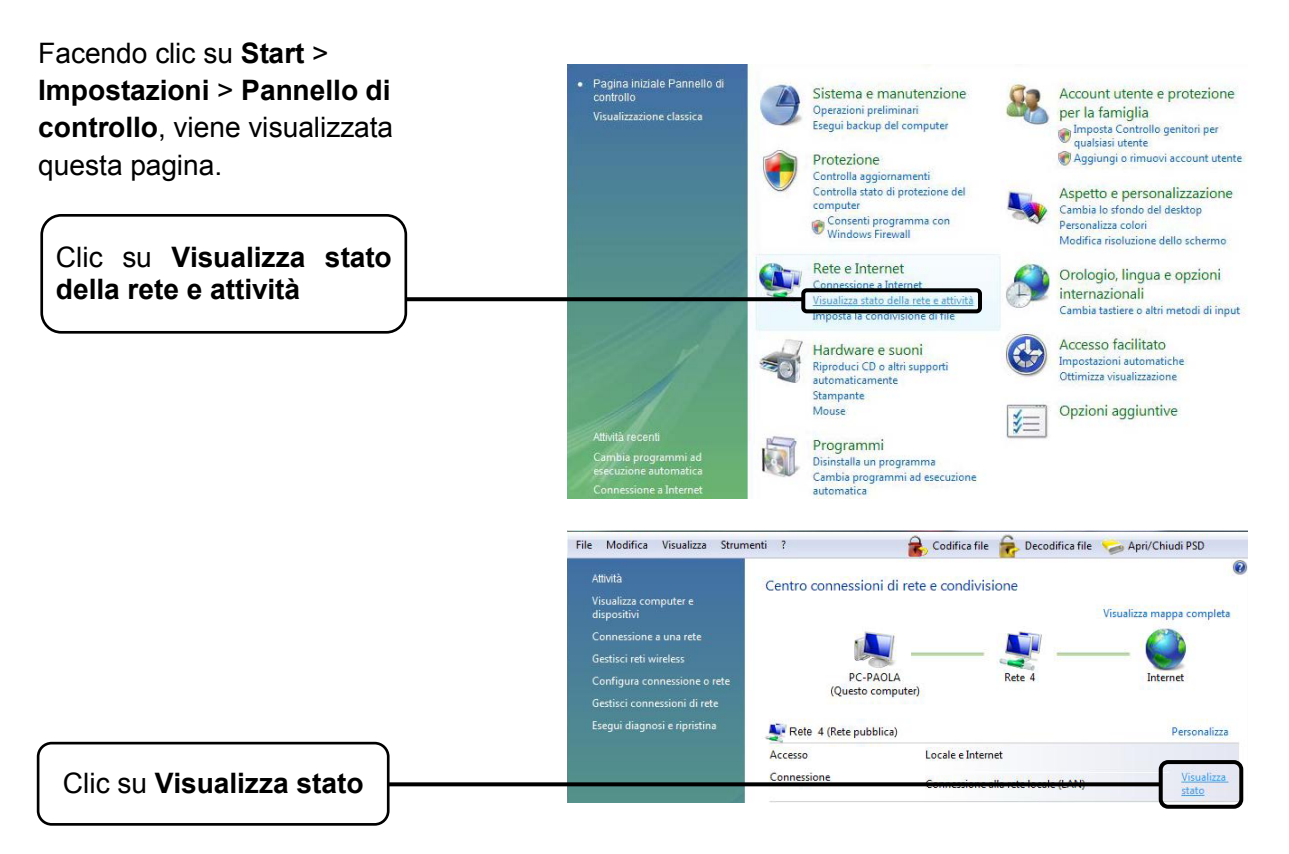

|                                                                | 🏨 Stato di Connessione alla rete k                                                                                                    | ocale (LAN)                                                                                 |
|----------------------------------------------------------------|----------------------------------------------------------------------------------------------------|---------------------------------------------------------------------------------------------|
|                                                                | Generale                                                                                                    |                                                                                             |
|                                                                | Connessione                                                                                                    |                                                                                             |
|                                                                | Connettività IPv4:                                                                                                    | Internet                                                                                    |
|                                                                | Connettività IPv6:                                                                                                    | Limitato                                                                                    |
|                                                                | Stato supporto:                                                                                                    | Abilitato                                                                                   |
|                                                                | Durata:                                                                                                    | 00.59.59                                                                                    |
|                                                                | Velocità:<br>Dettagli                                                                                                    | 100.0 Mbps                                                                                  |
|                                                                | Attività                                                                                                    |                                                                                             |
|                                                                | Inviati —<br>Bvte: 307.774                                                                                                    | Ricevuti                                                                                    |
| Clic su Proprietà                                              | Proprietà 🕅 Disabilita                                                                                                    | Esegui diagnosi                                                                             |
|                                                                | L                                                                                                    | Chiudi                                                                                      |
|                                                                | Proprietà - Connessione alla ret<br>Rete Condivisione<br>Connetti tramite:                                                                                             | e locale (LAN)                                                                              |
|                                                                | La connessione utilizza gli elementi s                                                                                                    | Configura                                                                                   |
| Doppio clic su Protocollo<br>Internet versione 4<br>(TCP/IPv4) | Condivisione file e stampar     Protocollo Internet versione     Protocollo Internet versione     Protocollo Internet versione     Driver di I/O del mapping d     III | ti per reti Microsoft<br>a 6 (TCP/IPv6)<br>a 4 (TCP/IPv4)<br>i individuazione topologia liv |
|                                                                | Installa Disinsta                                                                                                    | alla Proprietà                                                                              |
|                                                                | TCP/IP. Protocollo predefinito pe<br>comunicazione tra diverse reti inte                                                                                               | r le WAN che permette la<br>erconnesse.                                                     |
|                                                                |                                                                                                    | OK Annulla                                                                                  |

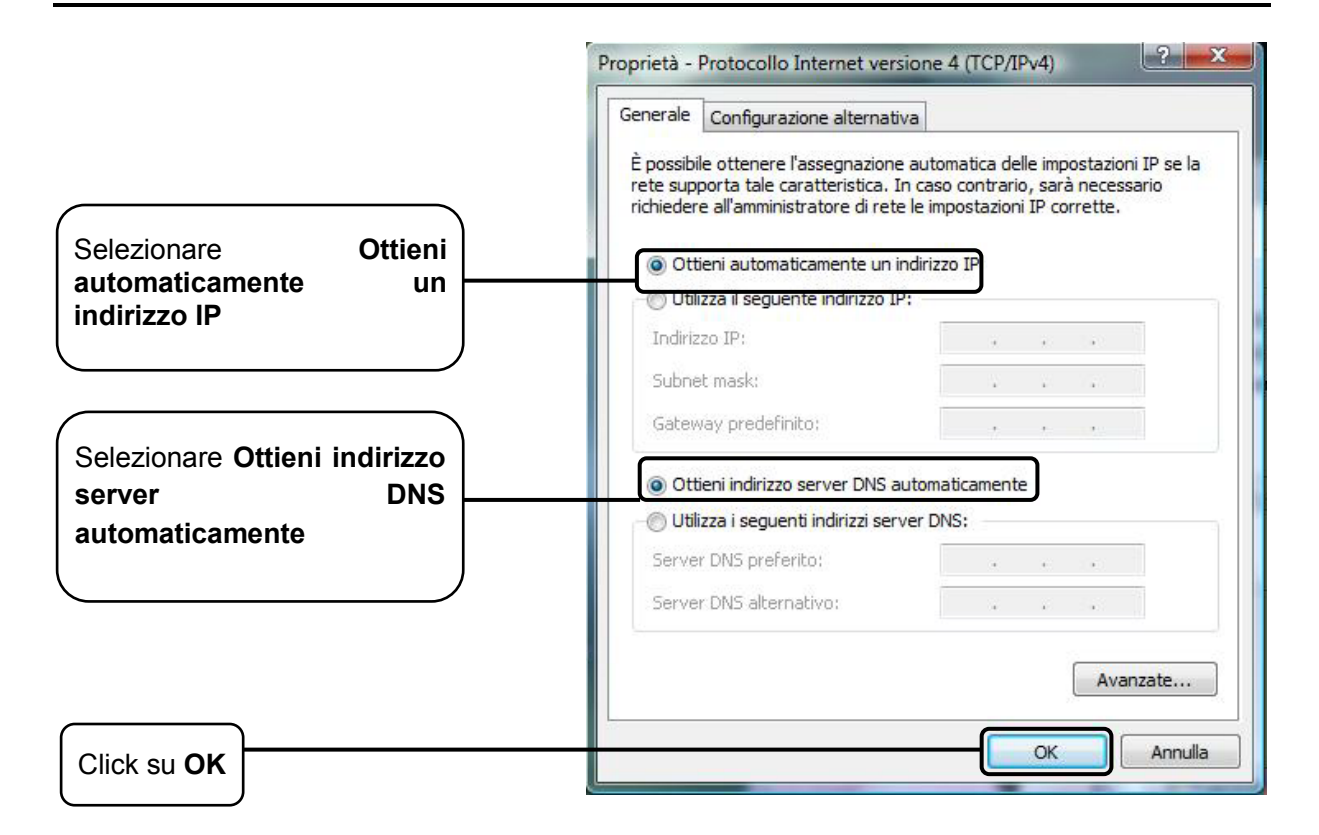

#### Per Windows® XP

Clic su **Start > Pannello di controllo**, viene visualizzata questa pagina.

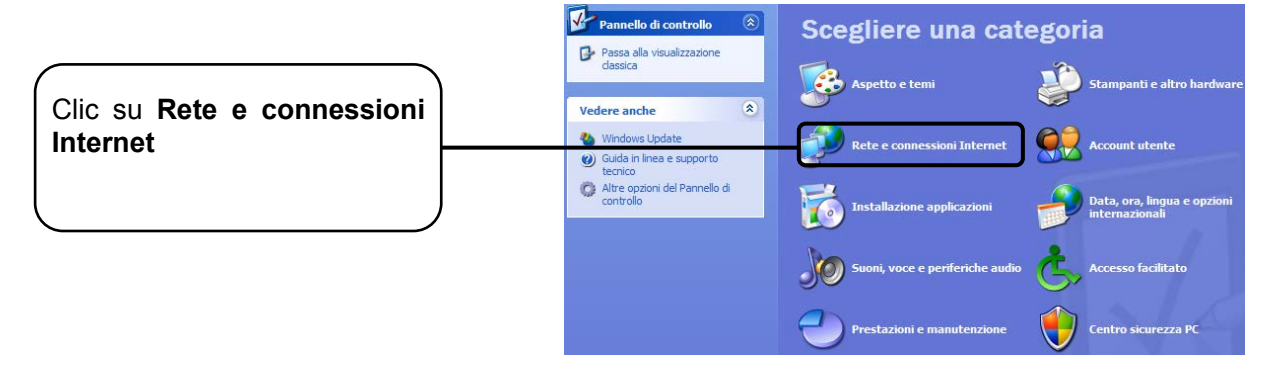

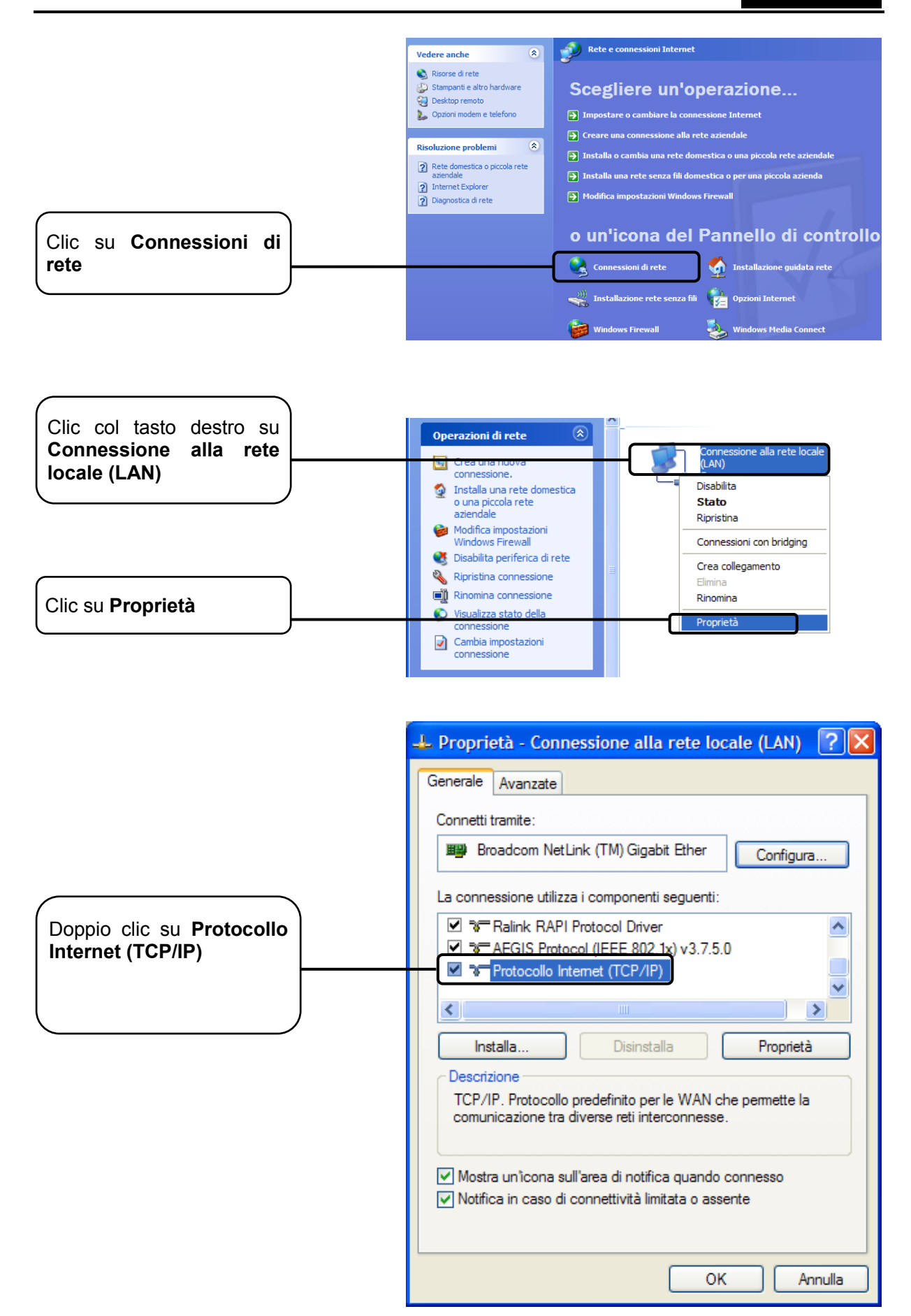

|                                             | Proprietà - Protocollo Internet (TCP/IP)                                                                                                    |
|---------------------------------------------|----------------------------------------------------------------------------------------------------|
|                                             | Generale Configurazione alternativa                                                                                                    |
| Selezionare Ottieni<br>automaticamente un   | È possibile ottenere l'assegnazione automatica delle impostazioni IP se la rete supporta tale caratteristica. In caso contrario, sarà necessario richiedere all'amministratore di rete le impostazioni IP corrette.                                                                                                    |
| indirizzo IP                                | <ul> <li>Ottieni automaticamente un indirizzo IP</li> </ul>                                                                                                    |
|                                             | Utilizza il seguente indirizzo IP:                                                                                                    |
|                                             | Indirizzo IP:                                                                                                    |
|                                             | Subnet mask:                                                                                                    |
| Selezionare Ottieni<br>indirizzo server DNS | Gateway predefinito:                                                                                                    |
| automaticamente                             | Ottieni indirizzo server DNS automaticamente                                                                                                    |
|                                             | Utilizza i seguenti indirizzi server DNS:                                                                                                    |
|                                             | Server DNS preferito:                                                                                                    |
|                                             | Server DNS alternativo:                                                                                                    |
|                                             | Avanzate                                                                                                    |
|                                             |                                                                                                    |
|                                             | OK Annulla                                                                                                    |
|                                             | Generale       Avanzate         Connetti tramite:       Image: Configuration of the context of the configuration of the configuration of the con |
|                                             | Mostra un'icona sull'area di notifica quando connesso Notifica in caso di connettività limitata o assente OK Annulla                                                                                                    |
|                                             |                                                                                                    |

#### <u>Per Mac™ OS X</u>

- Fare clic su **Apple** nell'angolo superiore sinistro.
- Selezionare "Preferenze di sistema -> Network".
- Selezionare
  - i. Airport dal menu di sinistra se si desidera utilizzare la connessione wireless.
- ii. Ethernet dal menu di sinistra se si desidera utilizzare la connessione cablata.
- Selezionare Avanzate.
- Nella scheda TCP/IP, sezione Configura IPv4 selezionare Utilizza DHCP.

Fare clic su **OK** per applicare la configurazione.

Riprovare ad accedere all'interfaccia web di gestione. Se il problema persiste, ripristinare le impostazioni predefinite e riconfigurare il router come descritto in <u>3.2 Guida rapida all'installazione</u>. Contattare il Supporto Tecnico in caso di difficoltà.

## T4. Cosa posso fare se non riesco ad accedere ad Internet?

- 1) Verificare che tutti i cavi siano perfettamente connessi.
- 2) Verificare l'accesso alla console Web. Nel caso in cui non fosse possibile accedere fare riferimento a **T3**.
- Verificare con il provider ISP la correttezza dei parametri VPI/VCI, modalità di connessione, modalità d'incapsulamento, nome utente, password. In caso di errori, riconfigurare il modem router.
- 4) Se il problema persiste ripristinare le impostazioni predefinite e riconfigurare il modem router facendo riferimento a <u>4.1 Accesso</u>.
- 5) Contattare il Supporto Tecnico in caso di ulteriore difficoltà.

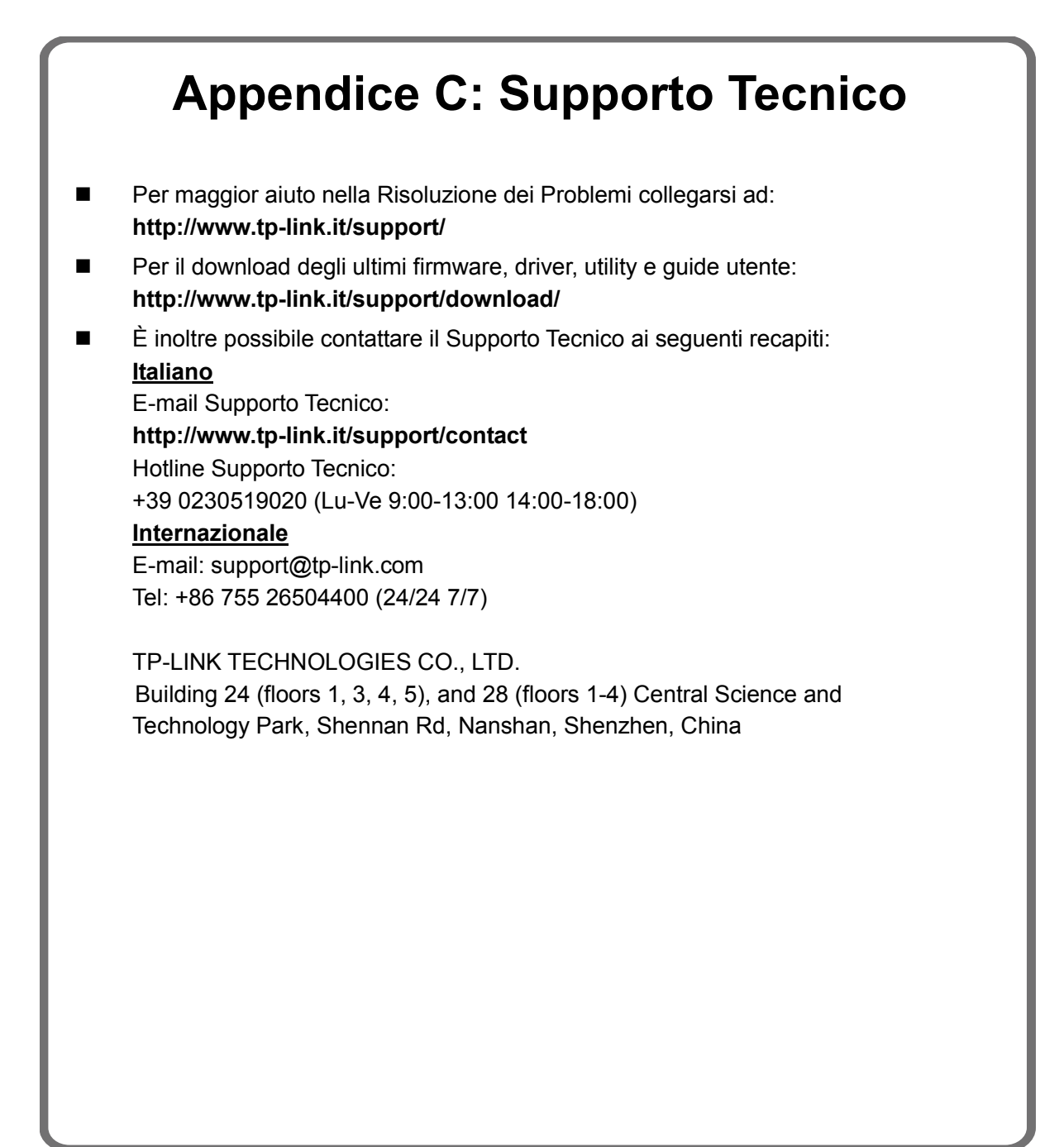